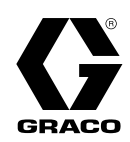

# Bombas de circulación E-Flo® DC 2000, 3000 y 4000

3A4304G ES

Bombas de pistón de accionamiento eléctrico para circulación de pintura de volumen alto. Únicamente para uso profesional.

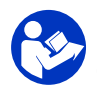

**Instrucciones importantes de seguridad** Lea todas las advertencias e instrucciones de este manual. Guarde estas instrucciones.

Consulte los datos técnicos, en la página 84, para saber la presión máxima de funcionamiento. Vea la página 3 para obtener información sobre el modelo.

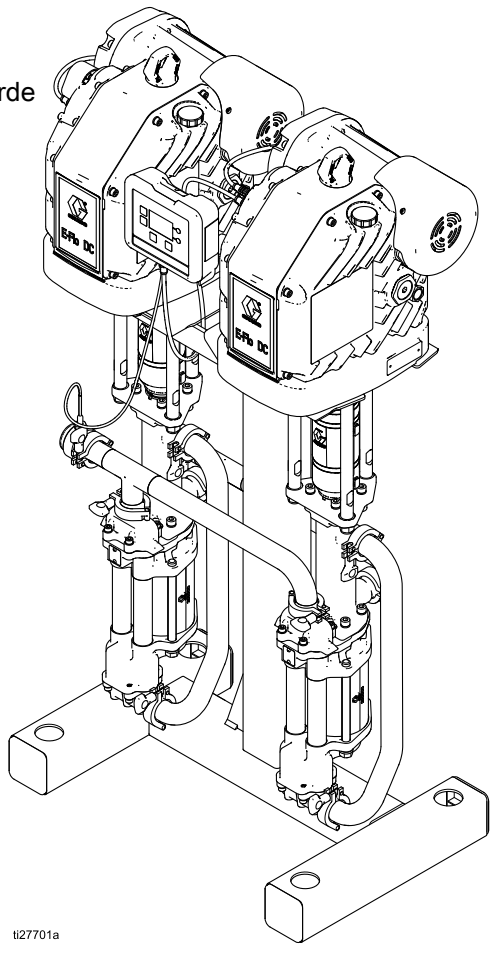

PROVEN QUALITY. LEADING TECHNOLOGY.

# Contents

| Manuales relacionados                                                                                                    | 2                    |
|----------------------------------------------------------------------------------------------------|----------------------|
| Modelos                                                                                                    | 3                    |
| Advertencias                                                                                                    | 4                    |
| Instalación<br>Ubicación<br>Montaje de la bomba<br>Instalación del módulo de control<br>Conocto el módulo de control          | 7<br>7<br>7<br>10    |
| Requisitos de la fuente de                                                                                                    | 10                   |
| alimentación<br>Conecte los cables de alimentación<br>Conexión de la fuente de alimentación<br>Puesta a tierra                | 11<br>14<br>15<br>16 |
| Accesorios de la línea de fluido<br>Llenar con aceite antes de utilizar el<br>equipo<br>Limpiar el equipo antes de utilizarlo | 16<br>16<br>16       |
| Funcionamiento                                                                                                    | 17                   |
| Puesta en marcha<br>Parada                                                                                                    | 17<br>17             |
| Procedimiento de descompresión<br>Descripción general del módulo de                                                           | 17                   |
| control<br>Configuración inicial<br>Mapa de pantallas<br>Pantallas de ejecución                                               | 17<br>21<br>22<br>25 |
| Pantalias de configuración                                                                                                    | 29                   |
| Programa de mantenimiento                                                                                                    | 47                   |
| preventivo<br>Lavado                                                                                                    | 47<br>47             |

# Manuales relacionados

| N.º manual | Descripción                                                                        |
|------------|------------------------------------------------------------------------------------|
| 3A2526     | Manual de instrucciones-instalación, motor E-Flo DC                                |
| 3A4409     | Manual de instrucciones-instalación, motor E-Flo DC, trifásico                     |
| 3A2527     | Manual de Instrucciones-Piezas, para kit de módulo de control E-Flo DC             |
| 332013     | Manual de Instrucciones-Piezas, para módulo de control de pantalla avanzada (ADCM) |
| 333022     | Manual de reparación/piezas, bases de 4 bolas selladas                             |
| 3A3452     | Manual de reparación/piezas, bases de 4 bolas con vaso de lubricante abierto       |

# Modelos

| El número de pieza configurado para el equipo está impreso en las etiquetas de identificación del equipo. El número de pieza incluye dígitos de cada una de las siguientes categorías, según la configuración del equipo. |                                    |                                                |                                                |                              |         |
|----------------------------------------------------------------------------------------------------|------------------------------------|------------------------------------------------|------------------------------------------------|------------------------------|---------|
| Tipo de<br>bomba<br>(EC)                                                                                                    | Tamaño<br>de la base<br>(4, 5 o 6) | Motor<br>(9 o 0)                               | Configuración<br>de la base<br>(2 o 3)         | Configuración de montaje (1) |         |
| EC                                                                                                    | 4: 2000 cc                         | 9: 2 caballos,<br>ATEX • FM • IECEx            | 4: Sellada,<br>Tri-Clamp                       | 1 = Soporte                  |         |
|                                                                                                    | 5: 3000 cc                         | 0: 2 caballos,<br>ATEX • IECEx • TIIS •<br>KCS | 6: Vaso de<br>lubricante<br>abierto, tri-clamp |                              |         |
|                                                                                                    | 6: 4000 cc                         | J: 2 caballos, trifásico<br>ATEX • FM • IECEx  |                                                |                              | 127712a |

#### Aprobaciones

| Modelos ECx9xx<br>Modelos ECx0xx | CE | Ex db h [ia Ga] IIA T3 Gb X       |
|----------------------------------|----|-----------------------------------|
| Modelos ECxJxx                   | CE | Ex db h [ia op is Ga] IIA T3 Gb X |

NOTA: Consulte el manual trifásico o del motor E-Flo DC para ver la información de aprobaciones del motor.

# Advertencias

Las advertencias siguientes corresponden a la configuración, utilización, puesta a tierra, mantenimiento y reparación de este equipo. El signo de exclamación le indica que se trata de una advertencia general, y el símbolo de peligro se refiere a un riesgo específico de procedimiento. Cuando aparezcan estos símbolos en el cuerpo de este manual o en las etiquetas de advertencia, consulte nuevamente estas advertencias. Los símbolos y advertencias de peligros específicos de un producto no incluidos en esta sección pueden aparecer a lo largo de este manual donde corresponda.

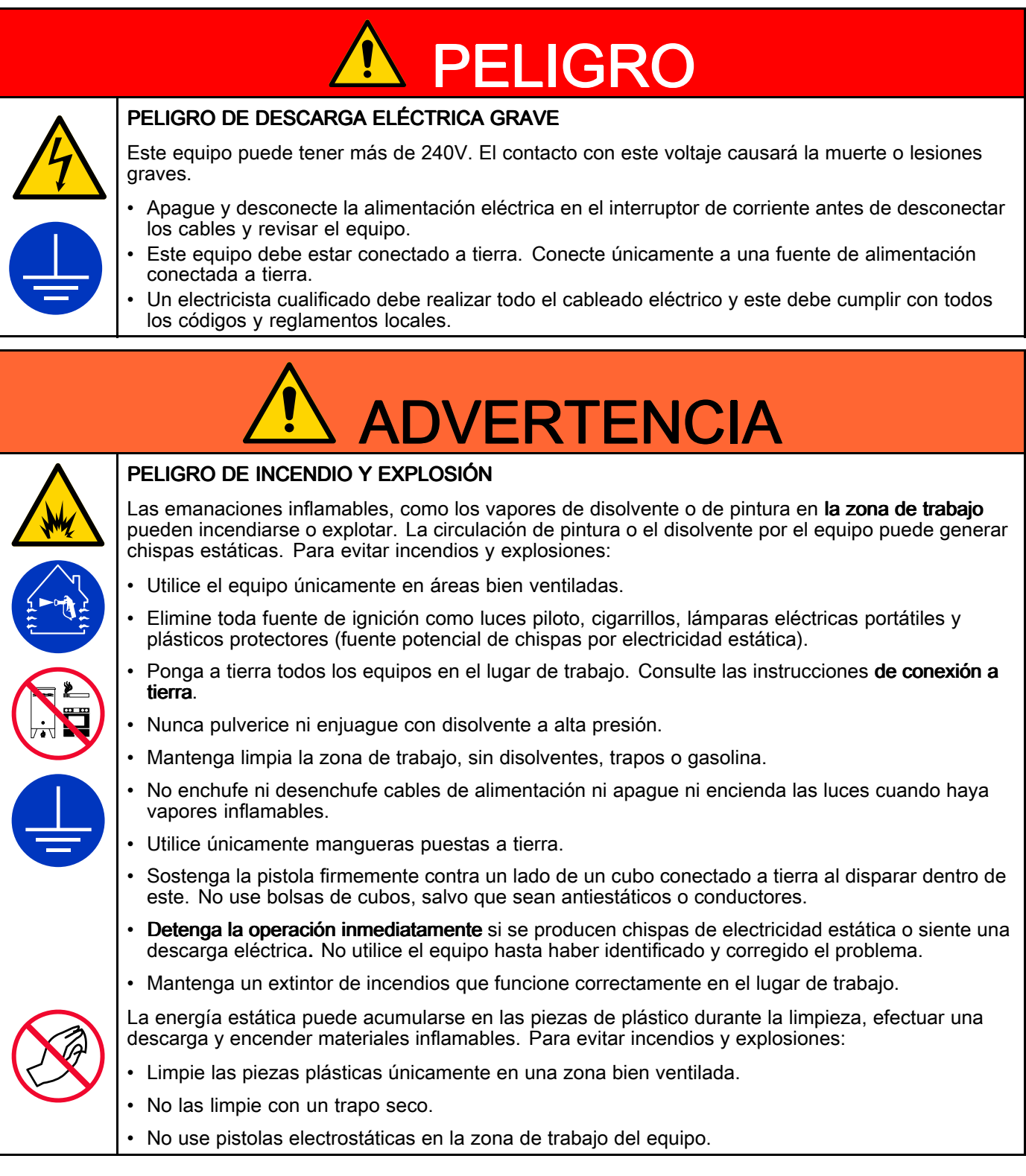

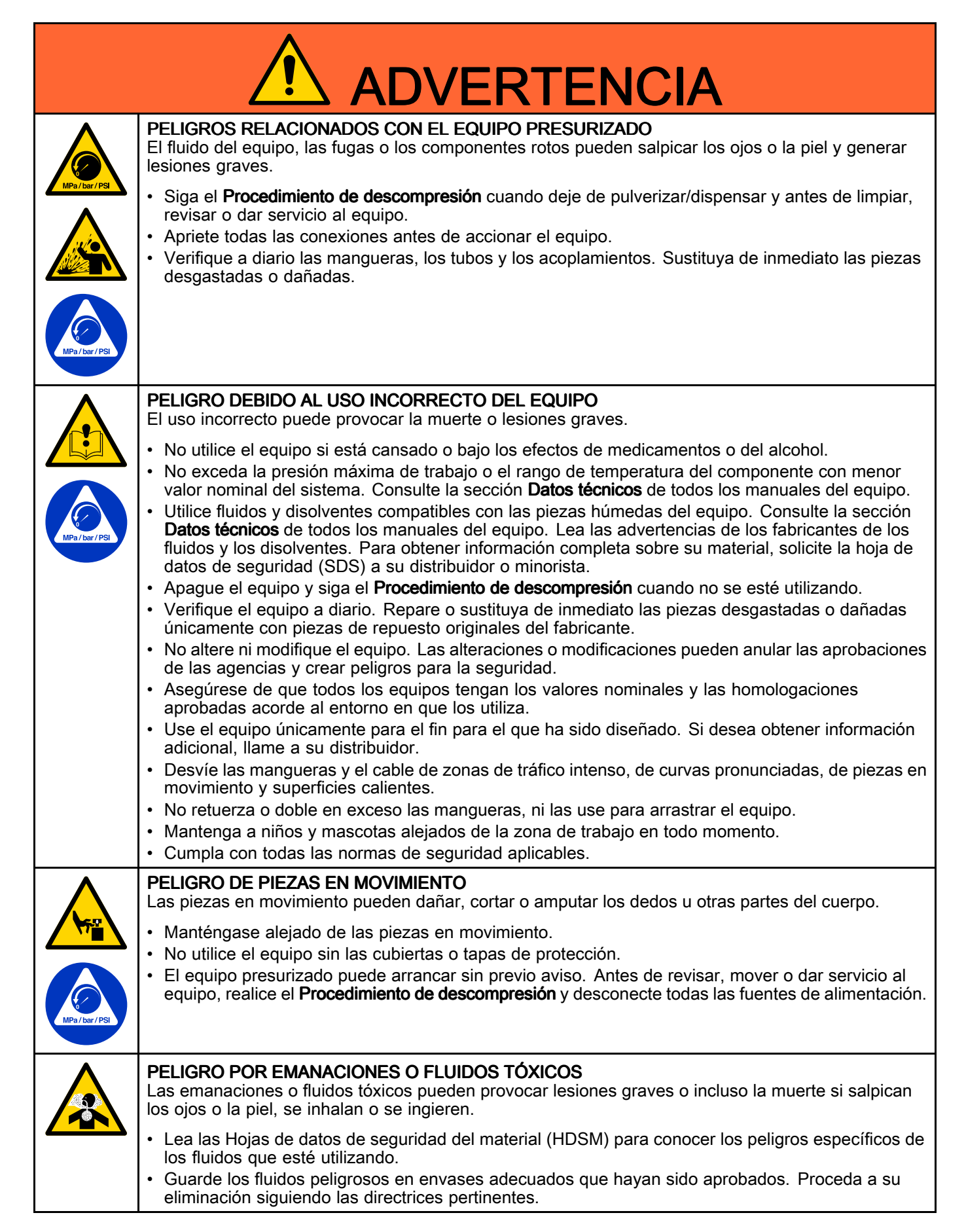

|  | <b>RIESGO DE QUEMADURAS</b><br>Las superficies del equipo y del fluido calentado pueden calentarse mucho durante el funcionamiento.<br>Para evitar las quemaduras graves:                                                                                                    |  |  |
|--|----------------------------------------------------------------------------------------------------|--|--|
|  | No toque el fluido caliente ni el equipo.                                                                                                    |  |  |
|  | <b>EQUIPO DE PROTECCIÓN PERSONAL</b><br>Utilice equipo de protección adecuado en la zona de trabajo para contribuir a evitar lesiones graves,<br>incluyendo lesiones oculares, pérdida auditiva, inhalación de emanaciones tóxicas y quemaduras.<br>Este equipo incluye, pero no se limita a: |  |  |
|  | <ul> <li>Protección ocular y auditiva.</li> <li>Respiradores, ropa de protección y guantes según lo recomendado por los fabricantes del fluido y del disolvente.</li> </ul>                                                                                                    |  |  |

# Instalación

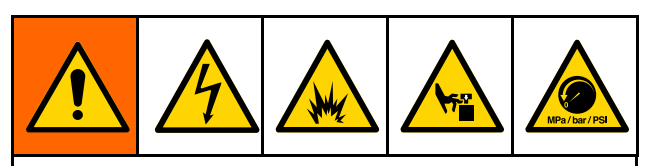

La instalación de este equipo requiere procedimientos potencialmente peligrosos. Este equipo debe ser instalado únicamente por personal capacitado y cualificado que haya leído y que comprenda la información dada en este manual.

# Ubicación

Al seleccionar la ubicación del equipo, tenga en cuenta lo siguiente:

- Debe haber espacio suficiente a los costados del equipo para su instalación, para que el operario tenga acceso a ella, para la realización de tareas de mantenimiento y para que circule el aire.
- Verifique que la superficie y las piezas metálicas de montaje sean suficientemente fuertes para soportar el peso del equipo, los fluidos, las mangueras y el esfuerzo generado durante el funcionamiento.
- Debe haber un control de arranque/parada (C) de fácil acceso y cercano al equipo. Consulte. Instalación típica, page 12

# Montaje de la bomba

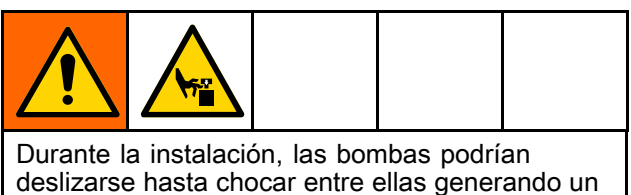

deslizarse hasta chocar entre ellas generando un peligro potencial de pellizco. Tenga cuidado al instalar las bombas.

#### Vea las Figuras 2 y 3.

 Coloque cada bomba (4) sobre la estructura de soporte (6) y alinee los orificios de montaje del soporte del motor (2) con la estructura de soporte (6). Instale las arandelas (13) y los pernos (14) pero no los apriete.

- Instale el colector de entrada (3). Coloque las juntas (15) sobre los puertos de entrada y fije el colector de entrada (3) utilizando abrazaderas (7).
- Instale el colector de salida. Coloque las juntas (15) sobre los puertos de salida y fije el colector (3) utilizando abrazaderas (7).
- Instale la junta tórica (34c) y el transductor de presión (34b) en el colector del transductor (34a). Utilice la junta (34e) y la abrazadera (34d) para fijar el conjunto del transductor a la parte superior del colector (3).
- 5. Apriete los pernos (14) para sujetar las bombas al soporte.
- Modelos con bases de bomba selladas: Instale los blindajes (12) en las dos bombas enganchando los rebordes inferiores en la ranura de la placa superior. Encaje entre sí los dos blindajes.

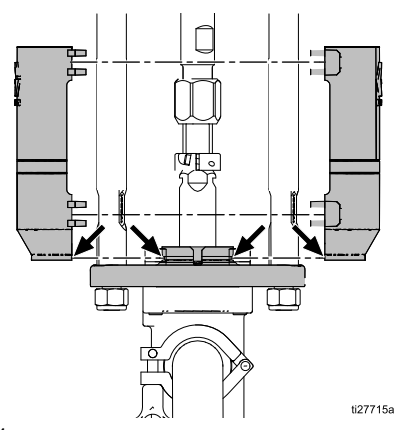

Figure 1

- Consulte Patrón de orificios de montaje, page 63. Fije el soporte al suelo con los pernos M19 (5/8 pulg.) que se introduzcan al menos 152 mm (6 pulg.) en el piso de hormigón para evitar el vuelco de la bomba.
- 8. Nivele el soporte según se requiera usando calzos.

# **AVISO**

Para levantar el conjunto completo utilice los anillos de elevación en los dos motores. Si no utiliza los dos anillos de elevación la bomba se desequilibrará, será difícil de mover y puede llegar a dañarse el conjunto.

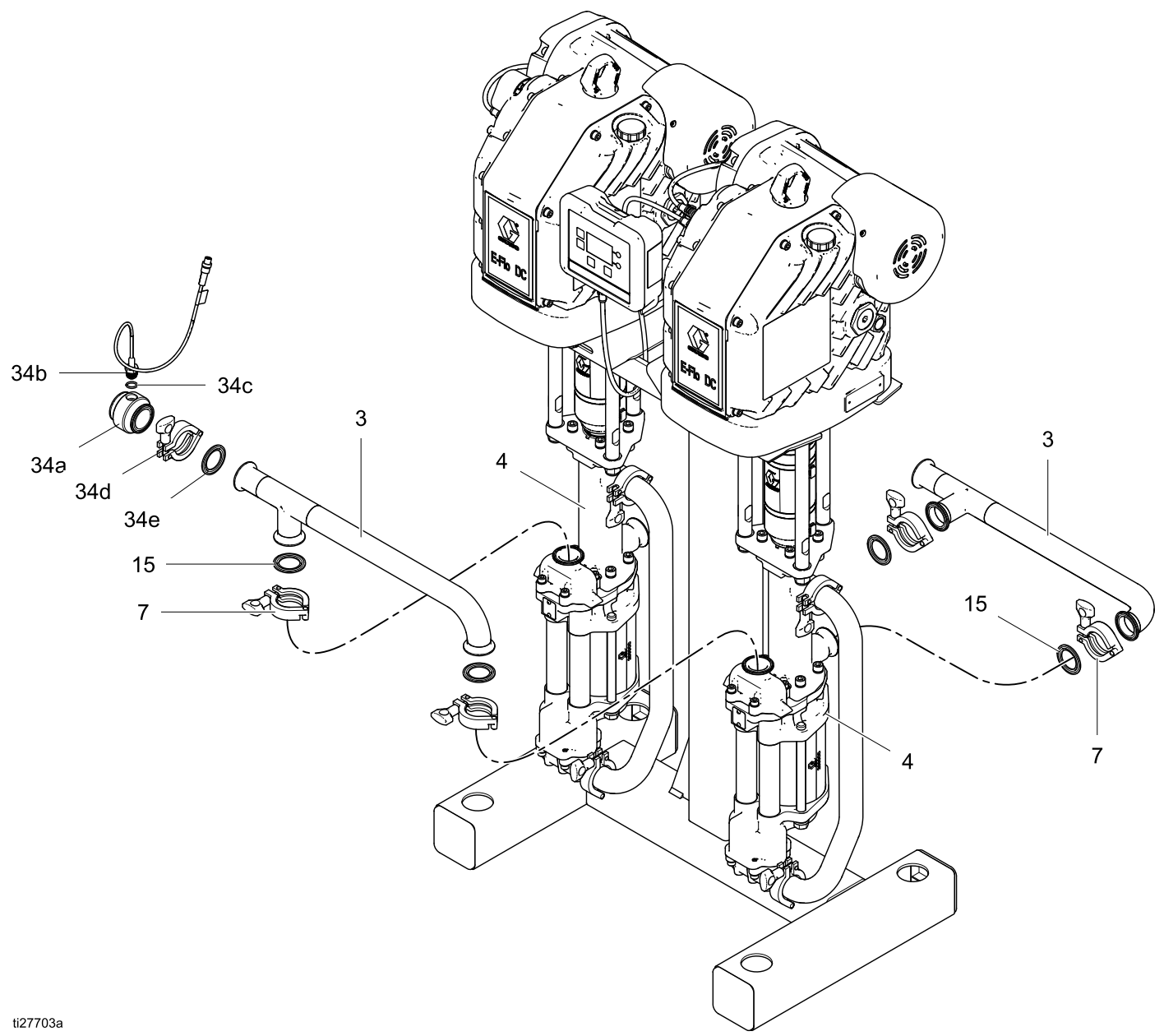

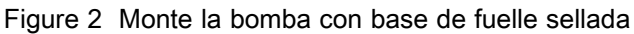

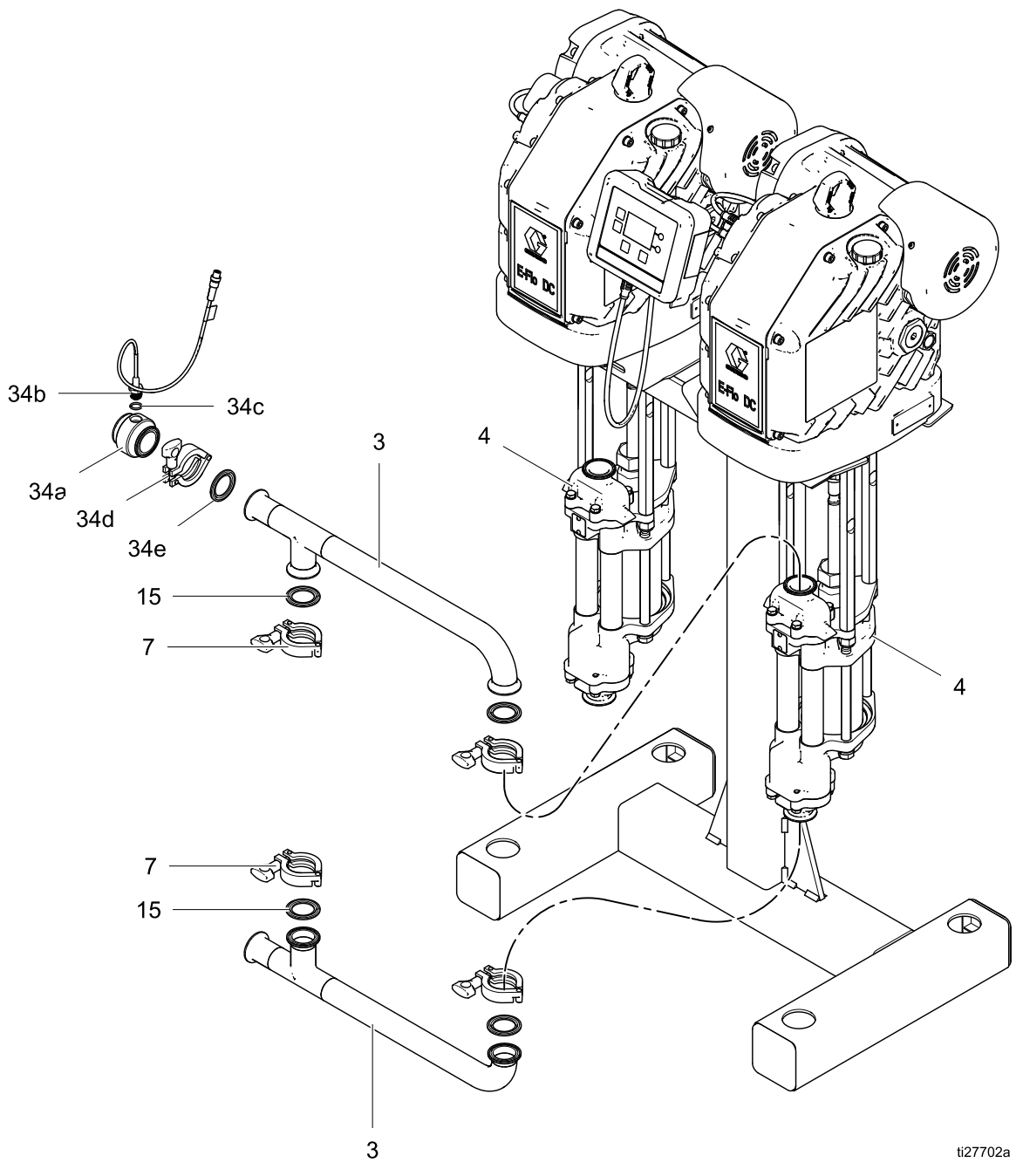

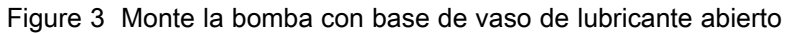

# Instalación del módulo de control

- 1. Apague el motor y desconéctelo de la corriente.
- 2. Monte el kit de ménsula (6a-6f) así como la sujeción y el soporte (11, 12), como se indica a continuación.
- Instale el módulo (1) en la ménsula (6a), asegurándose de que las pestañas de la parte inferior de la ménsula se introducen en las ranuras del módulo y que la pestaña de la parte superior de la ménsula mantiene al módulo firmemente en su lugar.

# 

Figure 4 Instalación del módulo de control

# Conecte el módulo de control

- 1. Si continúa, apague y bloquee la corriente al motor.
- Conecte el extremo gris del cable auxiliar (25) en el puerto 3 de la parte inferior del módulo de control. Use la sujeción (12) para aliviar la tensión. Conecte el extremo rojo del cable auxiliar (25) en el terminal de alimentación (PT) 1 en el primer motor.
- Conecte el extremo gris del segundo cable auxiliar (25) en el PT 2 del primer motor y el extremo rojo del cable auxiliar (25) en el PT 1 del motor 2.
- 4. Instale el conector del puente (5) sobre el PT 2 y el PT 3 en el motor 2 con el tornillo (5a).
- 5. Restaure la alimentación al motor.

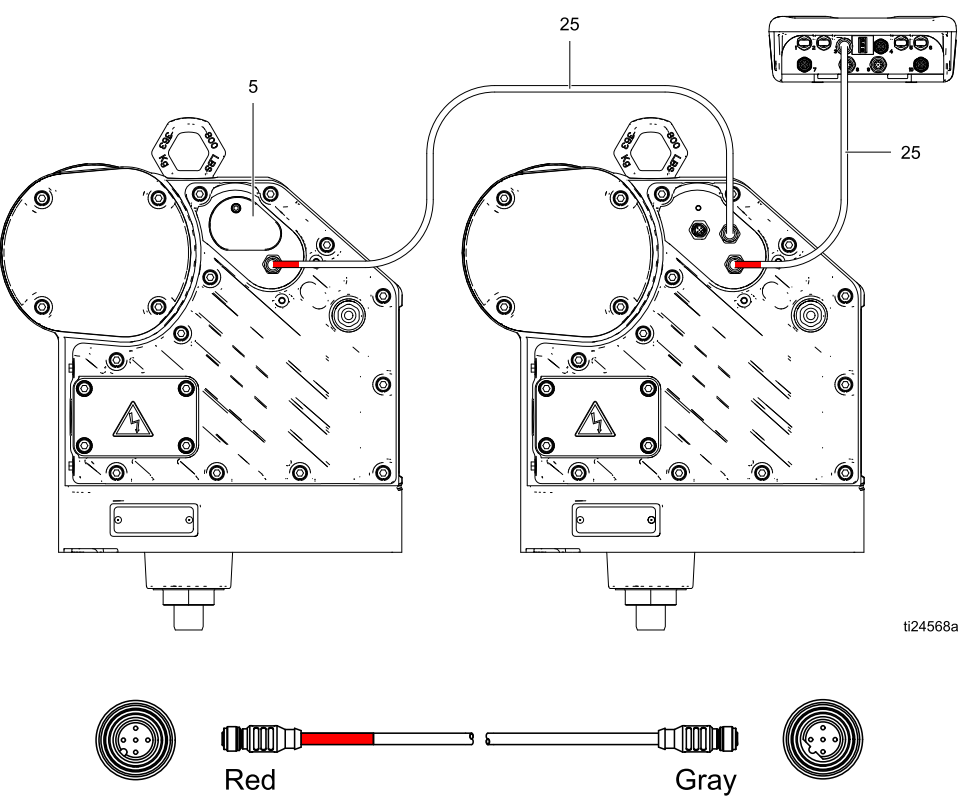

Figure 5 Conecte el módulo de control

# Requisitos de la fuente de alimentación

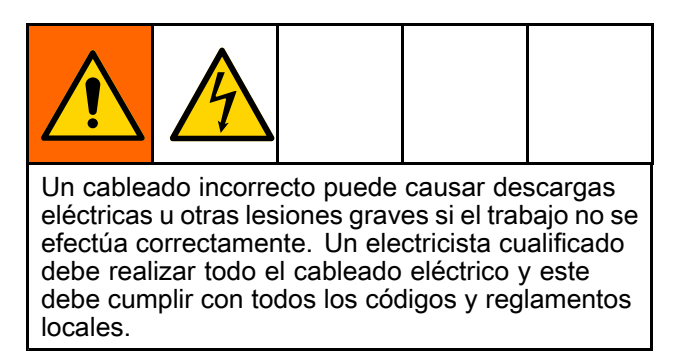

Table 1 . Especificaciones del suministro de energía

| Modelo           | Voltaje        | Fase | Hz    | Alimentación                   |
|------------------|----------------|------|-------|--------------------------------|
| ECx9xx<br>ECx0xx | 200-240<br>VCA | 1    | 50/60 | 5,8 kVA (2,9<br>kVA por motor) |
| ECxJxx           | 380-480<br>VCA | 3    | 50/60 | 6,0 kVA (3,0<br>kVA por motor) |

#### Requisitos de conductos y cableado del área peligrosa

#### A prueba de explosión

Todo el cableado eléctrico en el área peligrosa debe estar enfundado en conductos Clase I, División I, Grupo D aprobados a prueba de explosiones. Respete todos los códigos eléctricos nacionales, estatales, provinciales y locales.

Se requiere un conducto sellado (D) antes de 18 pulg. (457 mm) del motor en EE.UU. y Canadá. Consulte Instalación típica, page 12.

Todos los cables deben tener una temperatura nominal de 70  $^\circ C$  (158  $^\circ F).$ 

### A prueba de llamas (ATEX)

Use conductos, conectores y prensacables apropiados clasificados para la norma ATEX II 2 G. Siga todos los códigos eléctricos nacionales, estatales, provinciales y locales.

Todos los cables y prensacables deben tener una temperatura nominal de 70  $^{\circ}$ C (158  $^{\circ}$ F).

#### Instalación típica

Table 2 Instalación típica — bombas con base de fuelle sellada

#### **UBICACIÓN NO PELIGROSA**

**UBICACIÓN PELIGROSA** 

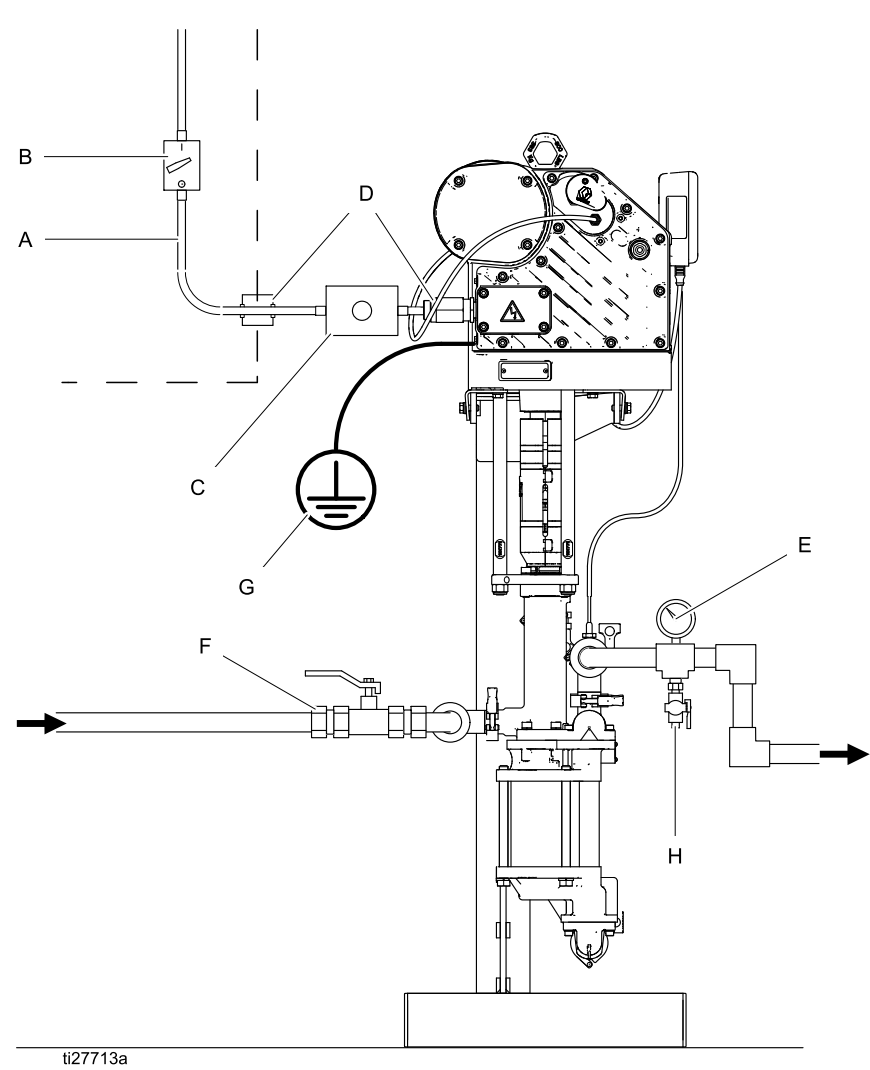

#### Table 3 Instalación típica — bomba con base de vaso de lubricante abierto

#### **UBICACIÓN NO PELIGROSA**

#### **UBICACIÓN PELIGROSA**

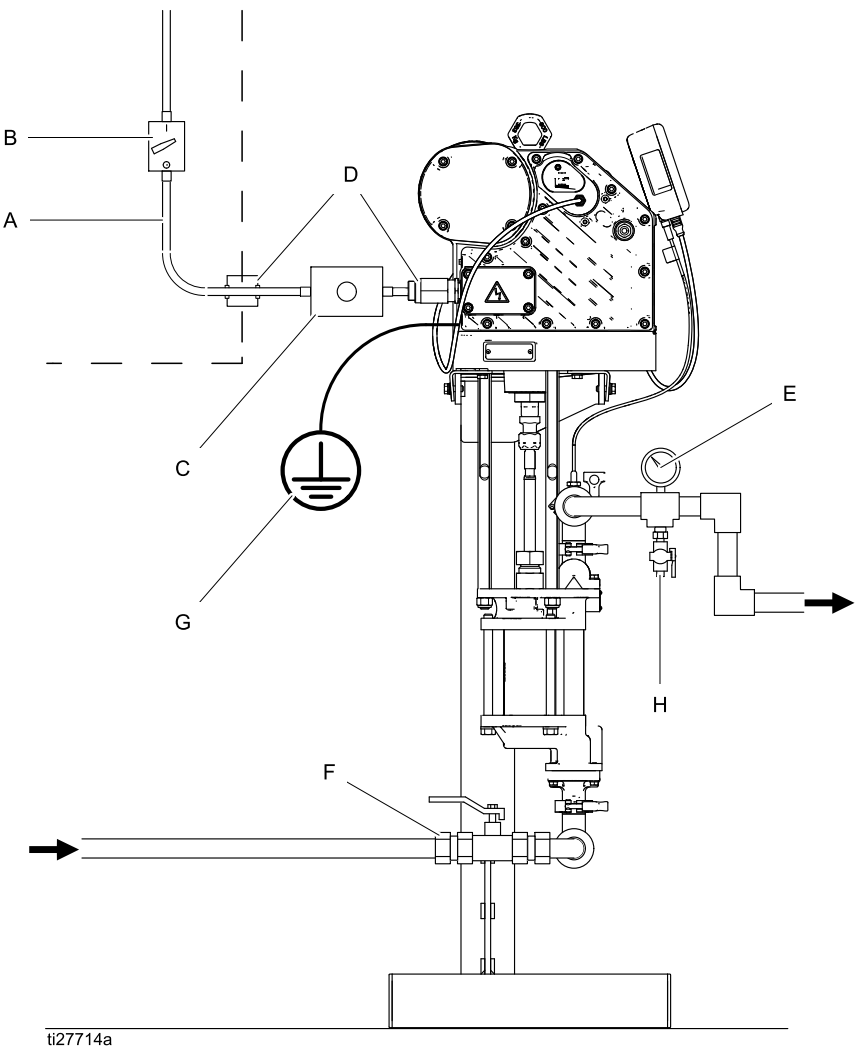

ti27714a

| Leyenda para la Tabla 2 y la Tabla 3 |                                                                                                    |  |  |
|--------------------------------------|----------------------------------------------------------------------------------------------------|--|--|
| A                                    | Suministro eléctrico (debe ser un conducto sellado aprobado para ser utilizado en ubicaciones peligrosas)    |  |  |
| В                                    | Interruptor de seguridad con fusible y seguro                                                                |  |  |
| С                                    | Control de inicio/detención (debe estar<br>aprobado para ser utilizado en ubicaciones<br>peligrosas)         |  |  |
| D                                    | Sello de conducto a prueba de explosiones.<br>Se requieren 18 in (457 mm) del motor para<br>EE.UU. y Canadá. |  |  |

| E | Manómetro para el fluido                                                                                                    |
|---|----------------------------------------------------------------------------------------------------|
| F | Válvula de cierre de fluido                                                                                                    |
| G | Cable de tierra de la bomba. Se<br>proporcionan dos terminales de conexión de<br>tierra si el código local requiere conexiones<br>de tierra redundantes. |
| Н | Válvula de drenaje de fluido                                                                                                    |

# Conecte los cables de alimentación

**NOTA:** Para los modelos trifásicos ECxJxx, consulte el manual 3A4409 para ver las advertencias e instrucciones de instalación del cableado.

Consulte la tabla 1 para ver los requisitos de la fuente de alimentación para cada motor. El sistema requiere un circuito dedicado protegido con un disyuntor.

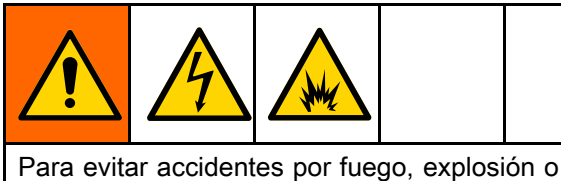

Para evitar accidentes por fuego, explosion o descarga eléctrica, todo el cableado eléctrico debe ser realizado por un electricista cualificado y cumplir con todos los códigos y reglamentos locales.

 Asegúrese de que el interruptor de seguridad con fusible (B) se encuentre apagado y cerrado con un seguro.

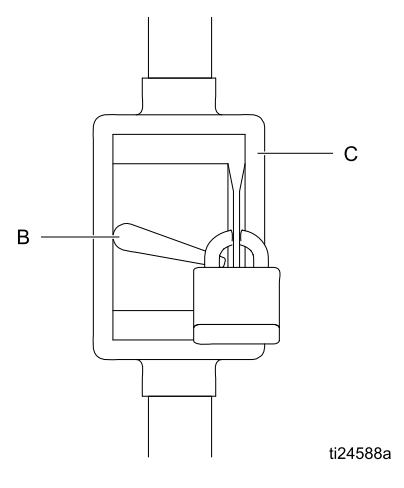

 Instale un control de inicio/detención (C) en la línea de suministro eléctrico (A) de fácil acceso y cercano a la bomba. El control de inicio/detención debe estar aprobado para ser utilizado en ubicaciones peligrosas.

**NOTA:** Puede conectarse el control de arranque/parada para utilizar dos motores. Consulte Conexión de la fuente de alimentación, page 15

- 3. Abra el compartimento eléctrico (S) en el motor.
- Dirija los cables de electricidad al compartimento eléctrico a través de la entrada del puerto de 3/4–14 npt(h). Conecte los cables a los terminales como se muestra en Conexión de la fuente de alimentación, page 15. Apriete las tuercas de las terminales a un par de 2,8 N•m (25 lb-pulg.) como máximo. No apriete demasiado.
- 5. Cierre el compartimento eléctrico. Apriete los tornillos de la cubierta a 20,3 N•m (15 lb-pie).
- 6. Repita los pasos anteriores para el segundo motor.

# Conexión de la fuente de alimentación

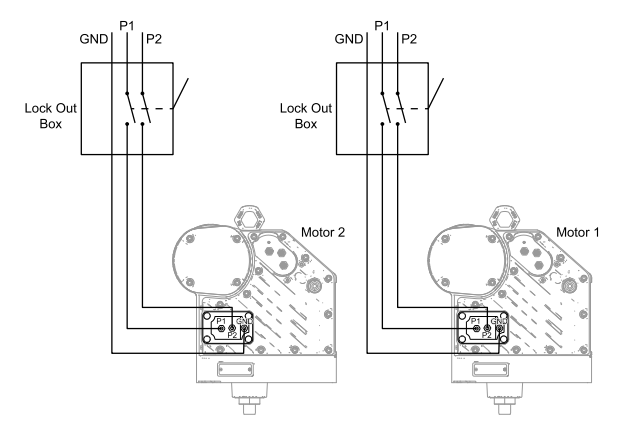

#### Cada motor conectado a su propio tomacorriente

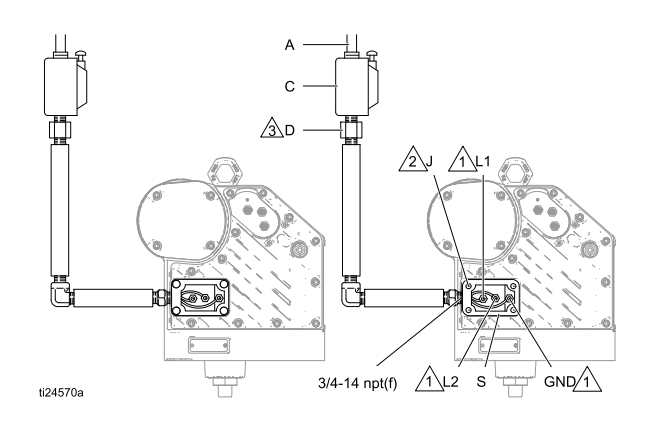

#### Dos motores conectados a un único tomacorriente

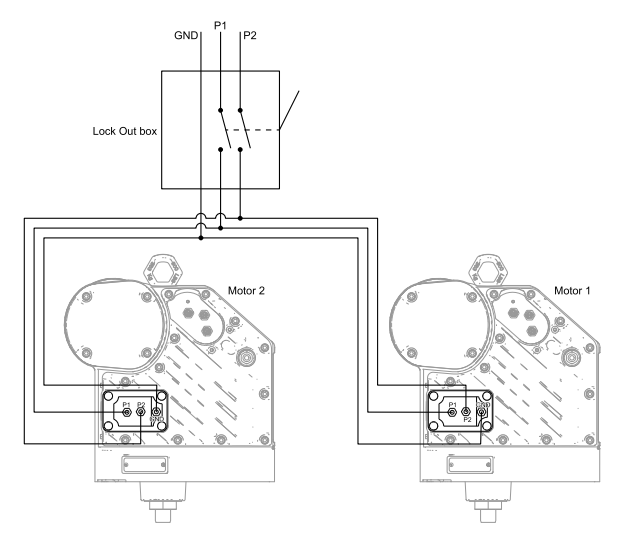

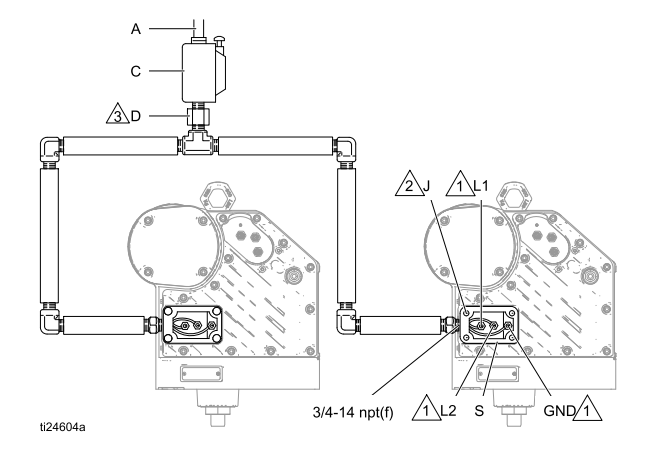

Apriete todas las tuercas de terminal a un par de 2,8 N•m (25 lb-pulg.) como máximo. No apriete demasiado.

Apriete los tornillos de la cubierta a 20,3 N•m (15 lb-pie).

3 Se requiere un conducto sellado (D) a menos de 457 mm (18 pulg.) del motor en EE. UU. y Canadá.

### Puesta a tierra

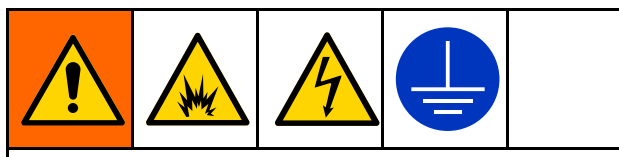

El equipo se debe conectar a tierra para reducir el riesgo de chispas estáticas y descargas eléctricas. Las chispas de electricidad estática pueden ocasionar el encendido o la explosión de las emanaciones. La puesta a tierra inapropiada puede causar descargas eléctricas. La puesta a tierra proporciona un cable de escape para la corriente eléctrica.

 Bomba: Afloje el tornillo de conexión a tierra y conecte un cable de puesta a tierra. Apriete firmemente el tornillo de conexión a tierra. Conecte el otro extremo del cable de tierra a una toma de tierra fiable.

**NOTA:** Las dos bombas conectadas a un módulo de control común deben estar conectadas a tierra en el mismo punto de conexión de tierra. Si se usan puntos distintos (potencial desigual), la corriente podría fluir a través de los cables del componente, causando señales incorrectas.

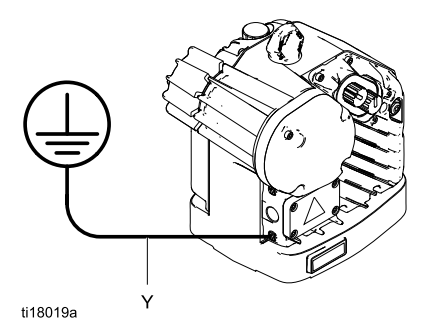

- Mangueras de fluido: utilice únicamente mangueras de fluido conductoras de la electricidad con una longitud combinada máxima de 500 pies (150 m) para garantizar la continuidad de la conexión a tierra. Verifique la resistencia eléctrica de las mangueras. Si la resistencia total de la manguera excede los 25 megaohmios, sustituya la manguera de inmediato
- 3. Recipiente de suministro de fluido: Siga su código local.
- 4. Recipientes de disolvente utilizados al lavar: siga el código local. Use solamente recipientes metálicos conductores, colocados sobre una superficie puesta a tierra. No coloque el cubo sobre superficies no conductoras, como papel o cartón, que interrumpen la continuidad de la puesta a tierra.
- 5. Para mantener la continuidad de la conexión de tierra al lavar o descomprimir: Sostenga la parte metálica de la pistola de pulverización o la válvula firmemente contra el costado de un cubo metálico conectado a tierra y, a continuación, dispare la pistola o abra la válvula.

# Accesorios de la línea de fluido

Instale los siguientes accesorios en el orden indicado en el Diagrama de instalación típica, page 12 utilizando adaptadores donde sea necesario.

**NOTA:** Todas las líneas de fluido y accesorios deben estar clasificados para la presión de trabajo máxima de 400 psi (2,8 MPa; 28,0 bar).

- Válvula de drenaje de fluido (H): necesaria en su sistema, para liberar la presión del fluido de la manguera y del sistema de circulación.
- Manómetro de fluido (E): permite un ajuste más preciso de la presión del fluido.
- Válvula de cierre de fluido (F): corta el caudal de fluido.

# Llenar con aceite antes de utilizar el equipo

Antes de usar el equipo, abra el tapón de llenado (P) y vierta aceite sintético sin silicona para engranajes Graco n.º de pieza 16W645 ISO 220. Compruebe el nivel de aceite en la mirilla de cristal (K). Rellene hasta que el nivel de aceite esté cerca de la mitad de la mirilla. La capacidad de aceite es de aproximadamente 1,5 cuartos de galón (1,4 litros). **No lo llene en exceso.** 

**NOTA:** Con el equipo se suministran cuatro botellas de aceite de 1 cuarto (0,95 litros).

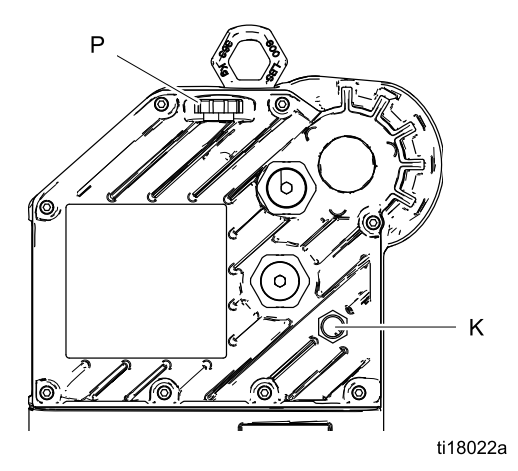

### Limpiar el equipo antes de utilizarlo

La sección de fluido de la bomba se ha probado con aceite liviano, que se deja en los conductos de fluido para proteger las piezas. Para evitar la contaminación del fluido con aceite, lave el equipo con un disolvente compatible antes de utilizarlo.

# Funcionamiento

# Puesta en marcha

Para hacer funcionar la bomba, siga las instrucciones de inicio del motor avanzado del manual del motor.

Haga funcionar la bomba a una velocidad baja hasta que las líneas de fluido estén cebadas y se extraiga todo el aire del sistema.

# Parada

Siga el Procedimiento de descompresión, page 17.

# Procedimiento de descompresión

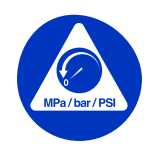

Siga el Procedimiento de descompresión siempre que vea este símbolo.

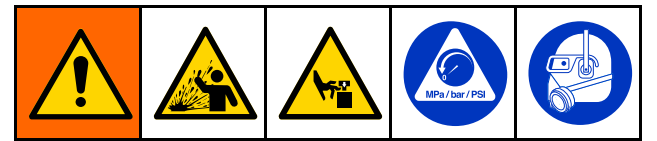

Este equipo seguirá presurizado hasta que se libere manualmente la presión. Para ayudar a evitar lesiones graves por salpicaduras de fluido y las ocasionadas por piezas en movimiento, siga el Procedimiento de descompresión cuando deje de pulverizar y antes de limpiar, revisar o dar servicio al equipo.

- 1. Desactive el control de arranque/parada (C). Consulte. Instalación típica, page 12
- 2. Apague y bloquee el interruptor de seguridad con fusible (B).
- Abra la válvula de drenaje de fluido (H); tenga preparado un recipiente para recoger el producto vaciado. Déjelos abiertos hasta que esté listo a presurizar el sistema nuevamente.

# Descripción general del módulo de control

El módulo de control proporciona la interfaz para que los usuarios especifiquen sus selecciones y vean la información relacionada con la configuración y el funcionamiento.

La iluminación de fondo de la pantalla está configurada para apagarse después de 10 minutos de inactividad.

Las teclas se utilizan para introducir datos numéricos, acceder a las pantallas de configuración, desplazarse por una pantalla o por las distintas pantallas y seleccionar los valores de configuración.

# Conexiones del cableado del módulo de control

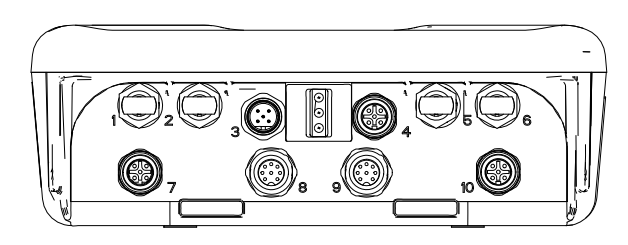

ti19093a

| Número de<br>puerto del<br>módulo de | Eunción del conector                       |
|--------------------------------------|--------------------------------------------|
| Control                              |                                            |
| 1                                    | Fibra óptica RX - al PLC                   |
| 2                                    | Fibra óptica TX - al PLC                   |
| 3                                    | Alimentación y comunicación CAN            |
| 4                                    | Entrada de ejecución/parada                |
| 5                                    | Fibra óptica RX - al siguiente ADCM        |
| 6                                    | Fibra óptica TX - al siguiente ADCM        |
| 7                                    | Transductor de presión 1                   |
| 8                                    | Salida 4-20 mA del control BPR             |
| 9                                    | Salida de 4-20 mA del control del agitador |
| 10                                   | Transductor de presión 2                   |

#### Pantallas del módulo de control

El módulo de control cuenta con dos conjuntos de pantallas: Funcionamiento y configuración. Para obtener información detallada, consulte Pantallas de ejecución, page 25, y

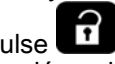

Pantallas de configuración, page 29. Pulse para alternar entre las pantallas de ejecución y de configuración.

#### Teclas del módulo de control

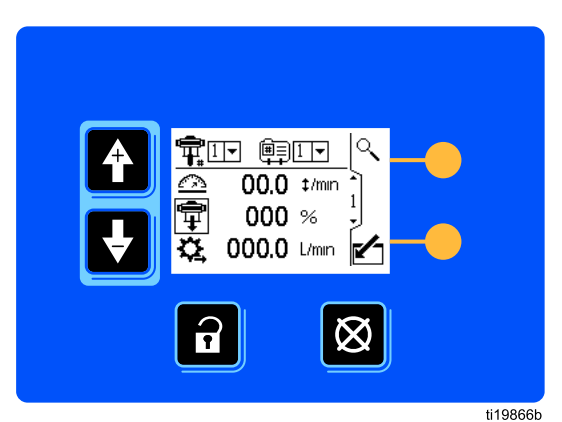

En la imagen anterior puede verse una vista de la pantalla del módulo de control y las teclas.

#### AVISO

Para evitar daños en los botones de tecla variable, no los presione con objetos punzantes como lápices, tarjetas plásticas ni con las uñas.

En la Tabla 4 se explica la función de las teclas de membrana del módulo de control. A medida que se desplace por las pantallas, observará que la mayor parte de la información se transmite con iconos en lugar de con palabras para simplificar la comunicación independientemente del idioma. En las descripciones detalladas de las pantallas en Pantallas de ejecución, page 25, y Pantallas de configuración, page 29, se explica el significado de cada icono. Las dos teclas variables son botones de membrana cuya función está relacionada con el contenido de la pantalla que hay inmediatamente a la izquierda del botón.

#### Table 4 Teclas de módulo

| Teclas de membrana                                                                                                    | Teclas variables                                                                                                    |
|----------------------------------------------------------------------------------------------------|----------------------------------------------------------------------------------------------------|
| Púlselas para alternar entre las pantallas de<br>ejecución y las pantallas de configuración.                                                                                                    | Entrar en la pantalla. Resaltar los datos que se pueden editar.<br>También cambia la función de las flechas arriba/abajo<br>de manera que pase de un campo de datos a otro en<br>la pantalla, en lugar de pasar de una pantalla a otra.              |
| Restablecer error: Se utiliza para borrar la<br>alarma una vez solucionado el problema.<br>Cuando no exista ninguna alarma que deba<br>borrarse, esta tecla establecerá el perfil de<br>la bomba activa en Detener. También se<br>utiliza para cancelar los datos introducidos<br>y volver a los datos originales. | Salir de la pantalla. Salir de la edición de los datos.                                                                                                    |
| Flechas Arriba/Abajo: Se utilizan para<br>desplazarse entre las pantallas o entre los<br>campos de una pantalla, o para aumentar o<br>disminuir los dígitos en un campo definible.                                                                                                    | <i>Intro.</i> Pulse esta tecla para activar un campo para su edición o para aceptar la selección resaltada en un menú desplegable.                                                                                                    |
| <i>Teclas variables:</i> Su uso varía según la pantalla.<br>Consulte las columnas de la derecha.                                                                                                    | Derecha. Ir a la derecha al editar campos<br>numéricos. Pulse de nuevo para aceptar la<br>entrada cuando todos los dígitos sean correctos.                                                                                                    |
|                                                                                                    | ारहम्म<br>जिंग्लेल<br><i>Restablecer.</i> Restablecer a cero el totalizador.                                                                                                    |
|                                                                                                    | Activar perfil. Esta tecla variable está inactiva<br>de forma predeterminada y solamente aparece<br>si se ha marcado la casilla <b>Bloqueo de perfil</b> en<br>Pantalla de configuración 14, page 42 Pulse<br>para activar el perfil recién editado. |

#### Iconos

A medida que se desplace por las pantallas, observará que la mayor parte de la información se transmite con iconos en lugar de con palabras para simplificar la comunicación independientemente del idioma. En las descripciones detalladas de las pantallas en Pantallas de ejecución, page 25, y Pantallas de configuración, page 29, se explica el significado de cada icono.

| Iconos de la pantalla             |                                               | Iconos de                         | e la pantalla                              |
|-----------------------------------|-----------------------------------------------|-----------------------------------|--------------------------------------------|
| <u>A</u><br>Velocidad             | ∭≣<br>Número de perfil                        | Total ciclos                      | Volumen                                    |
| Ontrol de presión                 | ‡<br>Ciclos                                   | <b>X</b><br>Mantenimiento         | Unidades                                   |
| Presión de la bomba               | Caudal                                        | Transductor                       | Transductor de presión                     |
| Dresión                           | <b>O</b> bjetivo                              | Escala de calibración             | ±[]<br>Desplazamiento cero                 |
| En modo de con-<br>figuración     | <u> </u>                                      | ₩<br>Número de serie              | ubicación de control                       |
|                                   | Seleccionar modo                              | Control local                     | Control PLC/remoto                         |
| O<br>Modo de presión              | Modo de caudal                                | Mod<br>Bus<br>Dispositivo Modbus  | @<br>Dirección Modbus                      |
| क्क/कक<br>Modo del sistema        | C<br>Restablecimiento del<br>sistema          | Puerto serie                      | հրջ<br>Velocidad baudios serie             |
| t <b>∳</b> I<br>Tamaño de la base | Regulador de                                  | Calendario                        | C<br>Reloj                                 |
| Límite                            | contrapresión<br><u>↓</u><br>Límite<br>mínimo | Contraseña                        | Bloquear perfil                            |
| Límites máximo y<br>mínimo        | Activar desviación                            | Activar la salida<br>del agitador | Configuración de la velocidad del agitador |
| Activar alarma                    | <u>اتبًا</u><br>Calibración                   | <b>Hz</b><br>Frecuencia VFD real  | 률도<br>Desactivar el Control<br>de PLC/red  |
| ي<br>Modo Igualar                 | t∕↓<br>Subir/bajar igualar                    |                                   |                                            |

#### Navegación de pantalla y edición

Consulte esta sección si tiene dudas sobre la navegación por la pantalla o sobre cómo introducir información y realizar selecciones.

#### Todas las pantallas

- 1. Utilice 💽 🛃 para moverse entre pantallas.
- 2. Pulse for para entrar en una pantalla. Se resaltará el primer campo de datos de la pantalla.
- 3. Utilice Para resaltar los datos que desee cambiar.
- 4. Pulse 🗲 para editar.

#### Campo desplegable

- Utilice para resaltar la opción correcta del menú desplegable.
- 2. Pulse 🖊 para seleccionar.
- 3. Pulse Para cancelar.

#### Campo de número

- Se resaltará el primer dígito. Utilice Para cambiar el número.
- 2. Pulse 🏓 para ir al siguiente dígito.
- Cuando todos los dígitos sean correctos, vuelva a pulsar ➡ para aceptarlos.
- 4. Pulse 🔯 para cancelar.

#### Campo de casilla de verificación

Se utiliza un campo de casilla de verificación para activar o desactivar funciones en el software.

- 1. Pulse ← para alternar entre ☑ y una casilla vacía.
- 2. La función está activada si hay una den la casilla.

#### Campo de restablecimiento

El campo de restablecimiento se utiliza para los totalizadores. Pulse man para restablecer el campo en cero.

Cuando todos los datos sean correctos, pulse 🗹

para salir de la pantalla.A continuación, utilice 📫

para pasar a una nueva pantalla o para alternar entre las pantallas de configuración y las de ejecución.

### Configuración inicial

**NOTA:** Antes de la creación de perfiles de bomba en las pantallas de configuración 1 a 4, debe configurar los parámetros del sistema en las pantallas de configuración 5 a 14, como se indica a continuación.

- 1. Pulse para acceder a las pantallas de configuración. Aparecerá la pantalla de configuración 1.
- 2. Desplácese hasta la pantalla de configuración 5.

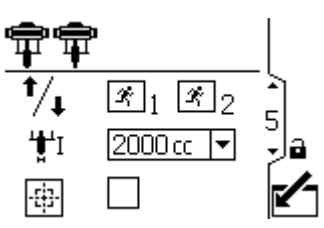

- Consulte Pantalla de configuración 5, page 35 y seleccione la base de bomba utilizada en el sistema.
- 4. Siga definiendo los parámetros del sistema en Pantalla de configuración 6, page 36 hasta Pantalla de configuración 14, page 42.
- Desplácese hasta la pantalla de configuración

   Establezca los perfiles para cada bomba.
   Vea Pantalla de configuración 1, page 29 a Pantalla de configuración 4, page 33.
- Cuando estén configurados los perfiles para obtener las presiones y caudales deseados, ponga en marcha la bomba. Ir a Pantalla de configuración 5, page 35. Marque la

casilla junto a para realizar una calibración automática del sistema. El sistema aprenderá los ajustes óptimos tras 21 ciclos.

### Mapa de pantallas

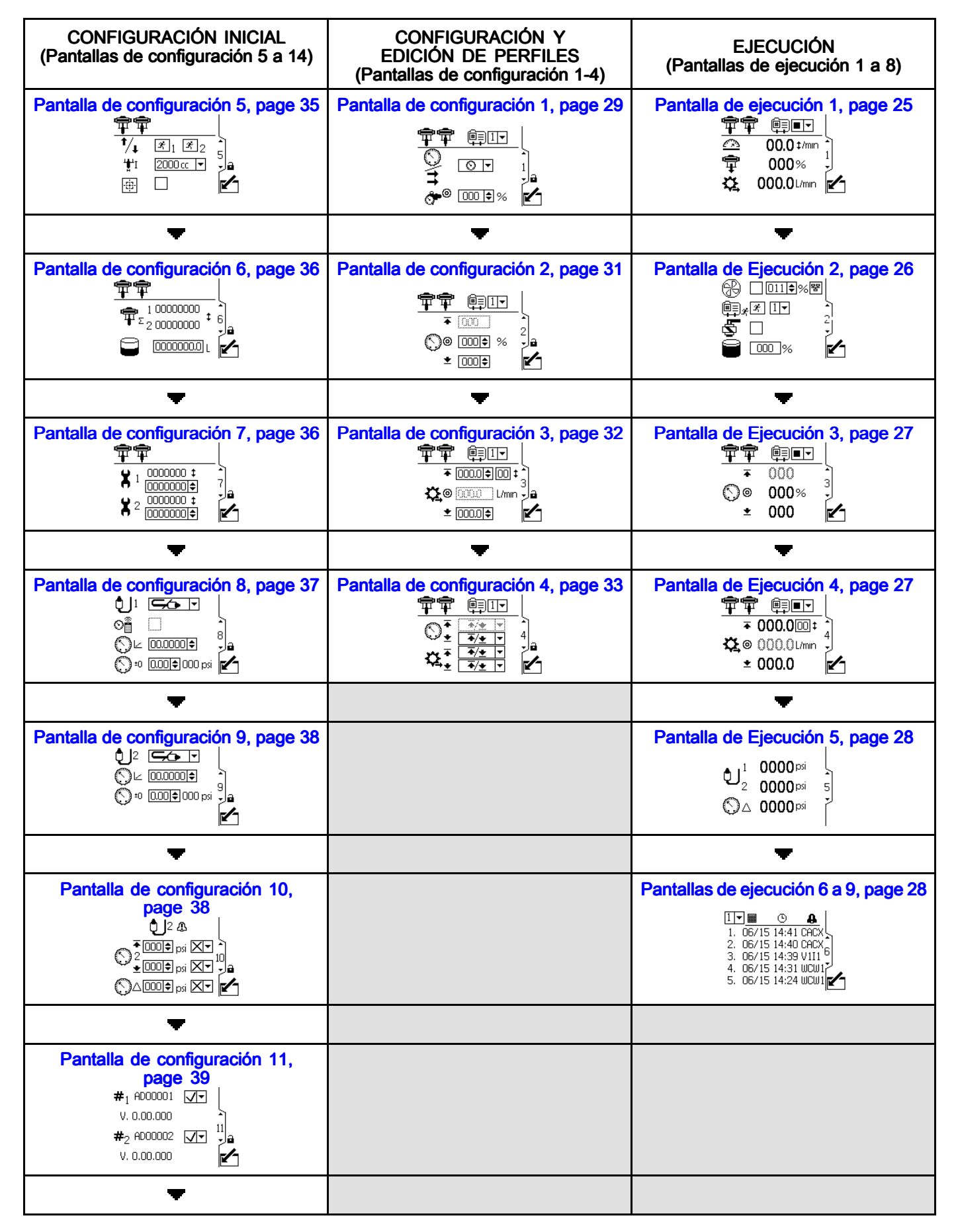

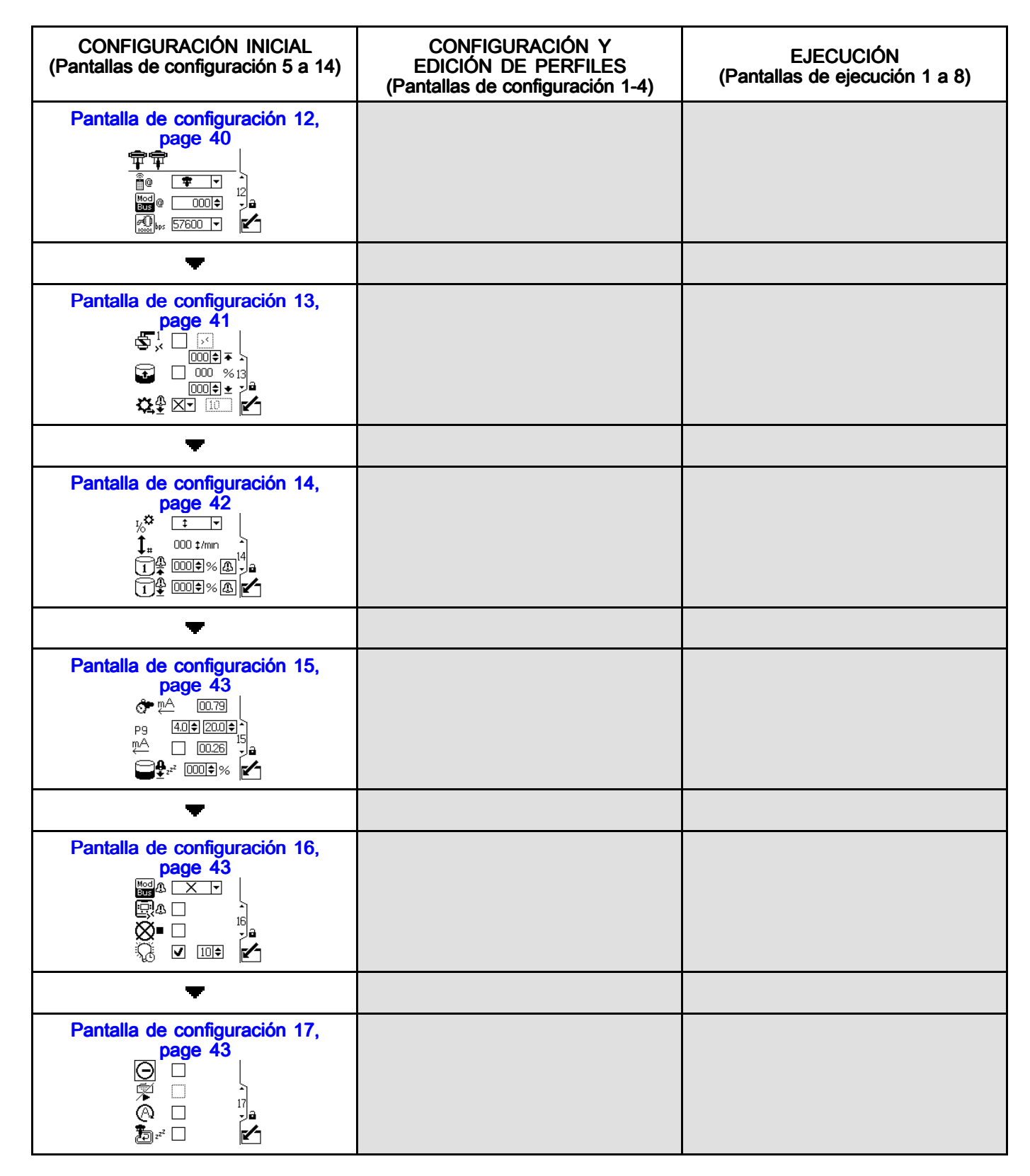

#### Funcionamiento

| CONFIGURACIÓN INICIAL<br>(Pantallas de configuración 5 a 14)                                                                                                    | CONFIGURACIÓN Y<br>EDICIÓN DE PERFILES<br>(Pantallas de configuración 1-4) | EJECUCIÓN<br>(Pantallas de ejecución 1 a 8) |
|----------------------------------------------------------------------------------------------------|----------------------------------------------------------------------------|---------------------------------------------|
| •                                                                                                    |                                                                            |                                             |
| Pantalla de configuración 18,<br>page 44<br>Parte Part -<br>Parte Part -<br>Parte Part -<br>Ba<br>total -<br>Partalla de configuración 18,<br>page 44<br>Parte Part -<br>Ba<br>total -<br>Partalla de configuración 18,<br>page 44<br>Partalla de configuración 18,<br>page 44<br>Partalla de configuración 18,<br>page |                                                                            |                                             |
| ▼                                                                                                    |                                                                            |                                             |
| Pantalla de configuración 19,<br>page 45                                                                                                    |                                                                            |                                             |
| -                                                                                                    |                                                                            |                                             |
| Pantalla de configuración 20,<br>page 46                                                                                                    |                                                                            |                                             |

### Pantallas de ejecución

Las pantallas de ejecución muestran los valores objetivo actuales y el rendimiento de un perfil seleccionado. Las alarmas se mostrarán en la barra lateral a la derecha de la pantalla. Las pantallas 6-9 muestran un registro de las últimas 20 alarmas.

La información mostrada en las pantallas de ejecución corresponde a los registros Modbus. Consulte Apéndice A - Mapa de variables Modbus, page 64.

El perfil activo se puede cambiar en las pantallas de ejecución 1, 2 y 3.

#### Pantalla de ejecución 1

En esta pantalla se muestra la información de un perfil seleccionado. Un recuadro alrededor de un icono indica el modo del perfil que está activo (presión o caudal).

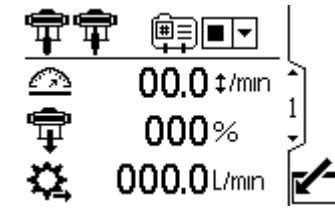

Figure 6 Pantalla de ejecución 1

| Tecla de la pantalla de ejecución 1                                                                                                   |                                                                                                    |  |
|----------------------------------------------------------------------------------------------------|----------------------------------------------------------------------------------------------------|--|
| Ē                                                                                                    | Seleccione el perfil (de 1 a 4) en el<br>menú. Seleccione la opción de parada                           |  |
|                                                                                                    |                                                                                                    |  |
| $\underline{\frown}$                                                                                                    | Muestra la velocidad de la bomba, en ciclos por minuto.                                                 |  |
| Muestra la presión de la bomba como<br>porcentaje. Si se utiliza un transducto<br>este icono se sustituye por el icono de<br>presión. |                                                                                                    |  |
| \$                                                                                                    | Muestra el caudal actual, en<br>las unidades seleccionadas en<br>Pantalla de configuración 18, page 44. |  |

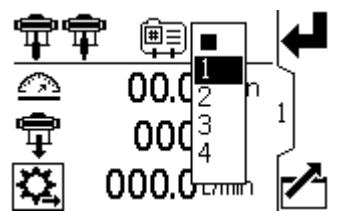

Figure 7 Seleccione un perfil

### Pantalla de Ejecución 2

Esta pantalla muestra información para controlar un agitador eléctrico con el supervisor para pasar el punto de ajuste del control a un variador de frecuencia (VFD), también conocido como inversor.

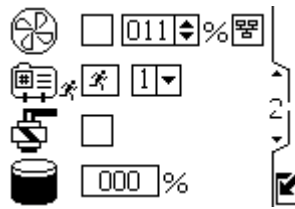

Figure 8 Pantalla de Ejecución 2

| Tecla de la pantalla de ejecución 2 |                                                                                                    |  |
|-------------------------------------|----------------------------------------------------------------------------------------------------|--|
| ß                                   | Seleccione esta casilla y defina el punto de ajuste de velocidad para el agitador entre 0 y 100 %.                                                                                       |  |
| 뫙                                   | Seleccione esta casilla para desactivar<br>el control de red del agitador y evitar<br>que la pantalla táctil IPK modifique<br>el punto de ajuste del variador de<br>frecuencia/inversor. |  |

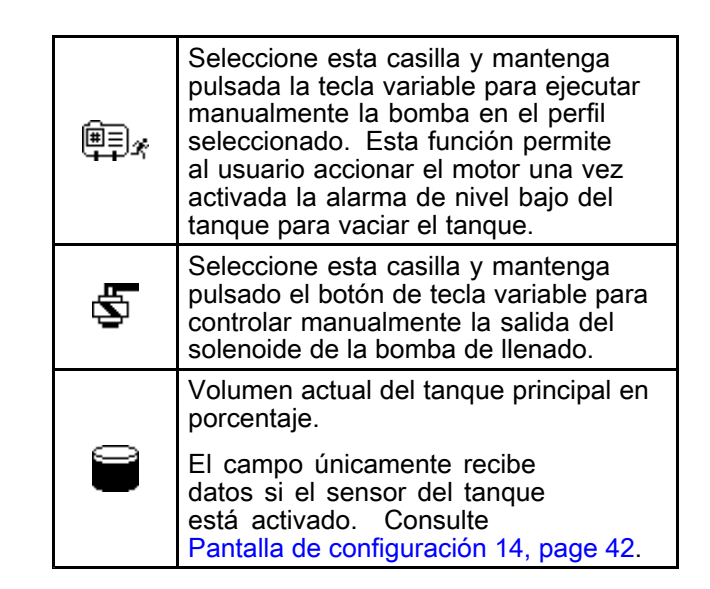

#### Pantalla de Ejecución 3

En esta pantalla se muestra los parámetros de presión de la bomba y el perfil activo.

**NOTA:** Algunos campos están atenuadas, dependiendo de las configuración.

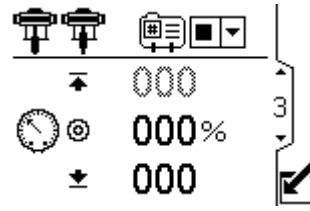

Figure 9 Pantalla de Ejecución 3

| Tecla de la pantalla de ejecución 3 |                                                                                                    |
|-------------------------------------|----------------------------------------------------------------------------------------------------|
|                                     | Seleccione el perfil (de 1 a 4) en el<br>menú. Seleccione la opción de parada<br>■▼ en el menú para detener la bomba. |
| S                                   | Muestra la presión de ob-<br>jetivo seleccionada en<br>Pantalla de configuración 2, page 31.                          |

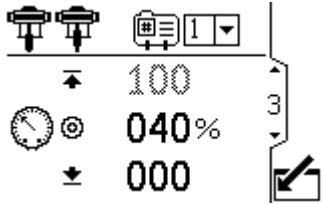

Figure 10 Pantalla de ejecución 3, en modo de presión

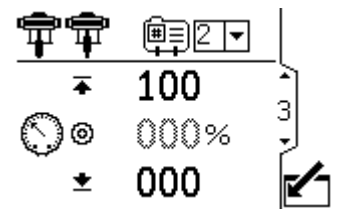

Figure 11 Pantalla de ejecución 3, en modo de caudal

### Pantalla de Ejecución 4

En esta pantalla se muestra la configuración del caudal de fluido del perfil activo.

**NOTA:** Algunos campos están atenuadas, dependiendo de las configuración.

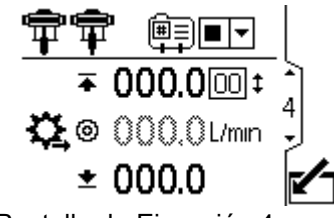

Figure 12 Pantalla de Ejecución 4

| Tecla de la pantalla de ejecución 4 |                                                                                                    |  |
|-------------------------------------|----------------------------------------------------------------------------------------------------|--|
| E<br>III†<br>₩                      | Seleccione el perfil (de 1 a 4) en el<br>menú. Seleccione la opción de parada<br>■▼ en el menú para detener la bomba. |  |
| $\bigcirc$                          | Muestra la presión de ob-<br>jetivo seleccionada en<br>Pantalla de configuración 2, page 31.                          |  |

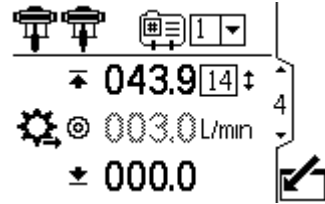

Figure 13 Pantalla de ejecución 4, en modo de presión

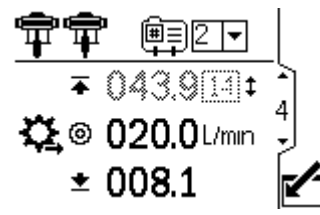

Figure 14 Pantalla de ejecución 4, en modo de caudal

### Pantalla de Ejecución 5

Esta pantalla muestra las lecturas actuales de presión de los transductores 1 y 2. La presión puede visualizarse en psi, bar o MPa. Consulte Pantalla de configuración 18, page 44.

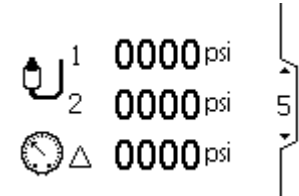

Figure 15 Pantalla de Ejecución 5

| Tecla de la pantalla de ejecución 5 |                                                                          |  |
|-------------------------------------|--------------------------------------------------------------------------|--|
|                                     | Muestra la presión del transductor 1.                                    |  |
| <b>ئ</b> اء                         | Muestra la presión del transductor 2.                                    |  |
| $\bigcirc$                          | Muestra la diferencia de presión entre el transductor 1 y transductor 2. |  |

#### Pantallas de ejecución 6 a 9

Las pantallas de ejecución de 6 a 9 (bomba individual o x2 superior) y de 10 a 13 (bomba x2 inferior) muestran un registro de las últimas 20 alarmas, con su fecha y hora. La bomba activa actualmente se muestra en un recuadro en la esquina superior izquierda de la pantalla. Si desea obtener información sobre los códigos de error, consulte Resolución de problemas de códigos de error, page 49.

| 1  | -     | 0     | <u>A</u> |
|----|-------|-------|----------|
| 1. | 06/15 | 14:41 | CACX     |
| 2. | 06/15 | 14:40 | CACX     |
| З. | 06/15 | 14:39 | VIII D   |
| 4. | 06/15 | 14:31 | WCW17    |
| 5. | 06/15 | 14:24 | WCW1     |

Figure 16 Pantallas de ejecución 6 a 9 (se muestra la pantalla 6)

Use las pantallas de configuración para configurar los parámetros de control del motor. Consulte Navegación de pantalla y edición, page 21, para obtener información sobre cómo hacer las selecciones y especificar los datos.

Los campos inactivos se muestran atenuados en las pantallas.

La información mostrada en las pantallas de configuración corresponde a los registros de Modbus. Consulte Apéndice A - Mapa de variables Modbus, page 64.

**NOTA:** Antes de la creación de perfiles de Pantallas de configuración 1 a 4, realice la configuración inicial en las Pantallas de configuración 5 a 14. Las pantallas 5 a 14 establecen la configuración de su sistema y afectan los datos que se muestran.

#### Pantalla de configuración 1

Use esta pantalla para configurar el modo de funcionamiento para un perfil.

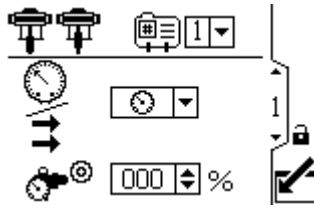

Figure 17 Pantalla de configuración 1

| Tecla de la pantalla de configuración 1  |                                                                                                    |  |
|------------------------------------------|----------------------------------------------------------------------------------------------------|--|
| Selección de perfil, consulte el paso 1. |                                                                                                    |  |
|                                          | Seleccione el modo de funcionamiento<br>(fuerza/presión o caudal) en el menú;<br>vea el Paso 2.                                                                                                    |  |
| $\mathbb{O} tt $                         | <ul> <li>En modo de fuerza/presión, el motor<br/>ajusta la velocidad de la bomba para<br/>mantener el porcentaje de la presión<br/>del fluido configurado en la pantalla<br/>de configuración 2. Si se alcanza el<br/>límite de caudal antes que la presión<br/>objetivo, la unidad deja de funcionar a<br/>la presión (si está configurado como<br/>una alarma).</li> </ul>                                 |  |
|                                          | <ul> <li>En modo de caudal, el motor<br/>mantiene una velocidad constante<br/>para mantener el objetivo de caudal<br/>definido en la pantalla de configuración<br/>3, independientemente de la presión<br/>del fluido, hasta la presión de trabajo<br/>máxima de la bomba.</li> </ul>                                                                                                    |  |
|                                          | Ajuste del regulador de contrapresión;<br>consulte el paso 3.                                                                                                    |  |
| ° <b>*</b> 0                             | Si el sistema está equipado con un<br>regulador de contrapresión (BPR), defina<br>el objetivo de presión de aire en el BPR<br>entre el 0 y el 100 % (aproximadamente<br>de 1 a 100 psi). Deje el campo en 000<br>para un sistema sin BPR. Este valor<br>representa el porcentaje cerrado en el<br>BPR. Si el valor es mayor a cero pero no<br>hay ningún sistema BPR, se muestra el<br>código de error L6CA. |  |
| ٢                                        | Esta tecla variable está inactiva de forma<br>predeterminada y solamente aparece si<br>se ha marcado la casilla <b>Bloqueo de perfil</b><br>en Pantalla de configuración 20, page 46.<br>Pulse para activar el perfil recién editado.                                                                                                    |  |

1. Seleccione el perfil deseado (1 a 4), por medio del menú desplegable.

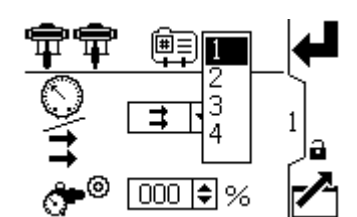

Figure 18 Selección del número de perfil

#### Funcionamiento

- Seleccione el modo de funcionamiento deseado (presión o caudal), mediante el menú desplegable.
  - En modo de presión, el motor ajustará la velocidad de la bomba para mantener el porcentaje de la presión del fluido configurado en la pantalla de configuración 2.
  - En modo de caudal, el motor mantendrá una velocidad constante para mantener el caudal objetivo definido en la pantalla de configuración 3.

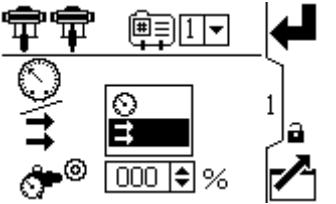

Figure 19 Selección de modo (se muestra el modo de presión)

3. Si el sistema está equipado con un kit (P/N 24V001) regulador de contrapresión (BPR), defina el objetivo de presión de aire en el BPR entre el 0 y el 100 % (aproximadamente de 1 a 100 psi). Deje el campo en 000 para un sistema sin BPR.

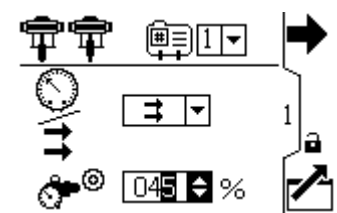

Figure 20 Ajuste del regulador de contrapresión

Use esta pantalla para configurar la presión máxima, objetivo y mínima del fluido para un perfil seleccionado. En modo de presión, podrá fijar un objetivo de presión de fluido. En modo de caudal, podrá fijar una presión máxima de fluido. Ya sea en modo de caudal o presión, puede configurarse una presión mínima, si se desea. Consulte Pantalla de configuración 4, page 33, para especificar cómo responderá el sistema si la bomba empieza a funcionar fuera de los límites definidos.

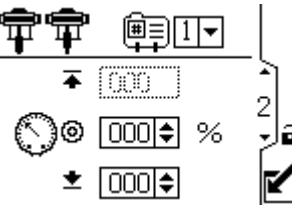

| Tecla de la pantalla de configuración 2 |                                                                                                    |
|-----------------------------------------|----------------------------------------------------------------------------------------------------|
| Ê≣                                      | Selección de perfil, consulte el paso 2.                                                                                                    |
| 4                                       | Seleccione el perfil (de 1 a 4) en el menú.                                                                                                    |
| <b>Ŧ</b>                                | Presión máxima del fluido, consulte el<br>paso 3.                                                                                                    |
|                                         | En el modo de caudal, defina la<br>fuerza/presión máxima de la bomba,<br>como porcentaje de la fuerza/presión<br>máxima de la bomba. Este campo no se<br>usa en modo de presión.<br>NOTA: Si el perfil no tiene un ajuste de<br>presión máxima, el motor no funcionará<br>y aparecerá un código de error WSCX.                                                                 |
|                                         | Objetivo de presión del fluido, consulte el paso 4.                                                                                                    |
| 00                                      | En modo de fuerza/presión, defina<br>el objetivo de fuerza/presión como<br>porcentaje de la presión máxima de la<br>bomba. Este campo no se utiliza en<br>modo de caudal.<br>NOTA: Si está habilitada la presión de<br>circuito cerrado, el objetivo de presión se<br>muestra como valor de presión (psi, bar,<br>MPa) en lugar de como un porcentaje de<br>la presión máxima. |
|                                         | Consulte<br>Pantalla de configuración 8, page 37 para<br>activar el control de presión de circuito<br>cerrado.                                                                                                    |

| - | ± 000≑ |  |
|---|--------|--|
|   |        |  |

| ecla de la pantalla de configuración 2 |                                                                                                    |  |  |
|----------------------------------------|----------------------------------------------------------------------------------------------------|--|--|
|                                        | Selección de perfil, consulte el paso 2.                                                                                                    |  |  |
|                                        | Seleccione el perfil (de 1 a 4) en el menú.                                                                                                    |  |  |
|                                        | Presión máxima del fluido, consulte el<br>paso 3.                                                                                                    |  |  |
|                                        | En el modo de caudal, defina la<br>fuerza/presión máxima de la bomba,<br>como porcentaje de la fuerza/presión<br>máxima de la bomba. Este campo no se<br>usa en modo de presión.<br>NOTA: Si el perfil no tiene un ajuste de<br>presión máxima, el motor no funcionará<br>y aparecerá un código de error WSCX. |  |  |
|                                        | Objetivo de presión del fluido, consulte el paso 4.                                                                                                    |  |  |
| 1                                      | En modo de fuerza/presión, defina<br>el objetivo de fuerza/presión como<br>porcentaje de la presión máxima de la<br>bomba. Este campo no se utiliza en<br>modo de caudal.<br>NOTA: Si está habilitada la presión de<br>circuito cerrado, el objetivo de presión se                                             |  |  |

Figure 21 Pantalla de configuración 2

|          | Presión mínima del fluido, consulte el paso 5.                                                                                                    |
|----------|----------------------------------------------------------------------------------------------------|
| <u>*</u> | Opcionalmente, defina una<br>fuerza/presión mínima del fluido<br>de la bomba, como porcentaje de la<br>fuerza/presión máxima de fluido de la<br>bomba.                                                                    |
| ۲        | Esta tecla variable está inactiva de forma predeterminada y solamente aparece si se ha marcado la casilla <b>Bloqueo de perfil</b> en Pantalla de configuración 20, page 46. Pulse para activar el perfil recién editado. |

NOTA: Si está habilitada la presión de circuito cerrado, la presión se mostrará como valor de presión, en lugar de un porcentaje de la presión máxima. Consulte Pantalla de configuración 8, page 37 para activar el control de presión de circuito cerrado.

- Seleccione el perfil deseado (1 a 4), por medio 1. del menú desplegable.
- 2. En modo de caudal, defina la presión máxima deseada de la bomba, como porcentaje de la presión máxima de la bomba. NOTA: El motor no funcionará si el perfil no tiene un ajuste de presión máxima. Este campo no se usa en modo de presión.

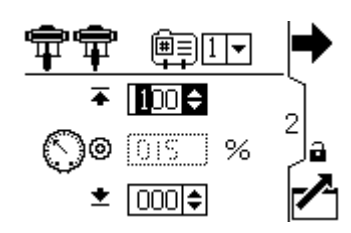

3. En **modo de presión**, defina el objetivo deseado de presión del fluido como porcentaje de la presión máxima de la bomba. Este campo no se utiliza en modo de caudal.

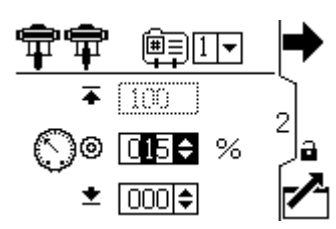

4. Si lo desea, defina una presión mínima del fluido de la bomba, como porcentaje de la presión máxima de fluido de la bomba.

Use esta pantalla para definir la configuración de caudal de un perfil seleccionado. En modo de presión, se definirá un caudal máximo. En modo de caudal, se definirá un objetivo de caudal. Ya sea en modo de caudal o presión, puede definirse un caudal mínimo, si así se desea. Vea la pantalla de configuración 4 para especificar cómo responderá el sistema si la bomba empieza a funcionar fuera de los límites definidos.

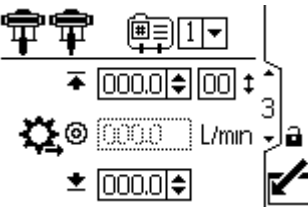

Figure 22 Pantalla de configuración 3

| Tecla de la pantalla de configuración 3 |                                                                                                    |
|-----------------------------------------|----------------------------------------------------------------------------------------------------|
| <u>ل</u>                                | Selección de perfil, consulte el paso 2.                                                                                                    |
| Ŧ                                       | Caudal máximo, consulte el paso 3.                                                                                                    |
| ॐ                                       | Objetivo de caudal, consulte el paso 4.<br>En modo de presión, defina el caudal<br>máximo. El software calcula el número<br>de ciclos de bombeo que se necesitan                                                                      |
|                                         | para lograr ese caudal. Este campo no<br>se usa en modo de caudal.<br>NOTA: Si el perfil no tiene un ajuste de<br>caudal máximo, el motor no funcionará y<br>aparecerá un código de error WSC                                         |
| <b>±</b>                                | Caudal mínimo, consulte el paso 5.                                                                                                    |
| ۲                                       | Esta tecla variable está inactiva de forma<br>predeterminada y solamente aparece si<br>se ha marcado la casilla <b>Bloqueo de perfil</b><br>en Pantalla de configuración 20, page 46.<br>Pulse para activar el perfil recién editado. |

- 1. Seleccione el perfil deseado (1 a 4), por medio del menú desplegable.
- 2. **En modo de caudal,** defina un objetivo de caudal. Este campo no se usa en modo de presión.

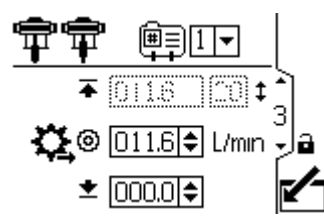

Figure 23 Modo de caudal: Ajuste de la velocidad del caudal

 En modo de presión, defina el caudal máximo. El software calculará el número de ciclos de bombeo que se necesitan para lograr ese caudal. Este campo no se utiliza en modo de caudal.

**NOTA:** El motor no funcionará si el perfil no tiene un caudal máximo definido.

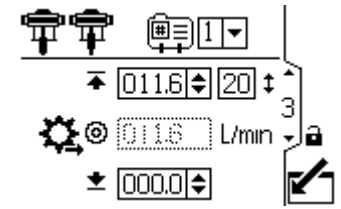

Figure 24 Modo de presión: Ajuste de la velocidad del caudal

4. Si lo desea, establezca un caudal mínimo.

Utilice esta pantalla para especificar la forma en que el sistema responderá si la bomba comienza a funcionar fuera de los parámetros de presión y caudal establecidos en la pantalla de configuración 2 y 3. El modo de funcionamiento (presión o caudal, establecido en la pantalla de configuración 1) determina qué campos están activos.

| ╈╇ |                                                                                    |   |
|----|------------------------------------------------------------------------------------|---|
| ⊘₹ | */* ▼<br><b>∓/±</b> ▼                                                              | 4 |
| ⊈≛ | <ul> <li><b>4</b>/<u>★</u></li> <li><b>★</b>/<u>★</u></li> <li><b>▼</b></li> </ul> |   |

Figure 25 Pantalla de configuración 4

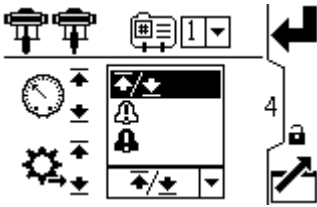

Figure 26 Menú de preferencias de alarma

- ▲ / ▲ Límite: La bomba sigue funcionando y no emite alerta alguna.
  - Límite configurado a presión máxima: El sistema disminuye el caudal si es necesario, para evitar sobrepasar el límite de la presión.
  - Límite configurado a caudal máximo: El sistema reduce la presión, si es necesario, para evitar que el caudal supere el límite.
  - Límite configurado a presión o caudal mínimos: El sistema no realiza ninguna acción. Utilice esta opción si no se desea tener una presión o un caudal mínimos.
- Desviación: El sistema le avisa del problema, pero la bomba puede continuar en funcionamiento más allá de la configuración de máximo o mínimo hasta que se alcance los límites absolutos de presión o caudal.
- Alarma: El sistema le avisa de la causa de la alarma y apaga la bomba.

| Тес | Tecla de la pantalla de configuración 4                                                                                                    |  |
|-----|----------------------------------------------------------------------------------------------------|--|
| A   | Para activar la alarma de presión:                                                                                                    |  |
| 3   | <ul> <li>Línea 1 (presión máxima): Seleccione<br/>Límite, Desviación o Alarma.<br/>Para controlar el embalamiento, ajuste<br/>el caudal máximo en Alarma. Si el<br/>caudal supera el máximo especificado<br/>en la pantalla de configuración 3<br/>durante cinco segundos, aparece un<br/>símbolo de alarma en la pantalla y<br/>se apaga la bomba.</li> <li>Línea 2 (presión mínima): Seleccione<br/>Límite, Desviación o Alarma.<br/>Para detectar un filtro o tubo tapado,<br/>ajuste el caudal mínimo en Desviación.<br/>Si el caudal desciende por debajo de<br/>la configuración mínima especificada<br/>en la pantalla de configuración 3,<br/>aparece un símbolo de desviación</li> <li>Líne a pantalla para avisarle de<br/>que tome medidas. La bomba sigue<br/>funcionando.</li> </ul>                                                                                                    |  |
| *   | <ul> <li>Para activar la alarma del caudal:</li> <li>Línea 3 (caudal máximo): Seleccione<br/>Límite, Desviación o Alarma.<br/>Para evitar que el equipo conectado<br/>sufra una presión excesiva, ponga la<br/>presión máxima al Límite.</li> <li>Línea 4 (caudal mínimo): Seleccione<br/>Límite, Desviación o Alarma.<br/>Para controlar el embalamiento, ajuste<br/>la presión mínima en Alarma. Si<br/>se rompe una manguera, la bomba<br/>no cambia la velocidad, pero se<br/>reduce la contrapresión. Cuando<br/>la presión cae por debajo del valor<br/>mínimo especificado en la pantalla de<br/>configuración 2, aparece un símbolo<br/>de alarma en la pantalla y se apaga<br/>la bomba.<br/>Para detectar un filtro o tubo<br/>tapado, ajuste la presión máxima<br/>en Desviación. Cuando la presión<br/>supere el valor máximo especificado<br/>en la pantalla de configuración 2,<br/>aparece un símbolo de desviación<br/>en la pantalla para avisarle de<br/>que tome medidas. La bomba sigue<br/>funcionando.</li> </ul> |  |
| ₽   | Pulse para aceptar la selección.                                                                                                    |  |
| ٢   | Esta tecla variable está inactiva de forma<br>predeterminada y solamente aparece si<br>se ha marcado la casilla <b>Bloqueo de perfil</b><br>en Pantalla de configuración 20, page 46.<br>Pulse para activar el perfil recién editado.                                                                                                    |  |

| ╈╇                 | ▦ᆗ᠋▾                  |   |
|--------------------|-----------------------|---|
| ⊙₹                 | */* ▼<br><b>∓/±</b> ▼ | 4 |
| <del>•</del> • • د | <b>∓</b> / <u>+</u> ▼ |   |
| *4+                | <b>▲</b> /★ ▼         |   |

Figure 27 Pantalla de configuración 4 (en modo de presión)

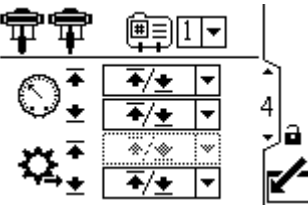

Figure 28 Pantalla de configuración 4 (en modo de caudal)

#### Ejemplos de modo de presión

- **Control antiembalamiento:** El usuario puede optar por establecer el caudal máximo en alarma. Si el caudal supera el máximo especificado en la pantalla de configuración 3, se mostrará un símbolo de Alarma se n la pantalla y la bomba se detendrá.
- Detectar un filtro tapado o tuberías: El usuario puede optar por ajustar el caudal mínimo en

desviación. Si el caudal desciende por debajo de la configuración mínima especificada en la pantalla de configuración 3, se mostrará un símbolo de

Desviación 😃 en la pantalla para advertir al usuario que tome medidas. La bomba sigue funcionando.

#### Ejemplos de modo de caudal

- Control antiembalamiento: El usuario puede configurar la presión mínima en alarma. Si se rompe una manguera, la bomba no cambiará la velocidad, pero la contrapresión se reducirá. Cuando la presión cae por debajo del valor mínimo especificado en la pantalla de configuración 2, se mostrará un símbolo de Alarma ante en la pantalla y la bomba se detendrá.
- Proteger el equipo conectado: El usuario puede optar por definir la limitación de presión máxima para evitar que el equipo conectado sufra una presión excesiva.
- Detectar un filtro tapado o tuberías: El usuario puede optar por definir la presión máxima en desviación. Cuando la presión supere el valor máximo especificado en la pantalla de configuración 2, se mostrará un símbolo de

desviación 🕰 en la pantalla para advertir al usuario que tome medidas. La bomba sigue funcionando.

Use esta pantalla para ajustar el tamaño de la base de bomba (cc) del sistema. El valor predeterminado está en blanco; seleccione el tamaño de base correcto. Esta pantalla también activa el modo de igualación, que le permite colocar el eje del motor o de la bomba para su conexión o desconexión. La pantalla también permite iniciar la calibración automática del sistema cuando la bomba está funcionando con un perfil.

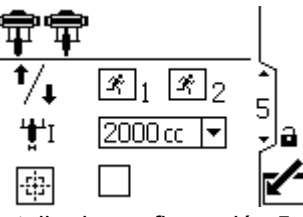

Figure 29 Pantalla de configuración 5

| Tecla de la pantalla de configuración 5 |                                                                                                    |
|-----------------------------------------|----------------------------------------------------------------------------------------------------|
| Ŕ                                       | Seleccione la activación del modo de<br>igualación. Utilice las teclas de flecha<br>para mover el eje de la bomba/motor<br>hacia arriba o hacia abajo.                                                                                                    |
| <b>'<u></u>†</b> 'I                     | Seleccione el tamaño de base de bomba<br>correcto en el menú desplegable. El<br>valor predeterminado es en blanco. Si<br>se selecciona la opción personalizada,<br>se abrirá un campo para especificar el<br>tamaño de la base en cc.                                                                  |
|                                         | Seleccione para iniciar la calibración<br>automática del sistema. La bomba<br>debe estar ejecutando un perfil antes<br>de la selección para que el proceso<br>de calibración comience a funcionar.<br><b>NOTA:</b> Asegúrese de que las bombas<br>estén preparadas antes de iniciar la<br>calibración. |

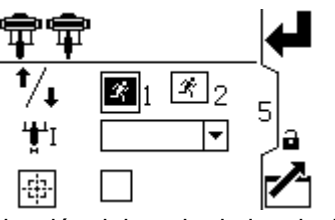

Figure 30 Selección del modo de igualación

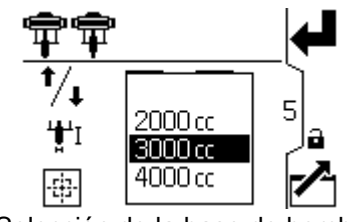

Figure 31 Selección de la base de bomba

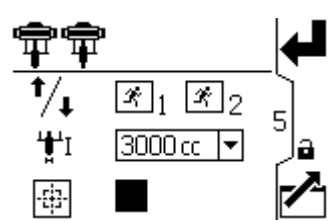

Figure 32 Iniciar la calibración automática del sistema

**NOTA:** Cuando se inicia una calibración automática del sistema, el sistema hace que se muestre una nueva pantalla que muestra el progreso de la calibración. La barra de progreso aumenta con cada ciclo de bombeo. La pantalla volverá a la pantalla de configuración 5 cuando la calibración finaliza o se detiene manualmente.

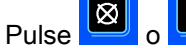

para cancelar la calibración.

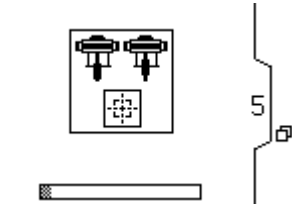

Figure 33 Pantalla de progreso de calibración del sistema

Use esta pantalla para ver el valor del totalizador global y para establecer o restablecer el totalizador de lotes.

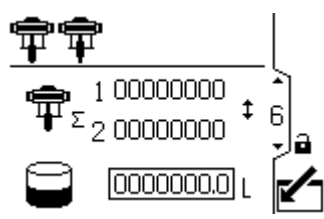

Figure 34 Pantalla de configuración 6

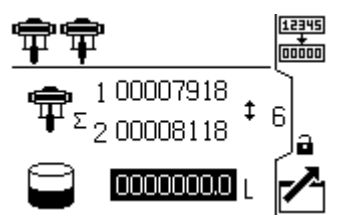

Figure 35 Puesta a cero a cero del totalizador

| Tecla de la pantalla de configuración 6 |                                                                                                 |  |
|-----------------------------------------|-------------------------------------------------------------------------------------------------|--|
| ₽                                       | Totalizador global: muestra la suma<br>total actual de ciclos de bombeo. No<br>restaurable.     |  |
| $(\mathbf{D})$                          | Totalizador de lotes: muestra el total<br>del lote en las unidades de volumen<br>seleccionadas. |  |
| 12345<br>+<br>00000                     | Poner a cero el totalizador de lotes:<br>restablece el totalizador de lotes en cero.            |  |

### Pantalla de configuración 7

Use esta pantalla para definir el intervalo de mantenimiento deseado (en ciclos) de cada bomba. La pantalla también muestra el contador de ciclos actuales. Se emite un aviso cuando el contador llega a 0 (cero).

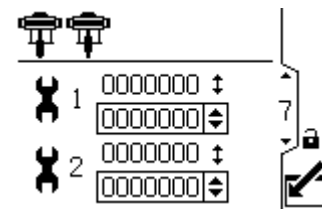

Figure 36 Pantalla de configuración 7

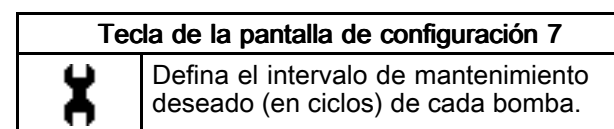
Utilice esta pantalla para configurar la presión para el transductor 1. La selección de un transductor y la comprobación de verificación de la presión activa el control de presión de circuito cerrado.

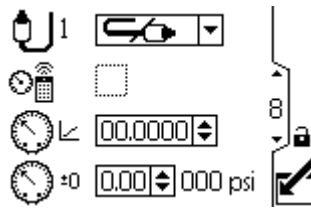

Figure 37 Pantalla de configuración 8

| Pantalla de configuración 8 |                                                                                                    |  |
|-----------------------------|----------------------------------------------------------------------------------------------------|--|
| Ð                           | En la lista desplegable de opciones, seleccione la activación del transductor.                                                                    |  |
| Ô                           | Se habilita la bomba para que utilice el<br>transductor que la lleve a un punto de<br>ajuste de presión (psi/bar/MPa, en lugar<br>de % de fuerza) |  |
| $\odot$                     | Especifique el factor de escala de calibración de la etiqueta del transductor.                                                                    |  |
| $\bigcirc_{i0}$             | Especifique el valor de compensación<br>de la calibración de la etiqueta del<br>transductor.                                                      |  |
| 000 psi                     | Muestra la lectura actual del transductor.                                                                                                    |  |

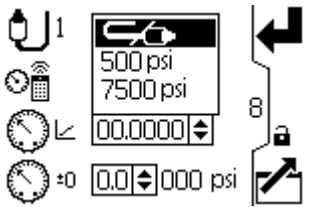

Figure 38 Selección del transductor de presión

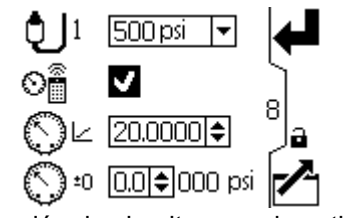

Figure 39 Presión de circuito cerrado activo

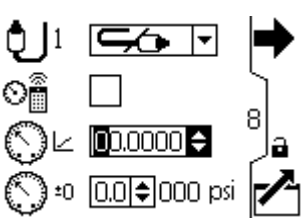

Figure 40 Especifique el factor de escala de calibración

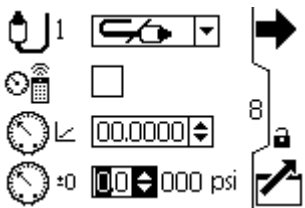

Figure 41 Especifique el valor de desplazamiento de calibración

Utilice esta pantalla para configurar la presión para el transductor 2.

Para activar el control de presión de circuito cerrado, consulte Pantalla de configuración 8, page 37.

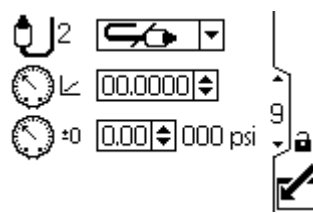

Figure 42 Pantalla de configuración 9

| Тес        | Tecla de la pantalla de configuración 9                                                      |  |
|------------|----------------------------------------------------------------------------------------------|--|
| Ð          | Seleccione las opciones del menú<br>(500 psi o 5000 psi) para activar el<br>transductor.     |  |
| $\bigcirc$ | Especifique el factor de escala de calibración de la etiqueta del transductor.               |  |
| O⁼0        | Especifique el valor de compensación<br>de la calibración de la etiqueta del<br>transductor. |  |
| isq 000    | Muestra la lectura actual del transductor.                                                   |  |

## Pantalla de configuración 10

Utilice esta pantalla para especificar cómo responde el sistema si la presión comienza a funcionar fuera de los ajustes del sistema.

El transductor de presión 2 supervisa la presión en el BPR.

La presión Delta supervisa la diferencia entre la salida de la bomba y el BPR.

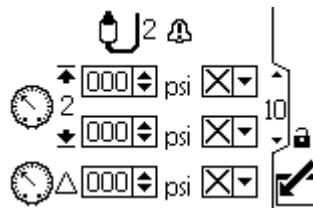

Figure 43 Pantalla de configuración 10

Pueden aparecer los siguientes eventos:

- Sin eventos: La bomba sigue funcionando y no emite alerta alguna.
- Desviación: El sistema le avisa del problema, pero la bomba puede continuar en funcionamiento durante cinco segundos más allá de la configuración de máximo o mínimo hasta que se alcancen los límites absolutos de presión o caudal.
- Alarma: El sistema le avisa de la causa de la alarma y apaga la bomba.

| Tecla de la pantalla de configuración 10 |                                                                  |  |
|------------------------------------------|------------------------------------------------------------------|--|
| ▲ 000 <b>\$</b> psi 🛛 ▼                  | Presión máxima y mínima.                                         |  |
|                                          | Se puede configurar como<br>sin eventos, desviación o<br>alarma. |  |
| ∆ 000 € psi X                            | Diferencia de presión entre el transductor 1 y 2.                |  |

Esta pantalla se rellena automáticamente con los números de serie y las versiones de software para cada motor.

En este sistema hay un motor principal y un motor secundario. El motor principal se controla a sí mismo a los puntos de ajuste del perfil activo mientras que el secundario le sigue. El primer número de serie que aparece en esta pantalla corresponde al principal y el segundo al secundario.

**NOTA:** Estos números de serie coinciden con las placas de identificación que se encuentran en el lateral del motor.

Cada motor puede utilizarse individualmente deshabilitando el otro (X en el cuadro de selección).

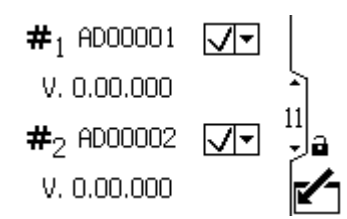

Figure 44 Pantallas de configuración 11

Use esta pantalla para configurar sus preferencias de Modbus.

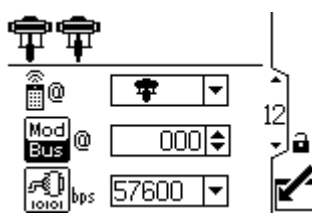

Figure 45 Pantalla de configuración 12

| 1                |                                                                                                    |  |
|------------------|----------------------------------------------------------------------------------------------------|--|
| Tec              | Tecla de la pantalla de configuración 12                                                                                                    |  |
| 0                | Ubicación de control. Seleccione control<br>local <b>T</b> o remoto <b>E</b> en las opciones<br>desplegables. La configuración solo se<br>aplica a la bomba seleccionada.                                                              |  |
| Mod<br>Bus       | Ingrese o cambie la identificación (ID) del<br>nodo Modbus. El valor está comprendido<br>entre 1 y 247. Cada bomba requiere<br>una ID de nodo único, que identifique<br>esa bomba si más de una bomba está<br>conectada a la pantalla. |  |
| <b>بین ا</b> bb2 | Seleccione la velocidad en baudios<br>del puerto serie en las opciones<br>desplegables: 38400, 57600 o 115200.<br>Se trata de una configuración de todo el<br>sistema.                                                                 |  |

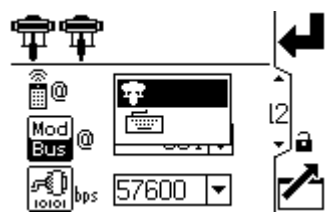

Figure 46 Selección de control local o remoto

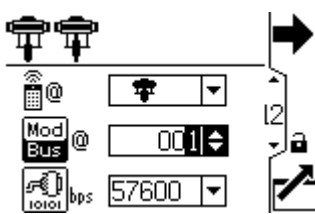

Figure 47 Ajuste del ID de nodo Modbus

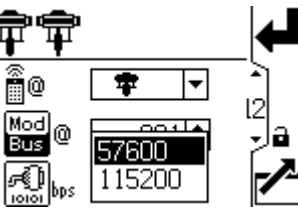

Figure 48 Ajuste de la velocidad en baudios (bits por segundo)

**NOTA:** Los siguientes ajustes son fijos de Modbus, los cuales el usuario no puede ajustar ni modificar: 8 bits de datos, 2 bits de parada, sin paridad.

Utilice esta pantalla para configurar y controlar la función de llenado del tanque y las unidades periféricas del sistema Intelligent Paint Kitchen.

**NOTA:** El tiempo de activación de la alerta varía en función de lo lejos que las mediciones activas se encuentran de sus límites establecidos.

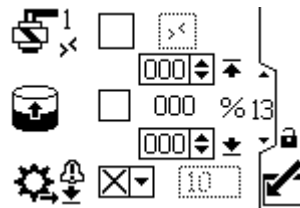

Figure 49 Pantalla de configuración 13

| Tecla de la pantalla de configuración 13 |
|------------------------------------------|
|------------------------------------------|

Seleccione esta casilla para activar manualmente la salida del solenoide de llenado en el puerto 4, clavija 3. **NOTA:** La casilla no editable muestra el estado del registro de modbus.

|          | Seleccione esta casilla para permitir que<br>el tanque se llene automáticamente. A<br>continuación, puede definir los niveles<br>de llenado.                                                                                                    |  |
|----------|----------------------------------------------------------------------------------------------------|--|
|          | <ul> <li>Cuando el nivel del tanque</li> <li>alcance este nivel, el solenoide<br/>de llenado se apaga. Este valor<br/>no puede ser superior al nivel<br/>indicado más abajo.</li> </ul>                                                                                                    |  |
|          | <ul> <li>% Cuando el nivel del tanque</li> <li>★ alcance este nivel, el solenoide<br/>de llenado se enciende. Este<br/>valor no puede ser inferior al nivel<br/>indicado más arriba.</li> </ul>                                                                                                    |  |
| <b>⋩</b> | Configure la notificación de caudal de<br>llenado de bomba bajo con desviación<br>o alarma y defina el valor de tiempo de<br>espera en segundos.<br>Si no se detecta un cambio del nivel<br>del 1 % en el periodo de tiempo en<br>segundos, el sistema toma medidas en<br>función del tipo de evento. |  |

Esta pantalla es para supervisar, configurar y controlar los periféricos del sistema Intelligent Paint Kitchen. Si desea obtener más información, consulte el apartado Configurar unidades periféricas del manual del Intelligent Paint Kitchen 3A4030.

**NOTA:** El segundo varía en función de la selección del menú en el primer campo.

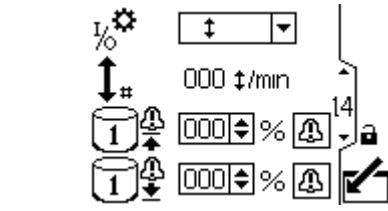

Figure 50 Pantalla de configuración 14

|              |                                                                                                    | Tecla de la pantalla de configuración 14                                                                                                    |
|--------------|----------------------------------------------------------------------------------------------------|----------------------------------------------------------------------------------------------------|
| <b>ن</b> ي ک | Seleccior                                                                                                    | ne la unidad periférica conectada en el menú.                                                                                                    |
| 70           | \$                                                                                                    | Configura la clavija 4 del Puerto 4 como entrada para permitir conectar un interruptor de<br>láminas.                                                                                                    |
|              |                                                                                                    | La frecuencia del ciclo actual del interruptor de láminas se muestra junto al icono de la                                                                                                    |
|              |                                                                                                    | frecuencia del ciclo 🖡 en ciclos por minuto.                                                                                                    |
|              | B                                                                                                    | Configura la clavija 4 del Puerto 4 como entrada para permitir conectar un interruptor<br>de presión. Si la cubierta del motor está levantada mientras esta configuración está<br>correctamente conectada, el agitador se apaga. |
|              |                                                                                                    | Se muestra el estado actual de entrada en el campo de estado del agitador 🛞 🗵 .                                                                                                    |
|              |                                                                                                    | NOTA: Esta función requiere un módulo supervisor.                                                                                                    |
|              |                                                                                                    | Configura la clavija 4 del Puerto 4 como salida para permitir que el dispositivo conectado reciba una alarma cuando el nivel del tanque principal esté por debajo del valor definido en                                          |
|              |                                                                                                    |                                                                                                    |
|              |                                                                                                    | Este valor es un porcentaje del nivel total del tanque principal.                                                                                                    |
|              | €                                                                                                    | Configura la clavija 4 del Puerto 4 como salida para permitir que el dispositivo conectado reciba una alarma cuando el nivel del tanque principal esté por encima del valor definido en el campo del tanque principal baio       |
|              |                                                                                                    | Este valor es un porcentaie del nivel total del tanque principal                                                                                                    |
|              |                                                                                                    |                                                                                                    |
|              | Ŷ                                                                                                    | Configura la clavija 4 del Puerto 4 como salida para permitir la conexión y el control de otro solenoide desde el dispositivo.                                                                                                   |
|              |                                                                                                    | Seleccione la casilla de salida manual ${\buildrel 5}^2 \square oxtimes $ y mantenga pulsado el botón para controlar el solenoide auxiliar de forma manual. Al soltar el botón, la activación manual se interrumpe.              |
|              | <ul> <li>Permite que el dispositivo conectado reciba una alarma cuando el nivel del tanque principal esté por<br/>encima del valor definido en este campo. Si el valor definido es 0, el evento se desactiva.</li> </ul> |                                                                                                    |
|              | Permite c<br>debajo de                                                                                                    | ue el dispositivo conectado reciba una alarma cuando el nivel del tanque principal esté por<br>el valor definido en este campo. Si el valor definido es 0, el evento se desactiva.                                               |
| 4            | Se puede<br>el agitado                                                                                                    | e configurar un evento como desviación o como alarma. En caso de alarma, la bomba y<br>or se apagan.                                                                                                    |

Utilice esta pantalla para configurar el escalado de entrada (sensor de nivel de radar) para los dispositivos de entre 4 y 20 mA y active el circuito de la corriente (Puerto 8 y Puerto 9 del ADCM).

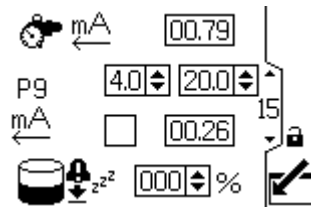

Figure 51 Pantalla de configuración 15

| Tec | Tecla de la pantalla de configuración 15                                                                                                    |  |
|-----|----------------------------------------------------------------------------------------------------|--|
| ¶.  | Monitorizar la salida de mA del regulador de contrapresión.                                                                                            |  |
| P9  | Ajuste el valor del P9 (Puerto 9) entre 4 y 20.                                                                                                    |  |
| mA  | Seleccione esta casilla para encender<br>el suministro de 4-20 mA. Defina los<br>valores numéricos para el tope de<br>escalado de la señal de 4-20 mA. |  |
|     | Nivel actual del tanque<br>sin producción. Consulte<br>Pantalla de configuración 17, page 43                                                           |  |

#### Pantalla de configuración 16

Esta pantalla es para activar una alarma de comunicaciones Modbus y desactivar la función de parada de la bomba de la tecla Cancelar.

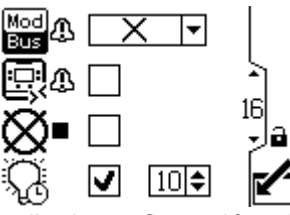

Figure 52 Pantalla de configuración 16

| Tecla de la pantalla de configuración 16 |                                                                                                    |            |
|------------------------------------------|----------------------------------------------------------------------------------------------------|------------|
| Mod A                                    | Seleccione el tipo de alarma Modbus:                                                                             |            |
|                                          | ×                                                                                                    | Ninguna    |
|                                          | Δ                                                                                                    | Desviación |
|                                          | •                                                                                                    | Alarma     |
| 4<br>Dì                                  | Seleccione esta casilla para crear una<br>desviación de la comunicación CAN que<br>no apague la bomba.           |            |
| ⊗                                        | Seleccione esta casilla para desactivar<br>la función de parada de la bomba de la<br>tecla Restablecer/cancelar. |            |
| Ç                                        | Active o desactive la retroiluminación y ajuste el valor del tiempo de espera en minutos.                        |            |

#### Pantalla de configuración 17

Utilice esta pantalla para activar o desactivar el interruptor de arranque/parada y el reinicio automático.

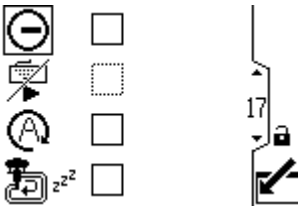

Figure 53 Pantalla de configuración 17

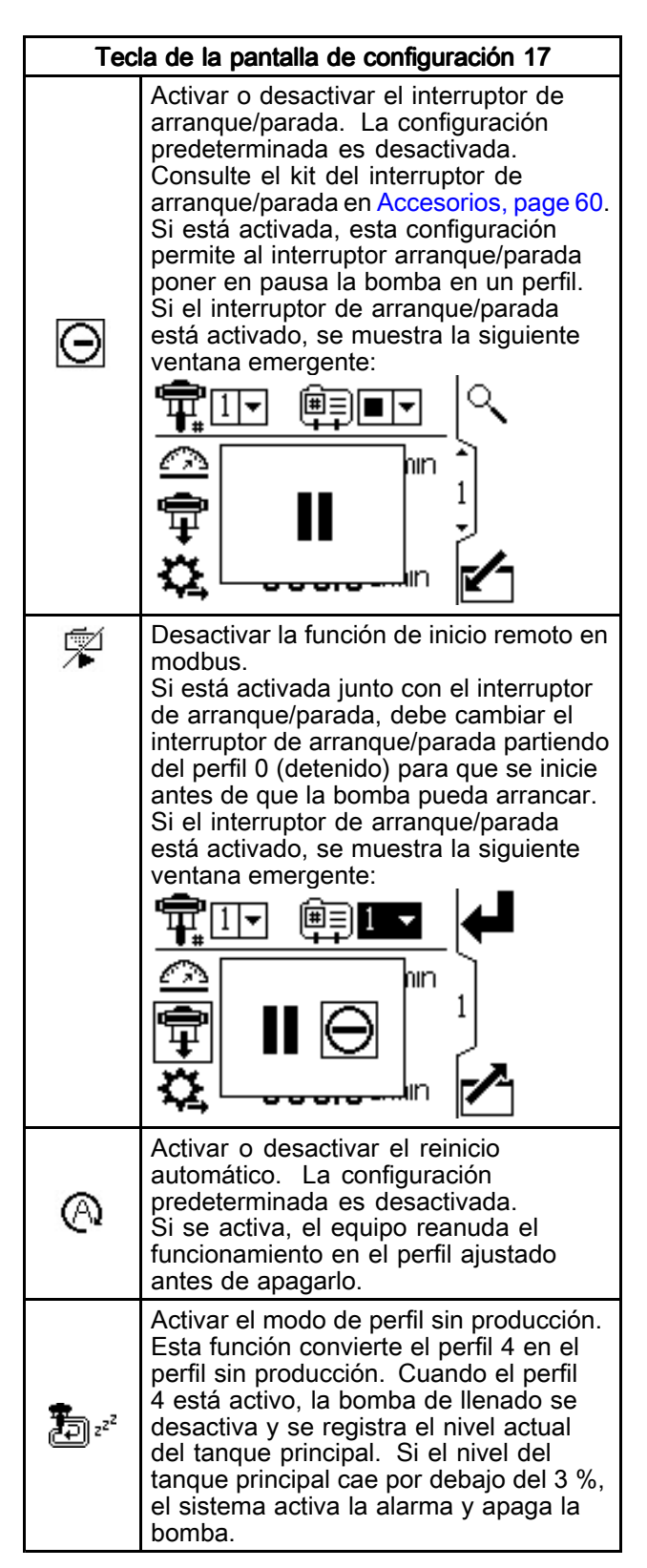

Use esta pantalla para definir las unidades para la presión, los totales y el caudal.

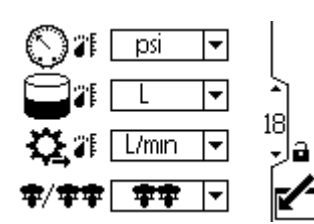

Figure 54 Pantalla de configuración 18

| Tec         | Tecla de la pantalla de configuración 18                                                                            |  |
|-------------|----------------------------------------------------------------------------------------------------|--|
| 01          | Seleccione las unidades de presión:<br>• psi<br>• bar (predeterminada)<br>• MPa                                     |  |
|             | Seleccione las unidades de volumen:<br>• litros (predeterminada)<br>• galones<br>• cc                               |  |
| \$2,2       | Seleccione las unidades de caudal:<br>• L/min (predeterminada)<br>• gal/min<br>• cc/min<br>• oz/min<br>• ciclos/min |  |
| <b>‡/‡‡</b> | Seleccione el modo del sistema (1<br>bomba o 2 bombas).                                                             |  |

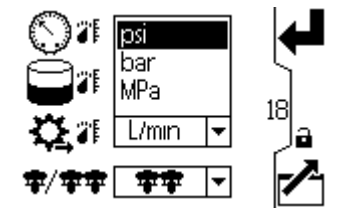

Figure 55 Selección de las unidades de presión deseadas

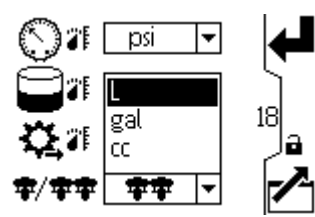

Figure 56 Selección de las unidades de volumen deseadas

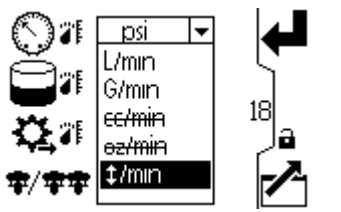

Figure 57 Selección de las unidades de caudal deseadas

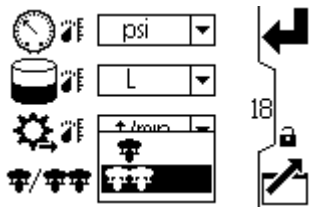

Figure 58 Selección del modo de sistema deseado

Utilice esta pantalla para configurar el formato de fecha, la fecha, la hora o fuerce un reinicio del sistema tras la actualización del software (token de actualización insertado en la pantalla). Después de que la actualización del software ha finalizado con éxito, el token se debe retirar antes de seleccionar la tecla de Acuse de recibo o apagar y encender la pantalla. Si finalizó una actualización y no se retiró el token, pulse la tecla Acuse de recibo para reiniciar el proceso de actualización.

# **NOTA:** Consulte Apéndice C - Programación del módulo de control, page 80 para obtener

instrucciones sobre la actualización del software. La actualización de software detiene todas las bombas conectadas a la pantalla. Todas las bombas unidas a la pantalla no deben estar bombeando material cuando se inicia la actualización de software.

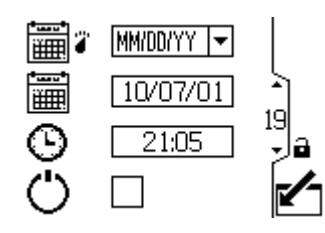

Figure 59 Pantalla de configuración 19

| Tec | Tecla de la pantalla de configuración 19                                            |  |
|-----|-------------------------------------------------------------------------------------|--|
|     | Seleccione en el menú el formato de fecha preferido.                                |  |
|     | <ul> <li>MM/DD/AA</li> <li>DD/ MM/ AA (predeterminada)</li> <li>AA/MM/DD</li> </ul> |  |
|     | Ajuste la fecha correcta.                                                           |  |
| ©   | Ajuste la hora correcta.                                                            |  |
| Ċ   | Realice un reinicio suave del sistema.                                              |  |

Use esta pantalla para especificar una contraseña que será necesaria para acceder a las pantallas de configuración. Esta pantalla también muestra la versión del software.

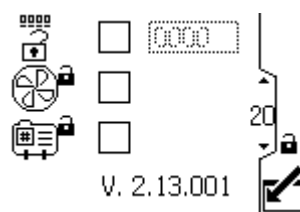

Figure 60 Pantalla de configuración 20

| Tec          | Tecla de la pantalla de configuración 20                                                                                                    |  |
|--------------|----------------------------------------------------------------------------------------------------|--|
| D            | Cuando la casilla superior de la pantalla<br>está marcada, la contraseña está<br>activa. Para inhabilitar temporalmente<br>la contraseña, desmarque la casilla. El<br>campo de contraseña estará atenuado. |  |
| "<br>¶<br>(• | Introduzca la contraseña de 4 dígitos deseada.                                                                                                    |  |
|              | Marque la casilla para bloquear el campo<br>de perfil en las pantallas de ejecución.                                                                                                    |  |

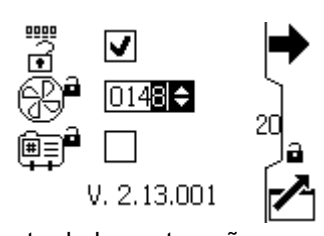

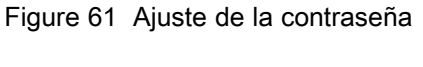

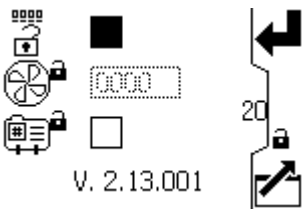

Figure 62 Inhabilitación de la contraseña

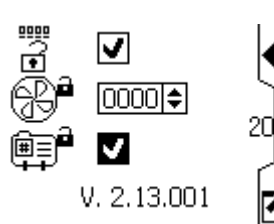

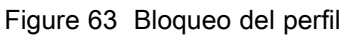

# Mantenimiento

Consulte el manual del motor para ver los procedimientos de mantenimiento necesarios.

# Programa de mantenimiento preventivo

Las condiciones de funcionamiento de su sistema en particular determinan con qué frecuencia se requiere mantenimiento. Establezca un programa de mantenimiento preventivo registrando cuándo y qué clase de mantenimiento se necesita. Luego determine un programa regular para revisar el sistema.

### Lavado

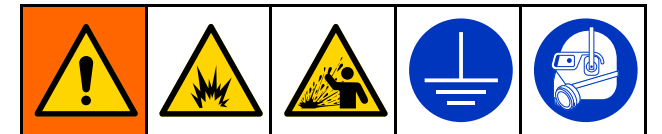

Para evitar incendios y explosiones, conecte siempre a tierra el equipo y el recipiente de residuos. Para evitar chispas estáticas y lesiones por salpicaduras, lave siempre con la presión más baja posible.

- Lave el equipo antes de cambiar de fluido, antes de que el fluido pueda secarse en el equipo, al final de la jornada de trabajo, antes de guardarlo y antes de repararlo.
- Lave a la menor presión posible. Revise los conectores en busca de fugas y apriete según sea necesario.
- Lave con un fluido que sea compatible con el fluido que esté dispensando y con las piezas húmedas del equipo.

# Resolución de problemas

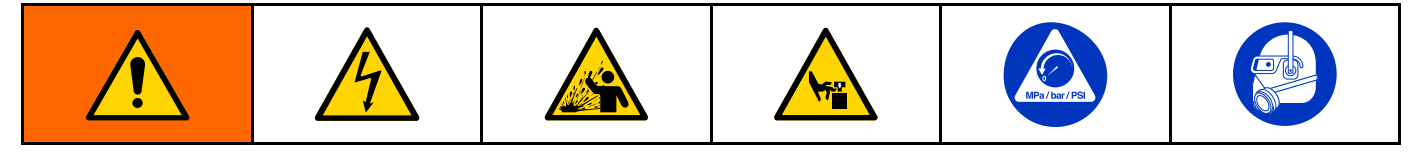

**NOTA:** Compruebe todas las posibles soluciones antes de desmontar la bomba.

**NOTA:** El LED del motor parpadeará si se detecta un error. Consulte **Resolución de problemas con códigos de error** en el manual del motor para obtener más información.

| Problema                                           | Causa                                                                                 | Solución                                                                                                    |
|----------------------------------------------------|---------------------------------------------------------------------------------------|----------------------------------------------------------------------------------------------------|
| Poco caudal de la bomba en las dos carreras.       | Fuente de alimentación inadecuada.                                                    | Consulte Requisitos de la fuente de alimentación, page 11.                                                                                         |
|                                                    | Se acabó el suministro de fluido.                                                     | Rellene y vuelva a cebar la bomba.                                                                                                    |
|                                                    | Válvulas, tubería de salida de fluido, etc. obstruidas.                               | Desobstruir.                                                                                                    |
|                                                    | Empaquetadura de pistón desgastada.                                                   | Cambiar. Vea el manual de la base de bomba.                                                                                                    |
| Poco caudal de la bomba en una de<br>las carreras. | Las válvulas de retención de<br>bola están desgastadas o han<br>permanecido abiertas. | Verificar y reparar. Vea el manual de<br>la base de bomba.                                                                                         |
|                                                    | Empaquetadura de pistón desgastada.                                                   | Cambiar. Vea el manual de la base de bomba.                                                                                                    |
| No hay salida de fluido.                           | Válvulas de retención de bola<br>instaladas incorrectamente.                          | Verificar y reparar. Vea el manual de<br>la base de bomba.                                                                                         |
| La bomba funciona de forma errática.               | Se acabó el suministro de fluido.                                                     | Rellene y vuelva a cebar la bomba.                                                                                                    |
|                                                    | Las válvulas de retención de<br>bola están desgastadas o han<br>permanecido abiertas. | Verificar y reparar. Vea el manual de<br>la base de bomba.                                                                                         |
|                                                    | Empaquetadura de pistón desgastada.                                                   | Cambiar. Vea el manual de la base de bomba.                                                                                                    |
| Bomba no funciona.                                 | Fuente de alimentación inadecuada.                                                    | Consulte Requisitos de la fuente de alimentación, page 11.                                                                                         |
|                                                    | Se acabó el suministro de fluido.                                                     | Rellene y vuelva a cebar la bomba.                                                                                                    |
|                                                    | Válvulas, tubería de salida de fluido, etc. obstruidas.                               | Desobstruir.                                                                                                    |
|                                                    | Fluido seco en el eje de pistón.                                                      | Desarme y limpie la bomba. Vea el<br>manual de la base de bomba. En<br>el futuro, pare la bomba en la parte<br>más baja de la carrera descendente. |

# Resolución de problemas de códigos de error

Los códigos de error pueden tener tres formatos:

- Alarma : le alerta de la causa de la alarma y apaga la bomba.
- Desviación 4: le alerta del problema, pero la bomba puede seguir funcionando aunque se hayan traspasado los límites fijados hasta que se alcancen los límites absolutos del sistema.
- Aviso: solo información. La bomba continuará funcionando.

**NOTA:** En los motores avanzados, el caudal (códigos K) y la presión (códigos P) puede designarse como alarmas o desviaciones. Consulte Pantalla de configuración 4, page 33. **NOTA:** En los códigos de error indicados a continuación, una "X" significa que el código está asociado con la visualización solamente.

**NOTA:** En los códigos de error indicados a continuación, un "\_" en el código sustituye al número de la bomba en la que se ha producido el evento.

**NOTA:** El código de parpadeo se muestra por medio del indicador de alimentación del motor. El código de parpadeo que encontrará a continuación indica la secuencia. Por ejemplo, el código de parpadeo 1-2 indica 1 destello, después 2 destellos; a continuación, se repite la secuencia.

**NOTA:** El código de parpadeo de 9 no es un código de error, sino un indicador de la bomba que está

activa (se ha pulsado la tecla variable A, consulte Pantalla de ejecución 1, page 25).

| Código de<br>visualiza-<br>ción | Motor<br>aplicable   | Código<br>de<br>parpadeo | Alarma o<br>desviac-<br>ión | Descripción                                                                                                    |  |  |
|---------------------------------|----------------------|--------------------------|-----------------------------|----------------------------------------------------------------------------------------------------|--|--|
| Ninguno                         | Básico               | 6                        | Alarma                      |                                                                                                    |  |  |
|                                 |                      |                          |                             | y caudal . Ajuste la perilla en el modo que desea.                                                                                                    |  |  |
| Ninguno                         | Básico y<br>avanzado | 9                        | Ninguno                     | El código de parpadeo 9 no es un código de error, sino un indicador de la bomba que está activa.                                                                                   |  |  |
| A4N_                            |                      | 6                        | Alarma                      | Se ha excedido una corriente del motor de 13 A o la sobrepresión del hardware se ha disparado a 20 A.                                                                              |  |  |
| CAC_                            | Avanzado             | Ninguno                  | Alarma                      | La pantalla detecta una pérdida de comunicación CAN. Aparece<br>un destello de alarma en la pantalla y se produce el código de<br>parpadeo.                                        |  |  |
| CAD_                            | Avanzado             | 2–3                      | Alarma                      | La unidad detecta una pérdida de comunicación CAN. Esta<br>alarma solo se registra. No aparece ningún destello de alarma<br>en la pantalla, pero se produce el código de parpadeo. |  |  |
| CAG_                            |                      | Ninguno                  | Desviac-<br>ión             | El PLC ha detenido el muestreo del registro de solenoide.                                                                                                    |  |  |
| C3G_                            | Avanzado             | Ninguno                  | Desviac-<br>ión             | La pantalla detecta una pérdida de comunicación Modbus<br>cuando la desviación Modbus está activa en la pantalla de<br>configuración 16.                                           |  |  |
| C4G_                            | Avanzado             | Ninguno                  | Alarma                      | La pantalla detecta una pérdida de comunicación Modbus<br>cuando la alarma Modbus está activa en la pantalla de<br>configuración 16.                                               |  |  |
| CBN_                            | Básico y<br>avanzado | 2–4                      | Desviac-<br>ión             | Error de comunicación temporal del circuito impreso.                                                                                                    |  |  |
| _CCC_                           | Avanzado             | 3–7                      | Alarma                      | No se ha detectado ninguna pantalla en el arranque.                                                                                                    |  |  |
| CCN_                            | Básico y<br>avanzado | 3–6                      | Alarma                      | Error de comunicación del circuito impreso.                                                                                                    |  |  |
| END_                            | Básico y<br>avanzado | 5–6                      | Aviso                       | La calibración del codificador y el rango de carrera están en curso.                                                                                                    |  |  |
| ENN_                            | Avanzado             | Ninguno                  | Aviso                       | Calibración del sistema con pistones dobles completada con éxito.                                                                                                    |  |  |
| E5D_                            | Básico y<br>avanzado | 1–7                      | Desviac-<br>ión             | Fallo de codificador de calibración.                                                                                                    |  |  |

| Código de<br>visualiza-<br>ción | Motor<br>aplicable   | Código<br>de<br>parpadeo | Alarma o<br>desviac-<br>ión | Descripción                                                                                                    |
|---------------------------------|----------------------|--------------------------|-----------------------------|----------------------------------------------------------------------------------------------------|
| E5F_                            | Avanzado             | Ninguno                  | Aviso                       | Error en la calibración del sistema con pistones dobles. El sistema funciona demasiado rápido para realizar la calibración.                                                                                                    |
| E5N_                            | Básico y<br>avanzado | 2–7                      | Desviac-<br>ión             | Fallo de carrera de calibración.                                                                                                    |
| E5S_                            | Avanzado             | Ninguno                  | Aviso                       | Calibración del sistema con pistones dobles detenida o interrumpida.                                                                                                    |
| E5U_                            | Avanzado             | Ninguno                  | Aviso                       | Calibración del sistema con pistones dobles inestable. El sistema no pudo determinar el ajuste óptimo.                                                                                                    |
| EBC_                            | Avanzado             | Ninguno                  | Aviso                       | El interruptor de ejecución/parada está en la posición de parada (cerrado).                                                                                                    |
| ELI_                            | Básico y<br>avanzado | 4–5                      | Desviac-<br>ión             | Desviación del reinicio de la placa caliente.                                                                                                    |
| ERR0_                           | Básico y<br>avanzado | 2–5                      | Desviac-<br>ión             | Error del software de desviación.                                                                                                    |
| F1F0                            |                      | Ninguno                  | Alarma                      | Caudal de bomba de llenado no detectado. El nivel del tanque<br>principal no se ha incrementado en el periodo del tiempo de<br>espera sin caudal y el evento de tiempo de espera sin caudal<br>se ha ajustado como alarma.     |
| F2F0                            |                      | Ninguno                  | Desviac-<br>ión             | Caudal de bomba de llenado no detectado. El nivel del tanque<br>principal no se ha incrementado en el periodo del tiempo de<br>espera sin caudal y el evento de tiempo de espera sin caudal se<br>ha ajustado como desviación. |
| K1D_                            | Avanzado             | 1–2                      | Alarma                      | El caudal está por debajo del límite mínimo.                                                                                                    |
| K2D_                            | Avanzado             | Ninguno                  | Desviac-<br>ión             | El caudal está por debajo del límite mínimo.                                                                                                    |
| K3D_                            | Avanzado             | Ninguno                  | Desviac-<br>ión             | El caudal supera el objetivo máximo; también indica que existe una anomalía de embalamiento.                                                                                                    |
| K4D_                            | Básico y<br>avanzado | 1                        | Alarma                      | El caudal supera el objetivo máximo; también indica que existe una anomalía de embalamiento.                                                                                                    |
| L1A0                            |                      | Ninguno                  | Alarma                      | El caudal está por encima del límite de caudal del perfil actual definido en la pantalla de perfil 3.                                                                                                    |
| L1AF                            | Avanzado             | Ninguno                  | Alarma                      | Mientras el sistema estaba en modo sin producción, el nivel<br>actual del tanque ha caído por debajo del 3 % del valor registrado<br>cuando la bomba ha entrado en modo sin producción.                                        |
| L2A0                            | Avanzado             | Ninguno                  | Desviac-<br>ión             | El nivel actual del tanque principal está por debajo del punto de ajuste de desviación del tanque principal.                                                                                                    |
| L3A0                            | Avanzado             | Ninguno                  | Desviac-<br>ión             | El nivel actual del tanque principal está por encima del punto de ajuste de desviación del tanque principal.                                                                                                    |
| L4A0                            |                      | Ninguno                  | Alarma                      | El nivel del tanque principal está por encima del punto de ajuste de alarma de nivel alto del tanque.                                                                                                    |
| L6CA                            |                      | Ninguno                  | Desviac-<br>ión             | El Puerto 8 está activado y el consumo de corriente es inferior<br>a 4 mA. El BPR solicita un valor de más del 0%. Verifique que<br>el dispositivo esté conectado.                                                             |
| L6CB                            |                      | Ninguno                  | Desviac-<br>ión             | El Puerto 9 está activado y el consumo de corriente es inferior a 4 mA. Verifique que el dispositivo esté conectado.                                                                                                    |
| MND_                            | Avanzado             | Ninguno                  | Aviso                       | El contador de mantenimiento está activado y la cuenta atrás ha llegado a cero (0).                                                                                                    |
| P1CB                            | Avanzado             | Ninguno                  | Alarma                      | La presión del transductor de presión 2 está por debajo del punto de ajuste de alarma.                                                                                                    |

| Código de<br>visualiza-<br>ción | Motor<br>aplicable   | Código<br>de<br>parpadeo | Alarma o<br>desviac-<br>ión | Descripción                                                                                                    |
|---------------------------------|----------------------|--------------------------|-----------------------------|----------------------------------------------------------------------------------------------------|
| P1D_                            | Avanzado             | Ninguno                  | Desviac-<br>ión             | Carga desequilibrada. Sistema de base doble: P1D1 = el motor<br>1 está solicitando menos fuerza para mantener la velocidad;<br>la base de bomba puede necesitar mantenimiento. P1D2 =<br>el motor 2 está solicitando menos fuerza para que el motor 1<br>mantenga la velocidad. |
| P9D_                            | Avanzado             | Ninguno                  | Desviac-<br>ión             | Carga muy desequilibrada: consulte P1D_ (P9D_ es una magnitud mayor)                                                                                                    |
| P1I_                            | Avanzado             | 1–3                      | Alarma                      | La presión está por debajo del límite mínimo.                                                                                                    |
| P2I_                            | Avanzado             | Ninguno                  | Desviac-<br>ión             | La presión está por debajo del límite mínimo.                                                                                                    |
| P2CB                            | Avanzado             | Ninguno                  | Desviac-<br>ión             | La presión del transductor de presión 2 está por debajo del punto de ajuste de desviación.                                                                                                    |
| P3CB                            | Avanzado             | Ninguno                  | Desviac-<br>ión             | La presión del transductor de presión 2 está por encima del<br>punto de ajuste de desviación.                                                                                                    |
| P3I_                            | Avanzado             | Ninguno                  | Desviac-<br>ión             | La presión supera el objetivo máximo.                                                                                                    |
| P4CB                            | Avanzado             | Ninguno                  | Alarma                      | La presión del transductor de presión 2 está por encima del<br>punto de ajuste de alarma.                                                                                                    |
| P4I_                            | Avanzado             | 1–4                      | Alarma                      | La presión supera el objetivo máximo.                                                                                                    |
| P5DX                            | Avanzado             | Ninguno                  | Desviac-<br>ión             | Se ha asignado más de una bomba a un transductor. La asignación al transductor se elimina automáticamente bajo esta condición. El usuario debe reasignar.                                                                                                    |
| <b>P6CA</b> o<br><b>P6CB</b>    | Avanzado             | Ninguno                  | Desviac-<br>ión             | Para unidades sin control de presión de bucle cerrado: El transductor (A o B) está activado pero no se ha detectado.                                                                                                    |
| P6D_                            | Avanzado             | 1–6                      | Alarma                      | Para unidades con control de presión de bucle cerrado: El transductor está activado, pero no se detecta.                                                                                                    |
| P7C_                            | Avanzado             | Ninguno                  | Desviac-<br>ión             | La diferencia de presión entre el transductor 1 y el transductor2 es mayor que el punto de ajuste de desviación.                                                                                                    |
| P9C_                            | Avanzado             | Ninguno                  | Alarma                      | La diferencia de presión entre el transductor 1 y el transductor2 es mayor que el punto de ajuste de alarma.                                                                                                    |
| T2D_                            | Básico y<br>avanzado | 3–5                      | Alarma                      | El termistor interno está desconectado o la temperatura del motor es inferior a 0 °C (32 °F).                                                                                                    |
| T3D_                            | Básico y<br>avanzado | 5                        | Desviac-<br>ión             | Exceso de temperatura del motor. El motor se obturará a sí<br>mismo para que su temperatura interna se mantenga a menos<br>de 85 °C (185 °F).                                                                                                    |
| T4D_                            | Básico y<br>avanzado | 4–6                      | Alarma                      | Exceso de temperatura del motor. El motor se obturará a sí<br>mismo para que su temperatura interna se mantenga a menos<br>de 85 °C (185 °F).                                                                                                    |
| V1I_                            | Básico y<br>avanzado | 2                        | Alarma                      | Caída de la red; el voltaje suministrado al motor es demasiado bajo.                                                                                                    |
| V2I_                            | Básico y<br>avanzado | Ninguno                  | Desviac-<br>ión             | Caída de la red; el voltaje suministrado al motor es demasiado bajo.                                                                                                    |
| V1M_                            | Básico y<br>avanzado | 2–6                      | Alarma                      | La corriente alterna se ha perdido.                                                                                                    |
| V3I_                            | Básico y<br>avanzado | Ninguno                  | Desviac-<br>ión             | El voltaje suministrado al motor es demasiado alto.                                                                                                    |
| V4I_                            | Básico y<br>avanzado | 3                        | Alarma                      | El voltaje suministrado al motor es demasiado alto.                                                                                                    |
| V9M_                            | Básico y<br>avanzado | 7                        | Alarma                      | Bajo voltaje de alimentación detectado en el arranque.                                                                                                    |

| Código de<br>visualiza-<br>ción | Motor<br>aplicable   | Código<br>de<br>parpadeo | Alarma o<br>desviac-<br>ión | Descripción                                                                                                    |
|---------------------------------|----------------------|--------------------------|-----------------------------|----------------------------------------------------------------------------------------------------|
| WCW_                            | Avanzado             | Ninguno                  | Alarma                      | Discrepancia en el tipo de sistema; el motor es un sistema<br>de pistones dobles DC E-Flo y la configuración de la pantalla<br>no coincide. Cambie el tipo de sistema de visualización en la<br>pantalla Unidades de configuración de unidades (pantalla 15).                                  |
| WMC_                            | Básico y<br>avanzado | 4–5                      | Alarma                      | Error interno del software.                                                                                                    |
| WNC_                            | Básico y<br>avanzado | 3–4                      | Alarma                      | Las versiones del software no coinciden.                                                                                                    |
| WNN_                            | Avanzado             | Ninguno                  | Alarma                      | Discrepancia en el tipo de sistema; el motor es un sistema<br>de base individual E-Flo DC y la configuración de la pantalla<br>no coincide. Cambie el tipo de sistema de visualización en la<br>pantalla Unidades de configuración de unidades (pantalla 12 en<br>el modo de pistones dobles). |
| WSC_                            | Avanzado             | Ninguno                  | Desviac-<br>ión             | El perfil está configurado a 0 de presión o 0 de caudal.                                                                                                    |
| WSD_                            | Avanzado             | 1–5                      | Alarma                      | Tamaño inferior no válido; se produce si se hace funcionar la unidad antes de definir el tamaño inferior.                                                                                                    |
| WXD_                            | Básico y<br>avanzado | 4                        | Alarma                      | Se ha detectado un fallo de hardware en el circuito impreso interno.                                                                                                    |

# Reparación

# Desmontaje

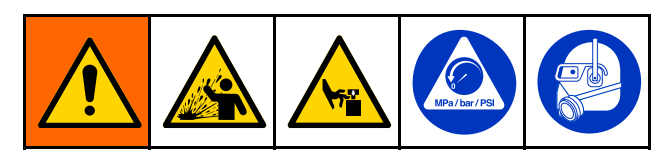

- 1. Pare la bomba en la parte más baja de su carrera de descenso.
- 2. Siga el Procedimiento de descompresión, page 17.
- 3. **Modelos con bases de bomba selladas:** Retire el blindaje de 2 piezas (12) insertando un destornillador recto en la ranura y usándolo como palanca para liberar la lengüeta. Repítalo con las lengüetas. **No** use el destornillador para hacer palanca para separar los blindajes.

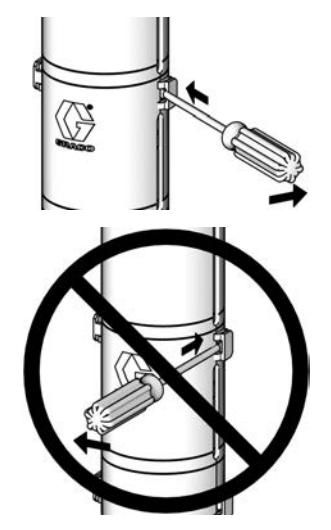

- Desconecte los colectores de entrada y salida (3) de la base y tapone los extremos para evitar la contaminación del fluido.
- Afloje la tuerca de acoplamiento (11) y retire los casquillos (10). Retire la tuerca de acoplamiento del eje de pistón (R). Desenrosque las contratuercas (8) de las varillas de unión (6). Separe el motor (3) y la base de bomba (7).
- 6. Para la reparación de la base, consulte el manual de la base de bomba.
- El motor no contiene piezas que no deban ser reparadas por el usuario. Póngase en contacto con su representante de Graco para obtener asistencia.

## Armado

- Si el adaptador de acoplamiento (16) y las varillas de unión (9) no se han desmontado del motor (1), vaya al paso 2.
   Si el adaptador de acoplamiento (16) y las varillas de unión (9) sí se han desmontado del motor (1), siga estos pasos:
  - a. Enrosque las varillas de unión (9) en el motor (1) y apriételas a 68-81 N•m (50-60 lb-pie).
  - b. Ponga fijador de roscas azul en el adaptador de acoplamiento (16).
  - Atornille el adaptador de acoplamiento (16) en el eje del motor y apriete a un par de 122-135 N•m (90-100 lb-pie).
  - d. Vaya al punto 2.
- 2. Coloque la tuerca de acoplamiento (17) en el eje de pistón (R).
- Oriente la base de bomba (4) hacia el motor (1). Coloque la base de bomba (4) en las varillas de unión (9).
- Si está reutilizando contratuercas (8) y el nylon de la contratuerca está desgastado o cortado, ponga fijador de roscas azul a los hilos de la varilla de unión.
- Enrosque las contratuercas (8) en las varillas de unión (9). Deje las contratuercas (8) lo bastante sueltas para que la parte inferior (4) pueda moverse y alinearse correctamente.

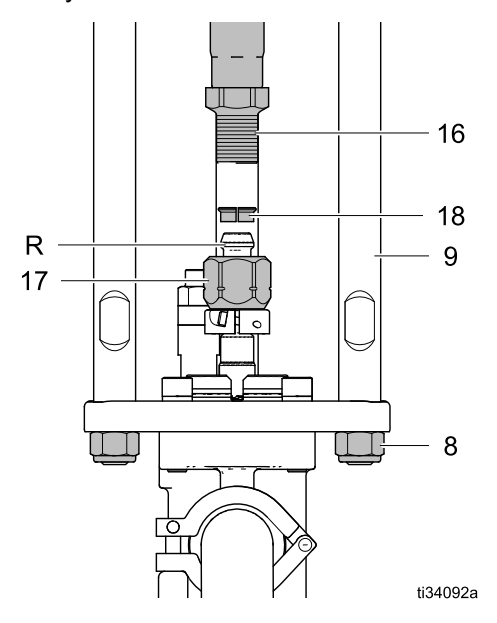

- Inserte los casquillos (18) en la tuerca de acoplamiento (17). Coloque la tuerca de acoplamiento (17) en el adaptador de acoplamiento (16) y apriétela a 122-135 N•m (90-100 lb-pie) para alinear el eje del motor con el eje de pistón (R).
- Ajuste las contratuercas y apriételas a 68-81 N•m (50-60 lb-pie).

8. **Modelos con bases de bomba selladas:** Instale los blindajes (10) enganchando los rebordes inferiores en la ranura de la placa superior. Encaje entre sí los dos blindajes.

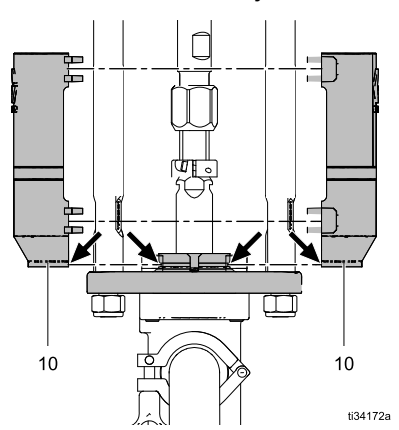

- 9. Retire los tapones y vuelva a conectar los colectores de entrada y salida (3).
- 10. Lave y pruebe la bomba antes de volver a instalarla en el sistema. Conecte las mangueras y lave la bomba. Mientras esté presurizada, compruebe que funciona con suavidad y que no hay fugas. Ajuste o repare como sea necesario antes de volver a instalar en el sistema. Vuelva a conectar el cable de tierra de la bomba antes de ponerla en funcionamiento.

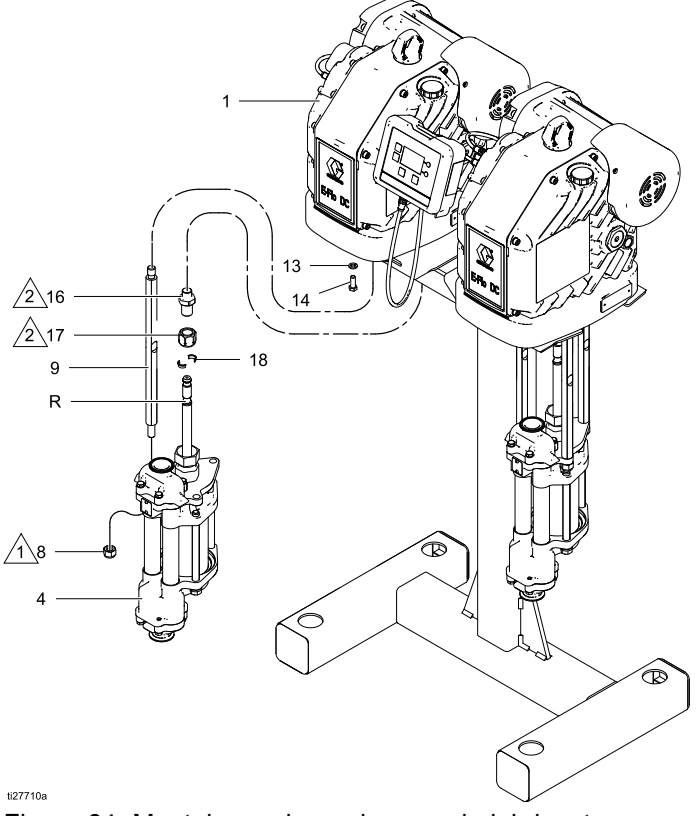

Figure 64 Montaje con base de vaso de lubricante abierto

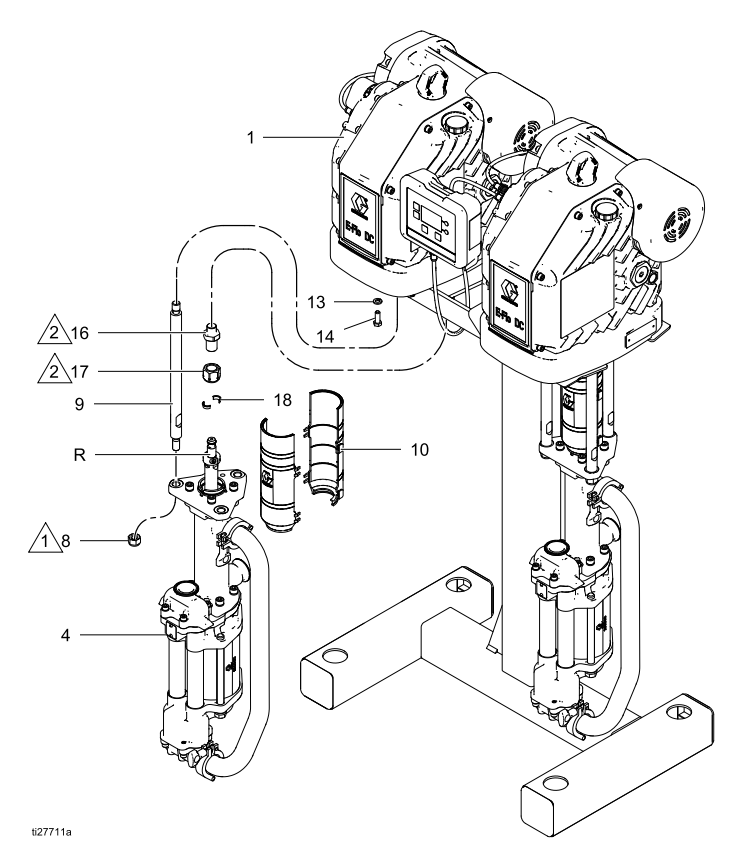

Figure 65 Montaje con base de fuelle sellada

# Piezas

# Conjunto de bomba

Consulte Modelos, page 3 para ver una explicación del número de pieza de la bomba. **Modelos ECxx41, con base de 4 bolas sellada** 

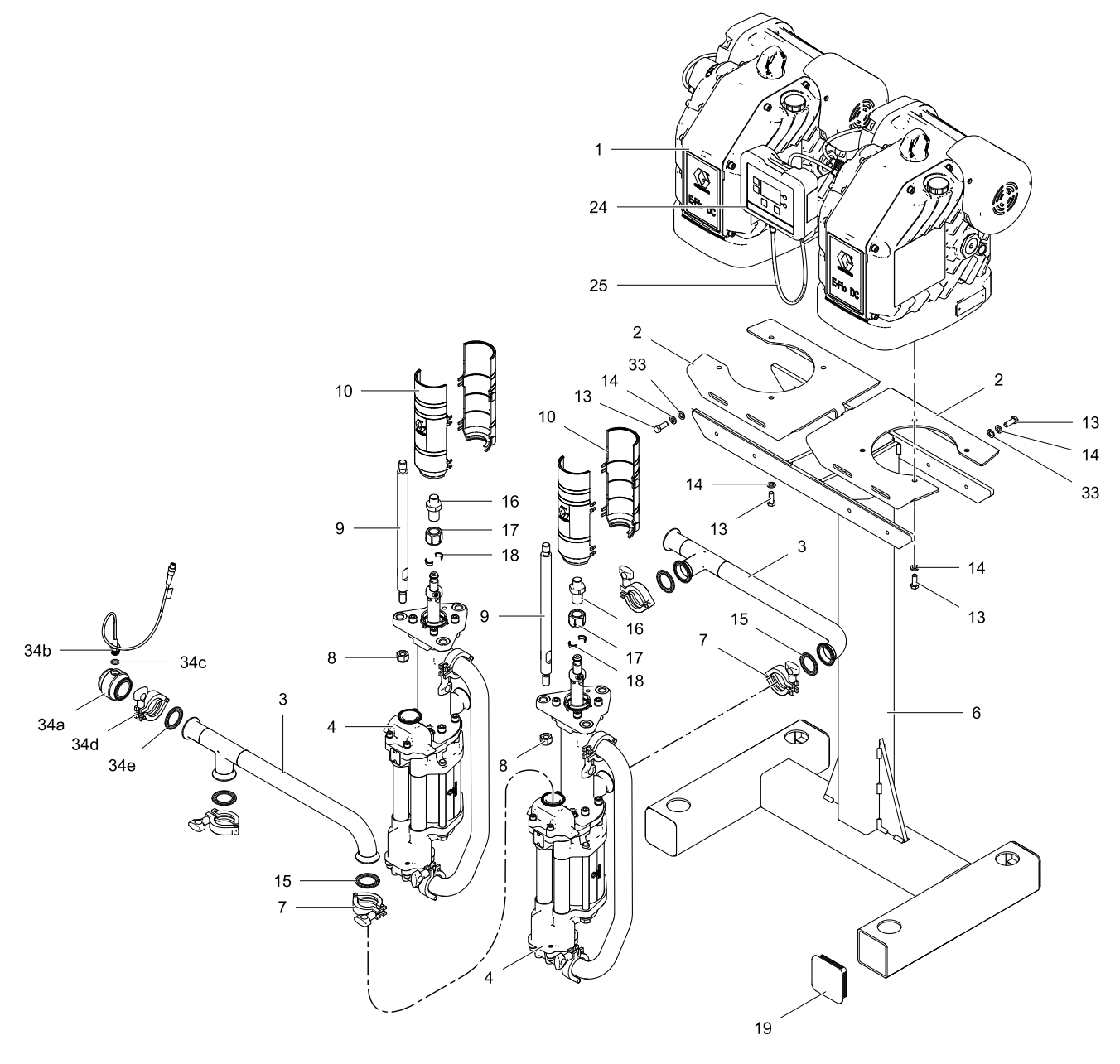

ti28026a

# Modelos ECxx61, con base de cuatro bolas con vaso de lubricante abierto

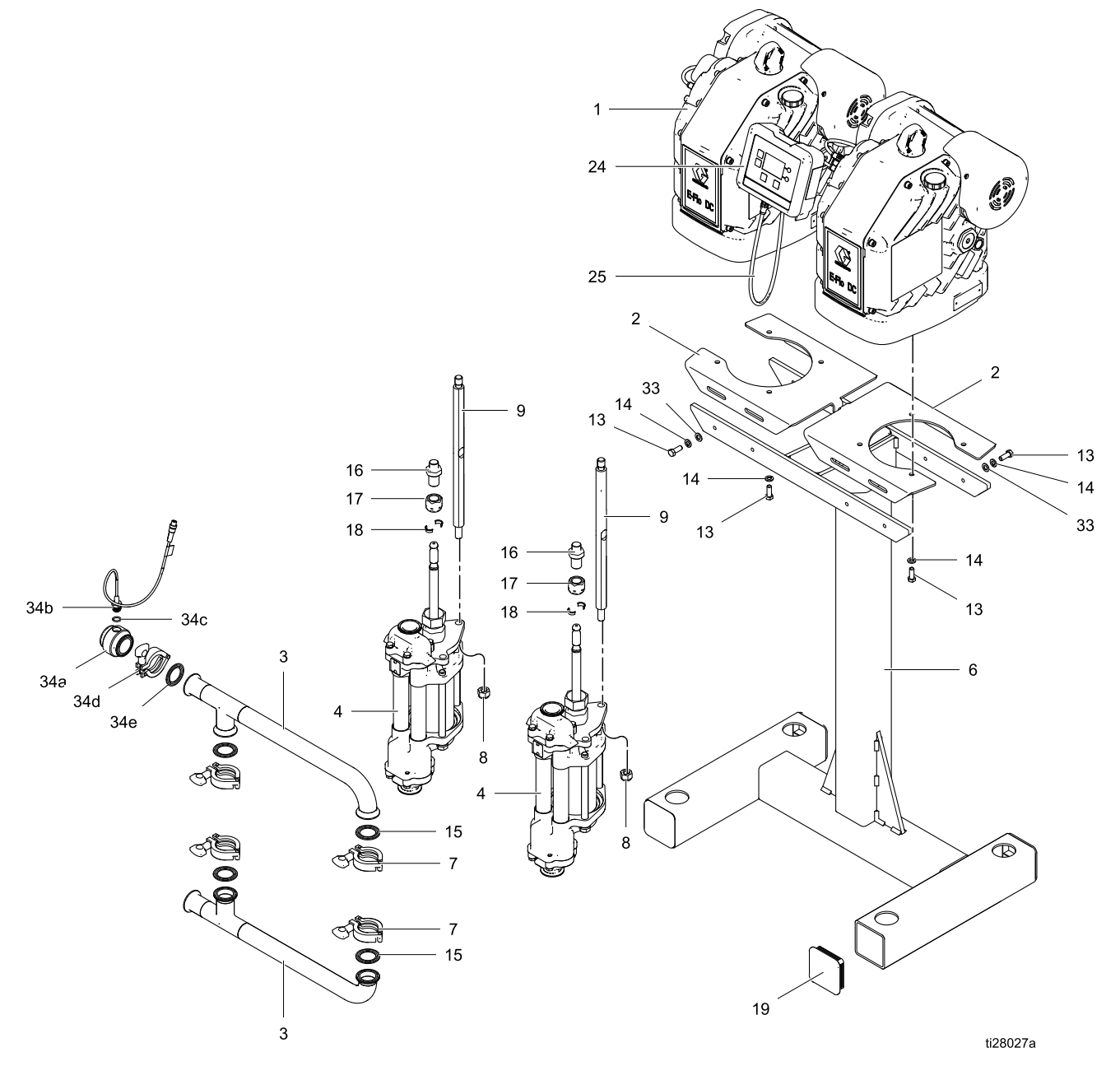

| Ref. | Pieza                                | Descripción                                            | Cant. |
|------|--------------------------------------|--------------------------------------------------------|-------|
| 1    | Consulte                             | MOTOR; consulte el manual del motor; incluye           | 2     |
| 1a.▲ | Lista de bombas, page 58             | Ios articulos 1a y 1b                                  | 2     |
| 1b   | 16W645                               | ACEITE engranaie sintético: ISO 220 sin                | 2     |
| 15   | 1011040                              | silicona;                                              | -     |
|      | 101/040                              | 1 cuarto (0,95 litros); no mostrado                    |       |
| 2    | 1600212                              | MENSULA, soporte                                       | 2     |
| 3    | 1677211                              | COLECTOR, entrada y salida                             | 2     |
| 4    | Consulte<br>Lista de bombas, page 58 | BOMBA, base; consulte el manual de la base de la bomba | 2     |
| 6    | 16W214                               | MARCO, soporte                                         | 1     |
| 7    | 16G388                               | ABRAZADERA, sanitaria, 1,5 pulg.                       | 4     |
| 8    | 108683                               | CONTRATUERCA, hex.                                     | 6     |
| 9    |                                      | VARILLA, sujeción                                      | 6     |
|      | 15G924                               | Bases con vaso de lubricante abierto                   |       |
|      | 16X771                               | Bases de bomba selladas                                |       |
| 10   | 24F251                               | BLINDAJE, acoplador                                    | 2     |
| 13   | 100101                               | TORNILLO, cabezal, cab. hex                            | 16    |
| 14   | 100133                               | ARANDELA, seguridad, 3/8                               | 16    |
| 15   | 120351                               | JUNTA, sanitaria                                       | 4     |
| 16   | 15H369                               | ADAPTADOR, M22x1,5                                     | 2     |
| 17   | 17F000                               | TUERCA, acoplamiento                                   | 2     |
| 18   | 184128                               | CASQUILLO, acoplamiento                                | 4     |
| 19   | 16J477                               | TAPA, tapón                                            | 5     |
| 24   | 24P822                               | MÓDULO, kit de control                                 | 1     |
| 25   | 16P911                               | CABLE, S.I., CAN, hembra x hembra, 3 pies (1 m)        | 2     |
|      | 16P912                               | CABLE, S.I., CAN, hembra x hembra, 25 pies (8          | 1     |
|      |                                      | m)<br>se adquiere por separado                         |       |
| 33   | 111203                               | ARANDELA, lisa                                         | 8     |
| 34   | 24X089                               | SENSOR DE PRESIÓN, kit: incluve 34a-e                  | 1     |
| 34a  | <b>—</b> ——                          | COLECTOR, 38 mm (1,5 pulg.), transductor               | 1     |
| 246  |                                      | sanitario                                              | 1     |
| 340  |                                      |                                                        |       |
| 34C  |                                      |                                                        | 1     |
| 340  |                                      | ABRAZADERA, sanitaria, 38 mm (1,5 pulg.)               | 1     |
| 34e  |                                      | JUNIA, sanitaria                                       | 1     |

▲ Las etiquetas, tarjetas y placas de reemplazo, peligro y advertencia están disponibles sin coste.

#### Piezas

### Lista de bombas

| Bomba<br>Ref. Pieza | Serie<br>de la bomba | Motor<br>(Ref. 1, cantidad 2) | Base de bomba<br>(Ref. 4, cantidad 2) |
|---------------------|----------------------|-------------------------------|---------------------------------------|
| EC4041              | А                    | EM0026                        | 17K657                                |
| EC4061              | А                    | EM0026                        | 17K665                                |
| EC4941              | А                    | EM0025                        | 17K657                                |
| EC4961              | А                    | EM0025                        | 17K665                                |
| EC5041              | А                    | EM0026                        | 17K658                                |
| EC5061              | А                    | EM0026                        | 17K666                                |
| EC5941              | А                    | EM0025                        | 17K658                                |
| EC5961              | А                    | EM0025                        | 17K666                                |
| EC6041              | А                    | EM0026                        | 17K659                                |
| EC6061              | А                    | EM0026                        | 17K667                                |
| EC6941              | А                    | EM0025                        | 17K659                                |
| EC6961              | А                    | EM0025                        | 17K667                                |
| EC4J41              | А                    | EM1025                        | 17K657                                |
| EC5J41              | А                    | EM1025                        | 17K658                                |
| EC6J41              | А                    | EM1025                        | 17K659                                |
| EC4J61              | A                    | EM1025                        | 17K665                                |
| EC5J61              | A                    | EM1025                        | 17K666                                |
| EC6J61              | A                    | EM1025                        | 17K667                                |

### Kit del módulo de control 24P822

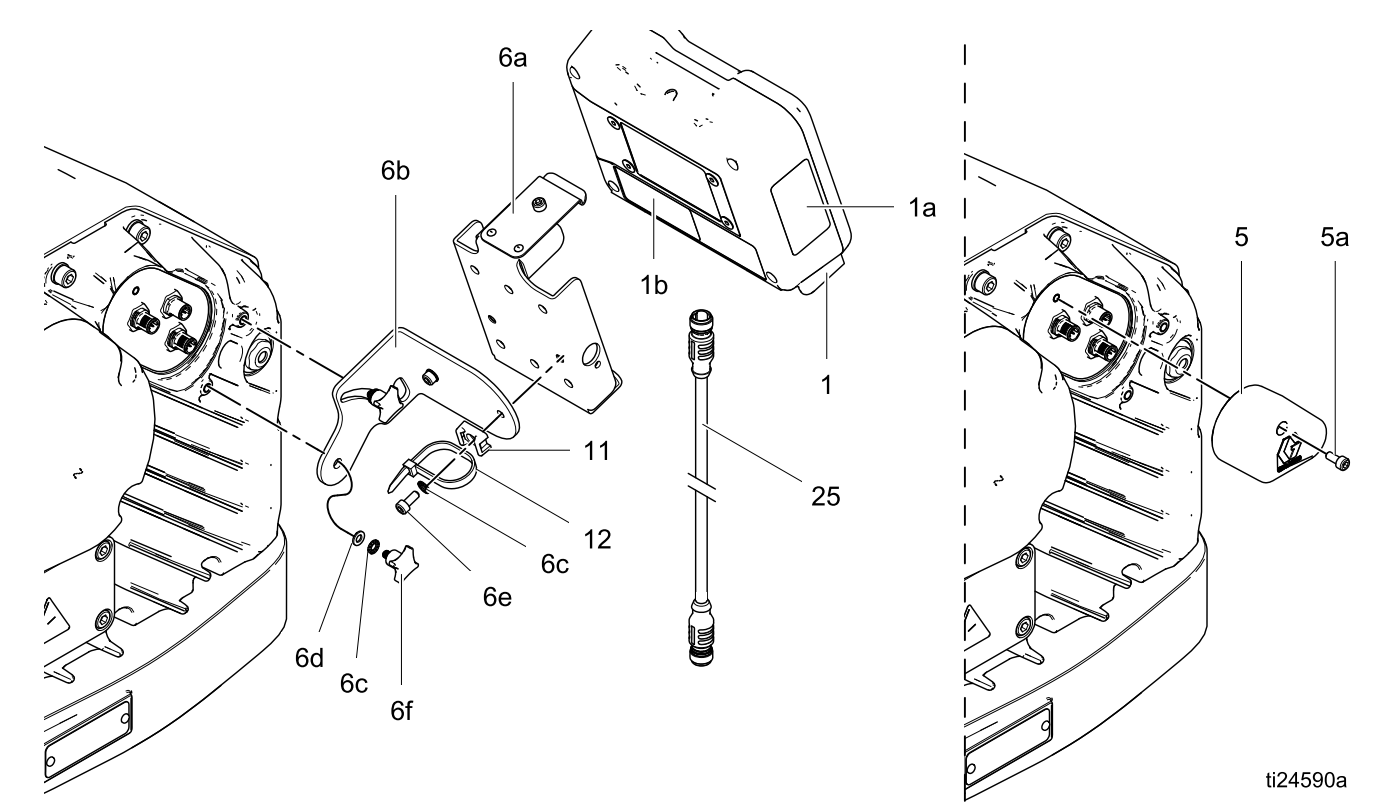

| Re-<br>f.   | Pieza  | Descripción                                                                                                    | Ca-<br>nt. |
|-------------|--------|----------------------------------------------------------------------------------------------------|------------|
| 1           | 24P821 | KIT DE PANTALLA,<br>módulo de control;<br>incluye el elemento<br>1a; consulte el<br>manual 332013<br>para obtener<br>información sobre<br>las aprobaciones<br>del módulo ADCM<br>básico | 1          |
| 1a <b>▲</b> | 16P265 | ETIQUETA,<br>advertencia, en<br>inglés                                                                                                    | 1          |
| 1b <b>▲</b> | 16P265 | ETIQUETA,<br>advertencia, en<br>francés                                                                                                    | 1          |
| 1c <b>▲</b> | 16P265 | ETIQUETA,<br>advertencia, español<br>(se envía suelto)                                                                                                    | 1          |
| 5           | 24N910 | CONECTOR,<br>puente; incluye el<br>elemento 5a                                                                                                    | 1          |
| 5a          |        | TORNILLO, cabeza,<br>cab. hueca; M5 x 40<br>mm                                                                                                    | 1          |
| 6           | 24P823 | KIT DE MÉNSULA,<br>módulo de control;<br>incluye los elementos<br>6a-6f                                                                                                    | 1          |

| Re-<br>f. | Pieza | Descripción                                                            | Ca-<br>nt. |
|-----------|-------|------------------------------------------------------------------------|------------|
| 6a        |       | MÉNSULA, módulo<br>de control                                          | 1          |
| 6b        |       | MÉNSULA, montaje                                                       | 1          |
| 6c        |       | ARANDELA DE<br>SEGURIDAD/PRE-<br>SIÓN/BLOQUEO,<br>dientes externos; M5 | 4          |
| 6d        |       | ARANDELA; M5                                                           | 2          |
| 6e        |       | TORNILLO, cabeza,<br>cab. hueca; M5 x 12<br>mm                         | 2          |
| 6f        |       | PERILLA; M5 x 0,8                                                      | 2          |
| 11        |       | SOPORTE, sujeción                                                      | 1          |
| 12        |       | SUJETACABLES                                                           | 1          |

▲ Las etiquetas, tarjetas y placas de reemplazo, peligro y advertencia están disponibles sin coste.

Las piezas con — — no están disponibles por separado.

El cable (25) se muestra a efectos de referencia, pero no se incluye en el kit. Pida por separado la longitud deseada. Consulte Conjunto de bomba, page 55.

# Accesorios

# Reguladores de contrapresión

### Pieza Descripción

| 288117 | BPR neumático (20 GPM, presión de fluido máx, de 300 psi, 1-1/4 npt) |
|--------|----------------------------------------------------------------------|
| 288311 | BPR neumático (20 GPM, presión de fluido máx. de 300 psi, 1-1/2 npt) |

288262 BPR neumático (20 GPM, presión de fluido máx. de 300 psi, Tri-Clamp 2 pulg.)

### Módulo de control

| Pieza  | Descripción                              |
|--------|------------------------------------------|
| 16P912 | Cable de CAN de 8 m (25 pies)            |
| 24X089 | Transductor de presión                   |
| 16V103 | Cable de extensión del transductor       |
| 24V001 | Transductor I/P                          |
| 16U729 | Interruptor arranque/parada              |
| 16M172 | Cable de fibra óptica de 50 pies (15 m)  |
| 16M173 | Cable de fibra óptica de 100 pies (30 m) |
| 24R086 | Convertidor fibra/serie                  |
| 15V331 | Conjunto de pasarela IP Ethernet         |

# Dimensiones

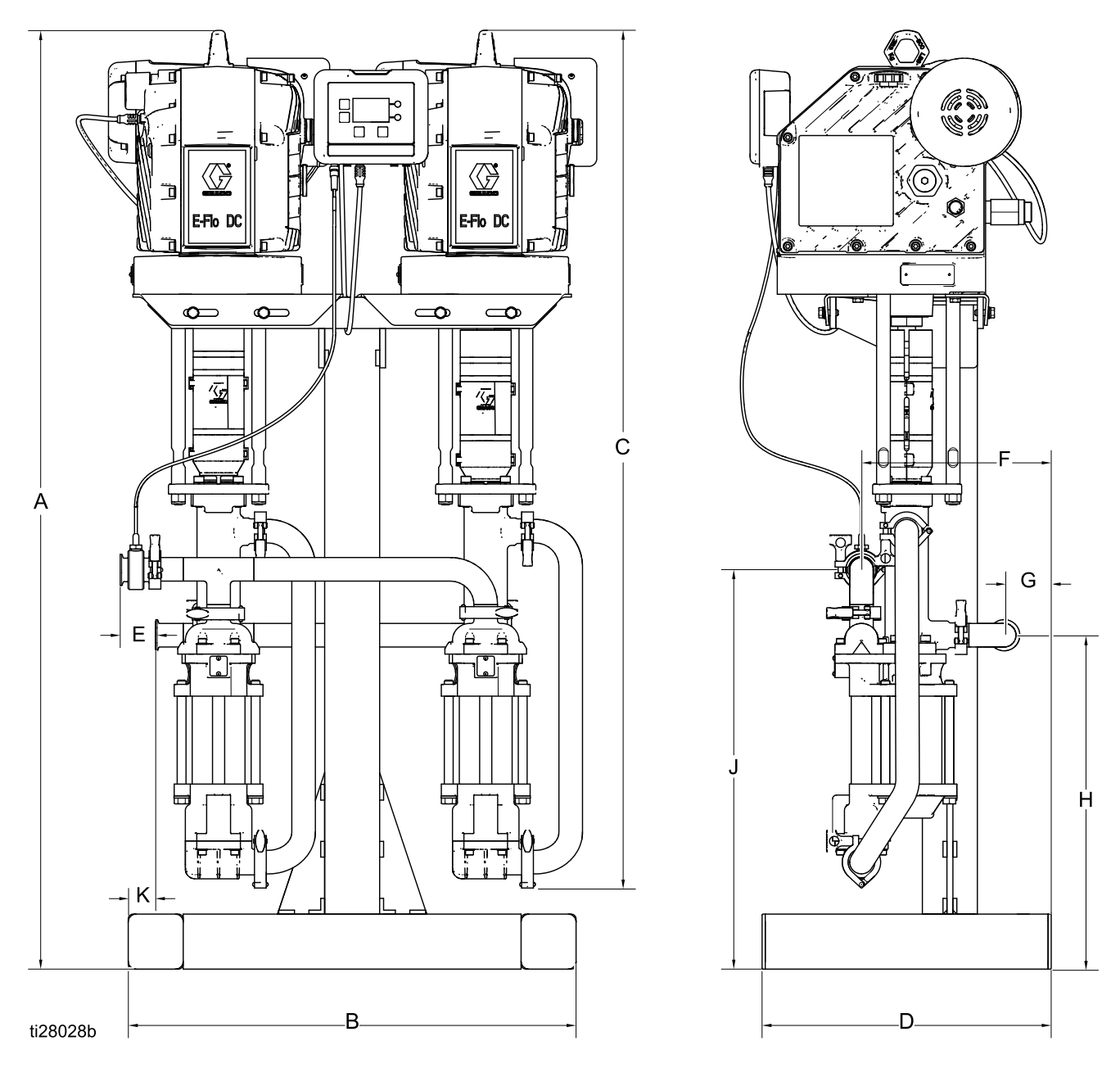

Figure 66 Bomba con base de 4 bolas sellada

| Α       | В      | С       | D      | Е      | F      | G      | Н      | J      | К      |
|---------|--------|---------|--------|--------|--------|--------|--------|--------|--------|
| 1516 mm | 724 mm | 1385 mm | 467 mm | 53 mm  | 307 mm | 76 mm  | 539 mm | 646 mm | 44 mm  |
| (59,70  | (28,5  | (54,54  | (18,4  | (2,08  | (12,08 | (3,00  | (21,24 | (25,43 | (1,75  |
| pulg.)  | pulg.) | pulg.)  | pulg.) | pulg.) | pulg.) | pulg.) | pulg.) | pulg.) | pulg.) |

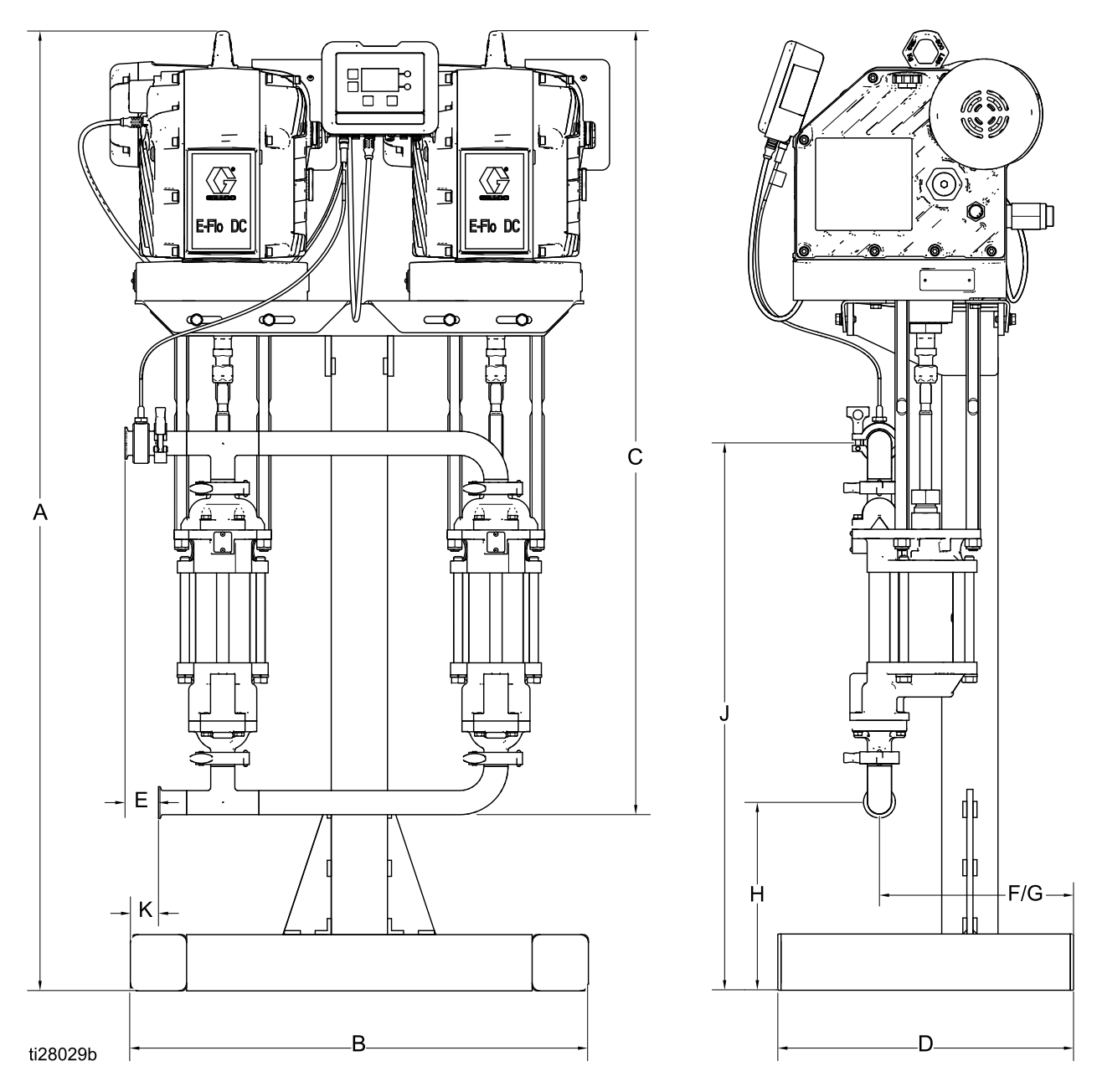

Figure 67 Bomba con base de vaso de lubricante abierto

| Α       | В      | С       | D      | E      | F      | G      | Н      | J      | К      |
|---------|--------|---------|--------|--------|--------|--------|--------|--------|--------|
| 1516 mm | 724 mm | 1156 mm | 467 mm | 53 mm  | 307 mm | 307 mm | 298 mm | 865 mm | 44 mm  |
| (59,70  | (28,5  | (45,50  | (18,4  | (2,08  | (12,08 | (12,08 | (11,72 | (34,07 | (1,75  |
| pulg.)  | pulg.) | pulg.)  | pulg.) | pulg.) | pulg.) | pulg.) | pulg.) | pulg.) | pulg.) |

# Patrón de orificios de montaje

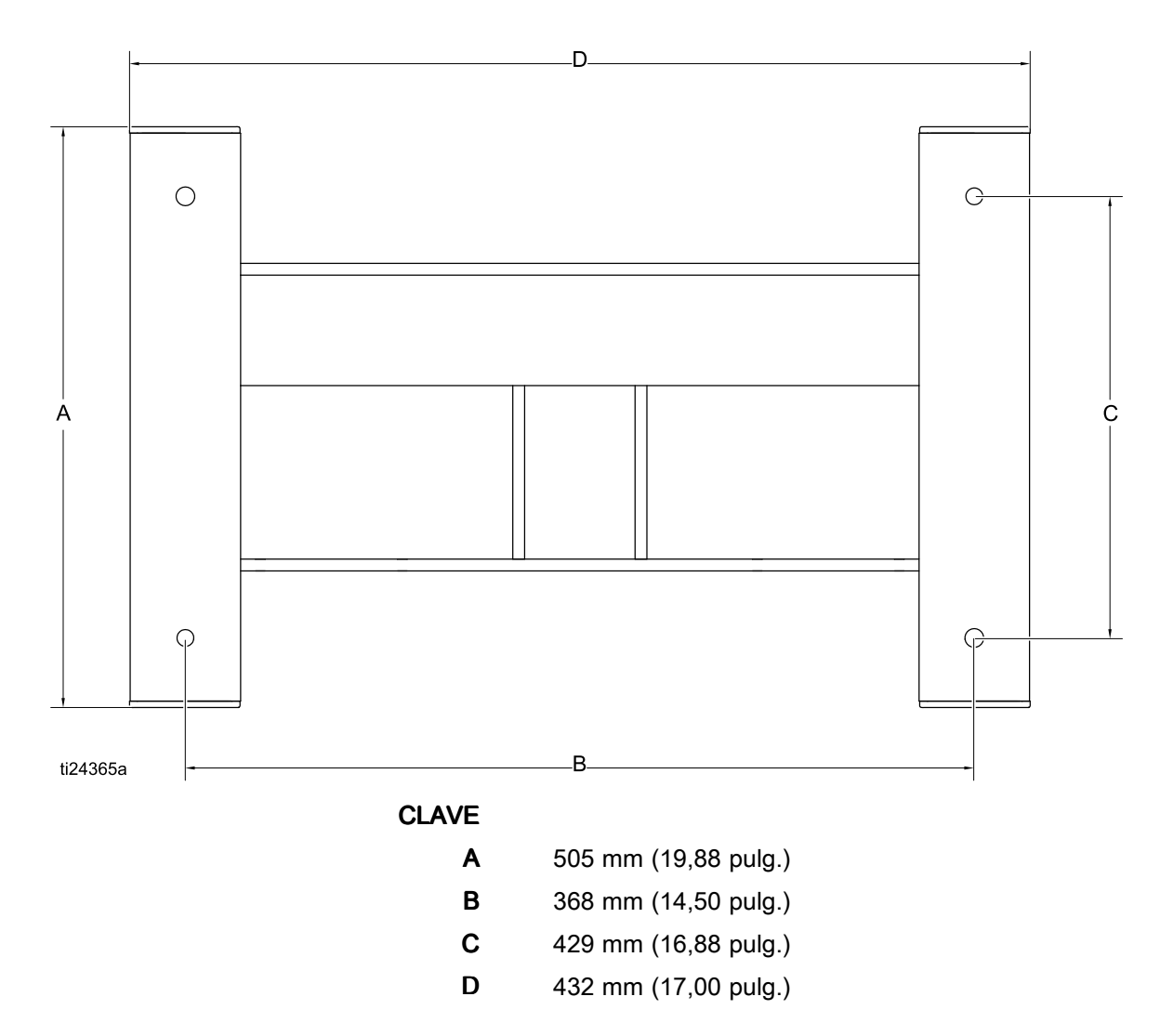

Para comunicarse a través de la fibra óptica con el módulo de control DC de E-Flo, haga referencia al hardware adecuado, tal como se muestra en el manual 332356. Ese manual indica varias opciones para la conexión de cables de fibra óptica desde el módulo de control en la zona no peligrosa. En la siguiente tabla se muestran los registros Modbus disponibles para un PC o un PLC ubicado en una zona no peligrosa.

La Tabla 4 muestra los registros necesarios para el control del funcionamiento básico, la supervisión

y las alarmas. Las Tablas 5 y 6 proporcionan definiciones de bits necesarias para ciertos registros. La Tabla 7 muestra las unidades y cómo convertir el valor de registro en un valor de unidad.

Consulte la configuración de la comunicación Modbus seleccionada en Pantalla de configuración 16, page 43.

| Registro<br>Modbus | Variable                                       | Acceso del<br>registro | Tamaño  | Notas/Unidades                                                                                    |
|--------------------|------------------------------------------------|------------------------|---------|---------------------------------------------------------------------------------------------------|
| 403225             | Salida del solenoide de la bomba de<br>llenado | Lectura/es-<br>critura | 16 bits | 0 = desactivado, 1 = activado                                                                     |
| 403226             | Mantener conectada la salida del solenoide     | Lectura/es-<br>critura | 16 bits | Escribir cualquier valor para activar.                                                            |
| 403227             | Contador del interruptor de láminas            | Lectura/es-<br>critura | 16 bits | Contador de ciclos                                                                                |
| 403228             | Presión máxima del nivel del tanque 1          | Lectura/es-<br>critura | 16 bits | Unidades de presión, consulte la<br>Tabla 7.                                                      |
| 403229             | Presión máxima del nivel del tanque 2          | Lectura/es-<br>critura | 16 bits | Unidades de presión, consulte la<br>Tabla 7.                                                      |
| 403230             | Nivel real del tanque 1 %                      | Lectura/es-<br>critura | 16 bits | Unidades de presión, consulte la<br>Tabla 7.                                                      |
| 403231             | Nivel real del tanque 2 %                      | Lectura/es-<br>critura | 16 bits | Unidades de presión, consulte la<br>Tabla 7.                                                      |
| 403232             | Tipo IO configurable                           | Lectura/es-<br>critura | 16 bits | 0 = entrada del interruptor de<br>láminas,<br>1 = entrada del interruptor de la<br>tapa del bidón |
| 403233             | Estado de parada del agitador                  | Lectura/es-<br>critura | 16 bits | 0 = tapa del bidón bajada,<br>1 = tapa del bidón subida,<br>2 = salida del solenoide accesorio    |
| 403234             | Salida del solenoide accesorio                 | Lectura/es-<br>critura | 16 bits | 0 = desactivado, 1 = activado                                                                     |
|                    |                                                |                        |         |                                                                                                   |
| 404100             | Bits de estado de la bomba                     | Solo lectura           | 16 bits | Consulte la Tabla 6 para las definiciones de los bits.                                            |
|                    |                                                |                        |         |                                                                                                   |

#### Table 5 Registros de Modbus

Ē

| 404100 | Bits de estado de la bomba       | Solo lectura | 16 bits | Consulte la Tabla 6 para las definiciones de los bits. |
|--------|----------------------------------|--------------|---------|--------------------------------------------------------|
| 404101 | Velocidad real de la bomba       | Solo lectura | 16 bits | Unidades de velocidad, consulte<br>la Tabla 7.         |
| 404102 | Caudal real de la bomba          | Solo lectura | 16 bits | Unidades de caudal, consulte la<br>Tabla 7.            |
| 404103 | Presión real de la bomba         | Solo lectura | 16 bits | Presión porcentual, consulte la<br>Tabla 7.            |
| 404104 | Presión del transductor 1        | Solo lectura | 16 bits | Unidades de presión, consulte la<br>Tabla 7.           |
| 404105 | Presión del transductor 2        | Solo lectura | 16 bits | Unidades de presión, consulte la<br>Tabla 7.           |
| 404106 | Palabra alta del total por lotes | Solo lectura | 16 bits | Unidades de volumen, consulte<br>la Tabla 7.           |

| Registro<br>Modbus | Variable                                   | Acceso del registro | Tamaño  | Notas/Unidades                                                                               |
|--------------------|--------------------------------------------|---------------------|---------|----------------------------------------------------------------------------------------------|
| 404107             | Palabra baja del total por lotes           | Solo lectura        | 16 bits | Unidades de volumen, consulte<br>la Tabla 7.                                                 |
| 404108             | Palabra alta del total de la suma          | Solo lectura        | 16 bits | Ciclos de bombeo, consulte la<br>Tabla 7.                                                    |
| 404109             | Palabra baja del total de la suma          | Solo lectura        | 16 bits | Ciclos de bombeo, consulte la<br>Tabla 7.                                                    |
| 404110             | Palabra alta del total del mantenimiento   | Solo lectura        | 16 bits | Ciclos de bombeo, consulte la<br>Tabla 7.                                                    |
| 404111             | Palabra baja del total del mantenimiento   | Solo lectura        | 16 bits | Ciclos de bombeo, consulte la<br>Tabla 7.                                                    |
| 404112             | Eventos de bomba 1: palabra alta           | Solo lectura        | 16 bits | Consulte la Tabla 5 para las definiciones de los bits.                                       |
| 404113             | Eventos de bomba 1: palabra baja           | Solo lectura        | 16 bits | Consulte la Tabla 5 para las definiciones de los bits.                                       |
| 404114             | Mostrar eventos: palabra alta              | Solo lectura        | 16 bits | Consulte la Tabla 5 para las definiciones de los bits.                                       |
| 404115             | Mostrar eventos: palabra baja              | Solo lectura        | 16 bits | Consulte la Tabla 5 para las definiciones de los bits.                                       |
| 404116             | Eventos de bomba 2: palabra alta           | Solo lectura        | 16 bits | Consulte la Tabla 5 para las definiciones de los bits.                                       |
| 404117             | Eventos de bomba 2: palabra baja           | Solo lectura        | 16 bits | Consulte la Tabla 5 para las definiciones de los bits.                                       |
| 404118             | System Type (Tipo de sistema)              | Solo lectura        | 16 bits | 0 = base individual,<br>1 = base doble                                                       |
| 404119             | Estado del interruptor de ejecución/parada | Solo lectura        | 16 bits | 0 = interruptor cerrado (estado<br>Parada),<br>1 = Interruptor abierto (estado<br>Ejecución) |

#### Variables Modbus extendidas

Los registros que se muestran en esta sección están destinados a soluciones de integración avanzada, en las que el usuario desea un control total del sistema por parte del PLC. Para la latencia de comunicación óptima, se recomienda que solo los registros que se van a monitorear y modificar de manera periódica se pueden asignar y que el resto de parámetros se configure mediante la pantalla.

| 404150 | Presión mínima      | Solo lectura | 16 bits | Unidades de presión, consulte la<br>Tabla 7. |
|--------|---------------------|--------------|---------|----------------------------------------------|
| 404151 | Objetivo de presión | Solo lectura | 16 bits | Unidades de presión, consulte la<br>Tabla 7. |
| 404152 | Presión máxima      | Solo lectura | 16 bits | Unidades de presión, consulte la<br>Tabla 7. |
| 404153 | Caudal mínimo       | Solo lectura | 16 bits | Unidades de caudal, consulte la<br>Tabla 7.  |
| 404154 | Caudal objetivo     | Solo lectura | 16 bits | Unidades de caudal, consulte la<br>Tabla 7.  |
| 404155 | Caudal máximo       | Solo lectura | 16 bits | Unidades de caudal, consulte la<br>Tabla 7.  |
| 404156 | Modo                | Solo lectura | 16 bits | 0 = presión,<br>1 = caudal                   |

| Registro<br>Modbus | Variable                           | Acceso del registro | Tamaño  | Notas/Unidades                                                                                                    |
|--------------------|------------------------------------|---------------------|---------|----------------------------------------------------------------------------------------------------|
| 404157             | % apertura BPR                     | Solo lectura        | 16 bits | El valor será 0 a 100<br>(aproximadamente 1 a 100<br>psi, consulte el manual 332142<br>para obtener información sobre<br>el kit de control BPR) |
| 404158             | Tipo de alarma presión/fuerza mín. | Solo lectura        | 16 bits | 0 = límite, 1 = desviación, 2 =<br>alarma                                                                                                    |
| 404159             | Tipo de alarma presión/fuerza máx. | Solo lectura        | 16 bits | 0 = límite, 1 = desviación, 2 =<br>alarma                                                                                                    |
| 404160             | Tipo de alarma caudal mín.         | Solo lectura        | 16 bits | 0 = límite, 1 = desviación, 2 =<br>alarma                                                                                                    |
| 404161             | Tipo de alarma caudal máx.         | Solo lectura        | 16 bits | 0 = límite, 1 = desviación, 2 =<br>alarma                                                                                                    |

| Registro<br>Modbus                                                                                                    | Variable                                        | Acceso del registro    | Tamaño  | Notas/Unidades                                                                                                    |  |  |
|----------------------------------------------------------------------------------------------------|-------------------------------------------------|------------------------|---------|----------------------------------------------------------------------------------------------------|--|--|
| Bloque de configuración de integración<br>Esta sección contiene variables de control a nivel de sistema que es posible que sea necesario monitorear o<br>controlar en ocasiones (con poca frecuencia). |                                                 |                        |         |                                                                                                    |  |  |
| 404200                                                                                                    | Control local/remoto                            | Lectura/es-<br>critura | 16 bits | 0 = local, 1 = remoto/PLC                                                                                                    |  |  |
| 404201                                                                                                    | Número de perfil activo                         | Lectura/es-<br>critura | 16 bits | 0 = parada, 1, 2, 3, 4                                                                                                    |  |  |
| 404202                                                                                                    | Campo de bit de control de la bomba             | Lectura/es-<br>critura | 16 bits | Consulte la Tabla 6 para las definiciones de los bits.                                                                                                    |  |  |
| 404203                                                                                                    | Palabra alta del intervalo de mantenimiento     | Lectura/es-<br>critura | 16 bits | Ciclos de bombeo, consulte la<br>Tabla 7.                                                                                                    |  |  |
| 404204                                                                                                    | Palabra baja del intervalo de mantenimiento     | Lectura/es-<br>critura | 16 bits | Ciclos de bombeo, consulte la<br>Tabla 7.                                                                                                    |  |  |
| 404205                                                                                                    | Tipo de transductor 1                           | Lectura/es-<br>critura | 16 bits | 0 = ninguno,<br>1 = 500 psi (3,44 MPa, 34,47                                                                                                    |  |  |
| 404206                                                                                                    | Tipo de transductor 2                           | Lectura/es-<br>critura | 16 bits | bar),<br>2 = 5000 psi (34,47 MPa, 344,74<br>bar),<br>3 = sensor de nivel del tanque de<br>5 psi (34,5 kPa 0,345 bar).                                                            |  |  |
| 404207                                                                                                    | Transductor de activación de bucle<br>cerrado 1 | Lectura/es-<br>critura | 16 bits | 0 = no habilitado, 1 = habilitado<br>(Nota: solo puede activarse un                                                                                                    |  |  |
| 404208                                                                                                    | Transductor de activación de bucle<br>cerrado 2 | Lectura/es-<br>critura | 16 bits | transductor para el control de<br>bucle cerrado)                                                                                                    |  |  |
| 404209                                                                                                    | Reservado/a                                     | Lectura/es-<br>critura | 16 bits | N/C                                                                                                    |  |  |
| 404210                                                                                                    | Tipo de base de la bomba                        | Lectura/es-<br>critura | 16 bits | 0 = no válido/no configurado,<br>1 = 145 cc,<br>2 = 180 cc,<br>3 = 220 cc,<br>4 = 290 cc,<br>5 = 750 cc,<br>6 = 1000 cc,<br>7 = 1500 cc,<br>8 = 2000 cc,<br>9 = 2500 cc          |  |  |
| 404211                                                                                                    | Tamaño de base de bomba                         | Lectura/es-<br>critura | 16 bits | Tamaño real de base en cc                                                                                                    |  |  |
| 404212                                                                                                    | Salida del agitador de 4-20 mA                  | Lectura/es-<br>critura | 16 bits | 0-100 = 4-20 mA                                                                                                    |  |  |
| 404213                                                                                                    | Activación de la salida del agitador de 4-20 mA | Lectura/es-<br>critura | 16 bits | 0 = Desactivar, 1 = Activar                                                                                                    |  |  |
| 404214                                                                                                    | Perfil de parada de % de apertura de<br>BPR     | Lectura/es-<br>critura | 16 bits | Ajuste para cuando el perfil<br>de parada está activo para<br>mantener la presión de la línea<br>de fluido cuando la bomba está<br>detenida. (Consulte 405107 a<br>continuación) |  |  |
| 404215                                                                                                    | Reservado para E-Flo DCX2                       |                        |         |                                                                                                    |  |  |
| 404216                                                                                                    | Reservado para E-Flo DCX2                       |                        |         |                                                                                                    |  |  |

| 404250 | Habilitar contraseña | Lectura/es-<br>critura | 16 bits | 0 = Desactivar, 1 = Activar |
|--------|----------------------|------------------------|---------|-----------------------------|
|--------|----------------------|------------------------|---------|-----------------------------|

| Registro<br>Modbus | Variable           | Acceso del<br>registro | Tamaño  | Notas/Unidades                  |
|--------------------|--------------------|------------------------|---------|---------------------------------|
| 404251             | Bloqueo del perfil | Lectura/es-<br>critura | 16 bits | 0 = desbloqueado, 1 = bloqueado |

| 403102 Mostrar segundos | Solo lectura | 16 bits | Utilizar como latido. |
|-------------------------|--------------|---------|-----------------------|
|-------------------------|--------------|---------|-----------------------|

| Registro<br>Modbus           | Variable                                               | Acceso del registro    | Tamaño | Notas/Unidades                                                                                                    |
|------------------------------|--------------------------------------------------------|------------------------|--------|----------------------------------------------------------------------------------------------------|
| Registros de<br>en ejecución | Intelligent Paint Kitchen                              |                        |        |                                                                                                    |
| 406100                       | Contador segundos                                      | Solo lectura           |        | 0 - 60                                                                                                    |
| 406101                       | Bits de estado de la bomba                             | Solo lectura           |        | bit 0 = bomba intentando<br>moverse<br>bit 1 = bomba moviéndose<br>bit 2 = alarma activa<br>bit 3 = desviación activa<br>bit 4 = aviso activo<br>bit 5 = configuración modificada<br>(Registros 6141-6159)<br>bit 6 = Reservado/sin usar<br>bit 7 = estado de ejecución<br>bit 8 = Perfil 1 modificado<br>bit 9 = Perfil 2 modificado<br>bit 10 = Perfil 3 modificado<br>bit 11 = Perfil 4 modificado<br>bit 12 = eventos del tanque |
| 406102                       | Velocidad real de la bomba                             | Solo lectura           |        | 0 - 65535                                                                                                    |
| 406103                       | Caudal real de la bomba                                | Solo lectura           |        |                                                                                                    |
| 406104                       | Fuerza o presión estimada de la<br>bomba               | Solo lectura           |        |                                                                                                    |
| 406105                       | Presión del transductor 1                              | Solo lectura           |        | 0 - 65535                                                                                                    |
| 406106                       | Presión del transductor 2                              | Solo lectura           |        | 0 - 65535                                                                                                    |
| 406107                       | Bits de estado de entrada de ADCM                      | Solo lectura           |        | bit 0 / bit 1:<br>0 = Parada<br>1 = Ejecución<br>2 = Alternar<br>bit 2 = Estado de parada del<br>agitador<br>0 = No activo<br>1 = Activo                                                                                                    |
| 406108                       | Bits de salida de ADCM                                 | Lectura/es-<br>critura |        | 0 = Llenado de bomba<br>1 = Salida auxiliar                                                                                                    |
| 406109                       | Número de perfil activo                                | Lectura/es-<br>critura |        | 0 - 4                                                                                                    |
| 406110                       | VFD de Agitador/salida analógica n.º2<br>% (4 - 20 ma) | Lectura/es-<br>critura |        | 0 - 100                                                                                                    |
| 406111                       | Estado de activación del VFD                           | Lectura/es-<br>critura |        | 0 = desactivado<br>1 = activado                                                                                                    |
| 406112                       | Nivel real del tanque Pct nº 1                         | Lectura/es-<br>critura |        | 0 - 100                                                                                                    |
| 406113                       | Activación del perfil del agitador                     | Lectura/es-<br>critura |        | 0 = deshabilitado<br>1 = habilitado                                                                                                    |
| 406114                       | Palabra alta del total por lotes                       | Solo lectura           |        | 0 - 65535                                                                                                    |
| 406115                       | Palabra baja del total por lotes                       | Solo lectura           |        | 0 - 65535                                                                                                    |
| 406116                       | Palabra alta del total de la suma<br>bomba 1           | Solo lectura           |        | 0 - 65535                                                                                                    |
| 406117                       | Palabra baja del total de la suma<br>bomba 1           | Solo lectura           |        | 0 - 65535                                                                                                    |
| 406118                       | Palabra alta del total de la suma<br>bomba 2 (x2)      | Solo lectura           |        | 0 - 65535                                                                                                    |

| Registro<br>Modbus | Variable                                          | Acceso del<br>registro | Tamaño | Notas/Unidades |
|--------------------|---------------------------------------------------|------------------------|--------|----------------|
| 406119             | Palabra baja del total de la suma bomba 2 (x2)    | Solo lectura           |        | 0 - 65535      |
| 406120             | Porcentaje de congelación del nivel<br>del tanque | Solo lectura           |        | 0 - 100        |

| Registro<br>Modbus                                      | Variable                                    | Acceso del registro    | Tamaño | Notas/Unidades                                                                                                    |  |  |
|---------------------------------------------------------|---------------------------------------------|------------------------|--------|----------------------------------------------------------------------------------------------------|--|--|
| Registros de Intelligent Paint Kitchen<br>Configuración |                                             |                        |        |                                                                                                    |  |  |
| 406129                                                  | Palabra alta de alarmas de bomba 1          | Solo lectura           |        |                                                                                                    |  |  |
| 406130                                                  | Palabra baja de alarmas de bomba 1          | Solo lectura           |        |                                                                                                    |  |  |
| 406131                                                  | Palabra alta de alarmas de pantalla 1       | Solo lectura           |        |                                                                                                    |  |  |
| 406132                                                  | Palabra baja de alarmas de pantalla 1       | Solo lectura           |        |                                                                                                    |  |  |
| 406133                                                  | Palabra alta de alarmas 2 de bomba 1        | Solo lectura           |        |                                                                                                    |  |  |
| 406134                                                  | Palabra baja de alarmas 2 de bomba 1        | Solo lectura           |        |                                                                                                    |  |  |
| 406135                                                  | Palabra alta de alarmas de bomba 2          | Solo lectura           |        |                                                                                                    |  |  |
| 406136                                                  | Palabra baja de alarmas de bomba 2          | Solo lectura           |        |                                                                                                    |  |  |
| 406137                                                  | Palabra alta de alarmas 2 de bomba 2        | Solo lectura           |        |                                                                                                    |  |  |
| 406138                                                  | Palabra baja de alarmas 2 de bomba 2        | Solo lectura           |        |                                                                                                    |  |  |
| 406139                                                  | Campo de bit de control de la bomba         | Lectura/es-<br>critura |        | bit 0 = Borrar alarma<br>bit 1 = Restablecer lote<br>bit 2 = Restablecer contador<br>mant.1<br>bit 3 = Restablecer contador<br>mant. 2<br>bit 4 = Restablecer agitador<br>mant. |  |  |
| 406140                                                  | Configuration (Configuración)               | Lectura/es-<br>critura |        | bit 0:<br>0 = Local<br>1 = Remoto<br>bit 14: Interruptor de<br>arranque/parada<br>0 = Desactivar<br>1 = Activar<br>bit 15: Inicio remoto<br>0 = Activar<br>1 = Desactivar       |  |  |
| 406141                                                  | System Type (Tipo de sistema)               | Lectura/es-<br>critura |        | 0 = base individual<br>1 = base doble                                                                                                    |  |  |
| 406142                                                  | Uds presión                                 | Lectura/es-<br>critura |        | 0 = Psi<br>1 = bar<br>2 = MPa                                                                                                    |  |  |
| 406143                                                  | Unidades de volumen                         | Lectura/es-<br>critura |        | 0 = litros<br>1 = galones                                                                                                    |  |  |
| 406144                                                  | Uds flujo                                   | Lectura/es-<br>critura |        | 0 = Litros/min<br>1 = Galones/min<br>2 = cc/min<br>3 = oz/min<br>4 = Ciclos / min                                                                                               |  |  |
| 406145                                                  | Unidades de velocidad del agitador          | Lectura/es-<br>critura |        | 0 = Porcentaje<br>1 = Hercios<br>2 = RPM                                                                                                    |  |  |
| 406146                                                  | Perfil de parada BPR, ajuste de porcentaje  | Lectura/es-<br>critura |        | 0-100                                                                                                    |  |  |
| 406147                                                  | Alarma de nivel alto del tanque principal   | Lectura/es-<br>critura |        | 0-100                                                                                                    |  |  |
| 406148                                                  | Objetivo de llenado del tanque<br>principal | Lectura/es-<br>critura |        | 0-100                                                                                                    |  |  |

| Registro<br>Modbus | Variable                                       | Acceso del registro    | Tamaño | Notas/Unidades                                                                                                    |
|--------------------|------------------------------------------------|------------------------|--------|----------------------------------------------------------------------------------------------------|
| 406149             | Nivel de llenado del tanque principal          | Lectura/es-<br>critura |        | 0-100                                                                                                    |
| 406150             | Alarma de nivel bajo del tanque principal      | Lectura/es-<br>critura |        | 0-100                                                                                                    |
| 406151             | Alarma de Nivel congelado del tanque principal | Lectura/es-<br>critura |        | 0-65535                                                                                                    |
| 406152             | Por determinar                                 | Lectura/es-<br>critura |        | 0-65535                                                                                                    |
| 406153             | Por determinar                                 | Lectura/es-<br>critura |        | 0-65535                                                                                                    |
| 406154             | Por determinar                                 | Lectura/es-<br>critura |        | 0-65535                                                                                                    |
| 406155             | Transductor de activación de bucle cerrado     | Lectura/es-<br>critura |        | bit 0 =Activar/Desactivar trans 1<br>bit 1 = Activar/Desactivar trans 2                                                                                                    |
| 406156             | Tamaño de base de bomba                        | Lectura                |        | 0-65535 cc                                                                                                    |
| 406157             | Función IO auxiliar                            | Lectura/es-<br>critura |        | <ul> <li>0 = Contador del interruptor de<br/>láminas (entrada aux.)</li> <li>1 = Parada del agitador (entrada<br/>aux.)</li> <li>2 = Nivel alto principal (salida<br/>aux.)</li> <li>3 = Nivel bajo principal (salida<br/>aux.)</li> <li>4 = nivel alto secundario (salida<br/>aux.)</li> <li>5 = PLC (salida aux.)</li> </ul> |
| Registro<br>Modbus                                                                                                    | Variable                           | Acceso del registro    | Tamaño  | Notas/Unidades                                                                                                    |  |
|----------------------------------------------------------------------------------------------------|------------------------------------|------------------------|---------|----------------------------------------------------------------------------------------------------|--|
| Bloques de configuración del perfil<br>Cada bloque de perfil es un grupo de 12 registros. El perfil (1-4) es el cuarto dígito (x) en el número de registro y se<br>corresponde con el perfil del usuario actual que se está definiendo. Por ejemplo, el registro 405x00 representará<br>405100, 405200, 405300 y 405400. |                                    |                        |         |                                                                                                    |  |
| 405x00                                                                                                    | Presión/fuerza mínimas             | Lectura/es-<br>critura | 16 bits | Unidades de presión, consulte la Tabla 7.                                                                                                    |  |
| 405x01                                                                                                    | Objetivo de presión/fuerza         | Lectura/es-<br>critura | 16 bits | Unidades de presión, consulte la<br>Tabla 7.                                                                                                    |  |
| 405x02                                                                                                    | Presión/fuerza máximas             | Lectura/es-<br>critura | 16 bits | Unidades de presión, consulte la<br>Tabla 7.                                                                                                    |  |
| 405x03                                                                                                    | Caudal mínimo                      | Lectura/es-<br>critura | 16 bits | Unidades de caudal, consulte la<br>Tabla 7.                                                                                                    |  |
| 405x04                                                                                                    | Caudal objetivo                    | Lectura/es-<br>critura | 16 bits | Unidades de caudal, consulte la<br>Tabla 7.                                                                                                    |  |
| 405x05                                                                                                    | Caudal máximo                      | Lectura/es-<br>critura | 16 bits | Unidades de caudal, consulte la<br>Tabla 7.                                                                                                    |  |
| 405x06                                                                                                    | Seleccionar modo                   | Lectura/es-<br>critura | 16 bits | 0 = presión, 1 = caudal                                                                                                    |  |
| 405x07                                                                                                    | % apertura BPR                     | Lectura/es-<br>critura | 16 bits | El valor será 0 a 100<br>(aproximadamente 1 a 100<br>psi, consulte el manual 332142<br>para obtener información sobre<br>el kit de control BPR) |  |
| 405x08                                                                                                    | Tipo de alarma presión/fuerza mín. | Lectura/es-<br>critura | 16 bits | 0 = límite, 1 = desviación, 2 = alarma                                                                                                    |  |
| 405x09                                                                                                    | Tipo de alarma presión/fuerza máx. | Lectura/es-<br>critura | 16 bits | 0 = límite, 1 = desviación, 2 =<br>alarma                                                                                                    |  |
| 405x10                                                                                                    | Tipo de alarma caudal mín.         | Lectura/es-<br>critura | 16 bits | 0 = límite, 1 = desviación, 2 =<br>alarma                                                                                                    |  |
| 405x11                                                                                                    | Tipo de alarma caudal máx.         | Lectura/es-<br>critura | 16 bits | 0 = límite, 1 = desviación, 2 =<br>alarma                                                                                                    |  |

**NOTA:** Consulte Resolución de problemas de códigos de error, page 49, para obtener una descripción de cada alarma.

### Table 6 Bits de alarma

| 404112: | 404112: Eventos de bomba 1: palabra alta |                   |                                                               |  |  |
|---------|------------------------------------------|-------------------|---------------------------------------------------------------|--|--|
| Bit     | Tipo de evento                           | Código del evento | Número del evento                                             |  |  |
| 0       | Desviación                               | T3D_              | Desviación de exceso de temperatura                           |  |  |
| 1       | —                                        | —                 | Reservado/a                                                   |  |  |
| 2       | Alarma                                   | P6D_              | Falta transductor de presión                                  |  |  |
| 3       | Desviación                               | ERR_              | Error de software                                             |  |  |
| 4       | Aviso                                    | MND_              | Contador de mantenimiento                                     |  |  |
| 5       | Alarma                                   | V1M_              | Pérdida de alimentación CA                                    |  |  |
| 6       | Desviación                               | T2D_              | Baja temperatura                                              |  |  |
| 7       | Alarma                                   | WNC_              | Discrepancia de versión                                       |  |  |
| 8       | Alarma                                   | CCN_              | Comunicaciones IPC                                            |  |  |
| 9       | Alarma                                   | WMC_              | Error interno del software                                    |  |  |
| 10      |                                          | —                 | Reservado/a                                                   |  |  |
| 11      | Desviación                               | WSC_              | Ajuste de cero en el perfil activo                            |  |  |
| 12      | Desviación                               | END_              | Calibración del codificador/rango de carrera en curso         |  |  |
| 13      | Alarma                                   | A4N_              | Sobrecorriente                                                |  |  |
| 14      | Alarma                                   | T4D_              | Alarmas temperatura excesiva                                  |  |  |
| 15      | Alarma                                   | WCW_              | Sistema de base doble con pantalla en modo de base individual |  |  |
| 404113: | 404113: Eventos de bomba 1: palabra baja |                   |                                                               |  |  |
| Bit     | Tipo de evento                           | Código del evento | Número del evento                                             |  |  |
| 0       | Alarma                                   | K1D_              | Velocidad mínima                                              |  |  |
| 1       | Desviación                               | K2D_              | Velocidad mínima                                              |  |  |
| 2       | Alarma                                   | K4D_              | Velocidad máxima                                              |  |  |
| 3       | Desviación                               | K3D_              | Velocidad máxima                                              |  |  |
| 4       | Alarma                                   | P1I_              | Presión mínima                                                |  |  |
| 5       | Desviación                               | P2I_              | Presión mínima                                                |  |  |
| 6       | Alarma                                   | P4I_              | Presión Máxima                                                |  |  |
| 7       | Desviación                               | P3I_              | Presión Máxima                                                |  |  |
| 8       | Alarma                                   | V1I_              | Voltaje inferior al normal                                    |  |  |
| 9       | Alarma                                   | V4I_              | Voltaje superior al normal                                    |  |  |
| 10      | Alarma                                   | V1I_              | Alta presión 120 V                                            |  |  |
| 11      | Alarma                                   | CAD_              | Bomba de comunicación CAN                                     |  |  |
| 12      | Desviación                               | CBN_              | Error de comunicación entre procesadores                      |  |  |
| 13      | Alarma                                   | WXD_              | Hardware de tarjeta                                           |  |  |
| 14      | Alarma                                   | WSD_              | Tamaño de base no válido                                      |  |  |
| 15      |                                          | —                 | Reservado/a                                                   |  |  |
| 404116: | Eventos de bomba 2                       | 2: palabra alta   |                                                               |  |  |
| Bit     | Tipo de evento                           | Código del evento | Número del evento                                             |  |  |
| 0       | _                                        | —                 | Reservado/a                                                   |  |  |

| 1       | —                  | —                 | Reservado/a                                                     |
|---------|--------------------|-------------------|-----------------------------------------------------------------|
| 2       | —                  | —                 | Reservado/a                                                     |
| 3       | Desviación         | CAD_              | Bomba con error de comunicación CAN                             |
| 4       | Desviación         | E5D_              | Calibración de codificador fallida                              |
| 5       | Desviación         | E5N_              | Calibración de carrera fallida                                  |
| 6       | Aviso              | ENDC              | Calibración del codificador/rango de carrera en curso           |
| 7       | Alarma             | CCC_              | La bomba no ha podido encontrar la pantalla durante el arranque |
| 8       | Desviación         | ELI_              | Reinicio inesperado de la placa caliente                        |
| 9       | Alarma             | A5N_              | Sobrecorriente                                                  |
| 10      | Aviso              | ELD_              | Reservado/a                                                     |
| 11      | —                  | —                 | Reservado/a                                                     |
| 12      | —                  | —                 | Reservado/a                                                     |
| 13      | —                  | —                 | Reservado/a                                                     |
| 14      | —                  | —                 | Reservado/a                                                     |
| 15      | —                  | —                 | Reservado/a                                                     |
| 404117: | Eventos de bomba 2 | 2: palabra baja   |                                                                 |
| Bit     | Tipo de evento     | Código del evento | Número del evento                                               |
| 0       | Aviso              | E5F_              | Error de calibración de X2, demasiado rápida                    |
| 1       | Aviso              | ENN_              | Calibración finalizada de X2                                    |
| 2       | Alarma             | WNN_              | Sistema de base individual con pantalla en modo de base doble   |
| 3       | —                  | —                 | Reservado/a                                                     |
| 4       | Aviso              | E5S_              | Calibración de sistema con base doble detenida o interrumpida   |
| 5       | Aviso              | E5U_              | Calibración del sistema de base doble inestable                 |
| 6       | Alarma             | V9M_              | Menor voltaje de alimentación detectado en el arranque          |
| 7       | —                  | —                 | Reservado/a                                                     |
| 8       | —                  | —                 | Reservado/a                                                     |
| 9       | —                  | —                 | Reservado/a                                                     |
| 10      | —                  | —                 | Reservado/a                                                     |
| 11      | —                  | —                 | Reservado/a                                                     |
| 12      | —                  | —                 | Reservado/a                                                     |
| 13      | —                  | —                 | Reservado/a                                                     |
| 14      | —                  |                   | Reservado/a                                                     |
| 15      | —                  |                   | Reservado/a                                                     |

| 404114: | 4: Eventos de pantalla, palabra alta |                   |                                                      |  |
|---------|--------------------------------------|-------------------|------------------------------------------------------|--|
| Bit     | Tipo de evento                       | Código del evento | Número del evento                                    |  |
| 0       | Desviación                           | P6CX              | Error del transductor de presión                     |  |
| 1       | Alarma                               | L1AF              | Alarma de congelado del tanque principal             |  |
| 2       | Desviación                           | P3CB              | Presión alta del transductor 2, desviación           |  |
| 3       | Alarma                               | P4CB              | Presión alta del transductor 2, alarma               |  |
| 4       | Desviación                           | P2CB              | Presión baja del transductor 2, desviación           |  |
| 5       | Alarma                               | P1CB              | Presión baja del transductor 2, alarma               |  |
| 6       | Desviación                           | P7CX              | Desviación de presión delta                          |  |
| 7       | Alarma                               | P9CX              | Alarma de presión delta                              |  |
| Otros   | _                                    | _                 | Reservado/a                                          |  |
| 404115: | Eventos de pantalla,                 | palabra baja      |                                                      |  |
| Bit     | Tipo de evento                       | Código del evento | Número del evento                                    |  |
| 0       | Alarma                               | P5D_              | Conflicto de asignación de transductor               |  |
| 1       | Desviación                           | P1D_              | Carga desequilibrada                                 |  |
| 2       | Desviación                           | CAG_              | Señal de mantener activado el solenoide no detectada |  |
| 3       | Desviación                           | C3GX              | Comunicaciones Modbus perdidas                       |  |
| 4       | Alarma                               | C4GX              | Comunicaciones Modbus perdidas                       |  |
| 5       | Desviación                           | P9D_              | Carga muy desequilibrada (sistema x2)                |  |
| 6       | Aviso                                | EBCX              | Interruptor de ejecución/parada cerrado              |  |
| 7       | Desviación                           | L3AO              | Tanque principal alto, desviación                    |  |
| 8       | Alarma                               | L4AO              | Tanque principal alto, alarma                        |  |
| 9       | Desviación                           | L2AO              | Tanque principal bajo, desviación                    |  |
| 10      | Alarma                               | L1AO              | Tanque principal bajo, alarma                        |  |
| 11      | Desviación                           | F2FO              | Sin caudal en bomba de llenado, desviación           |  |
| 12      | Alarma                               | F1FO              | Sin caudal en bomba de llenado, alarma               |  |
| 13      | Desviación                           | L6CA              | Circuito abierto de 4 a 20 mA en Puerto 8            |  |
| 14      | Alarma                               | L6CB              | Circuito abierto de 4 a 20 mA en Puerto 9            |  |
| 15      | Alarma                               | CACX              | Alarma de comunicación CAN de pantalla               |  |

| 404100 - Bits de estado de la bomba |                                                                       |  |  |  |
|-------------------------------------|-----------------------------------------------------------------------|--|--|--|
| Bit                                 | Significado                                                           |  |  |  |
| 0                                   | Es 1 si la bomba intenta moverse                                      |  |  |  |
| 1                                   | Es 1 si la bomba se está moviendo realmente                           |  |  |  |
| 2                                   | Es 1 si hay alguna alarma activa                                      |  |  |  |
| 3                                   | Es 1 si hay desviaciones activas                                      |  |  |  |
| 4                                   | Es 1 si hay advertencias activas                                      |  |  |  |
| 5                                   | Configuración cambiada                                                |  |  |  |
| 6                                   | Reservado/a                                                           |  |  |  |
| 7                                   | Interruptor de ejecución/parada cerrado                               |  |  |  |
| 8                                   | Perfil 1 cambiado                                                     |  |  |  |
| 9                                   | Perfil 2 cambiado                                                     |  |  |  |
| 10                                  | Perfil 3 cambiado                                                     |  |  |  |
| 11                                  | Perfil 4 cambiado                                                     |  |  |  |
| 12                                  | Otros reservados para futuros eventos de tanque                       |  |  |  |
| 404202 - Bi                         | 404202 - Bits de control de la bomba                                  |  |  |  |
| Bit                                 | Significado                                                           |  |  |  |
| 0                                   | Es 0 en una alarma o desviación activa. Restablecer en 1 para borrar. |  |  |  |
| 1                                   | Establecer en 1 para restablecer el total por lotes                   |  |  |  |
| 2                                   | Establecer en 1 para restablecer el contador de mantenimiento         |  |  |  |
| otros                               | Reservado para uso futuro, escriba solo 0                             |  |  |  |

### Table 7 Bits de estado y control de la bomba

| Tipo de unidad | Unidades<br>seleccionables | Registro de<br>unidades | Conversión de registros<br>a valores de unidad | Valor de registro para 1<br>unidad |
|----------------|----------------------------|-------------------------|------------------------------------------------|------------------------------------|
| Presión        | Porcentaje                 | N/A                     | Presión = Registro                             | 1 = 1 % presión                    |
| Presión        | psi                        | 403208 = 0              | Presión = Registro                             | 1 = 1 psi                          |
|                | Bar                        | 403208 = 1              | Presión = Registro/10                          | 10 = 1,0 Bar                       |
|                | MPa                        | 403208 = 2              | Presión = Registro/100                         | 100 = 1,00 MPa                     |
| Velocidad      | Ciclos/min                 | N/A                     | Velocidad = Registro/10                        | 10 = 1,0 ciclo/min                 |
| Flujo          | Litros/min                 | 403210 = 0              | Caudal = Registro/10                           | 10 = 1,0 l/min                     |
|                | Galones/min                | 403210 = 1              | Caudal = Registro/10                           | 10 = 1,0 galón/min                 |
|                | cc/min                     | 403210 = 2              | Caudal = Registro                              | 1 = 1 cc/min                       |
|                | oz/min                     | 403210 = 3              | Caudal = Registro                              | 1 = 1 oz/min                       |
|                | Ciclos/min                 | 403210 = 4              | Caudal = Registro/10                           | 10 = 1,0 ciclo/min                 |
| Volumen †      | Litros                     | 403209 = 0              | Volumen = 1000*alta +<br>baja/10               | 0 (alta)/ 10 (baja) = 1,0 l        |
|                | Galones                    | 403209 = 1              | Volumen = 1000*alta +<br>baja/10               | 0 (alta)/ 10 (baja) = 1,0<br>galón |
| Ciclos         | Ciclos de bombeo           | N/A                     | Ciclos = 10000*alta +<br>baja                  | 0 (alta) / 1 (baja) = 1<br>ciclo   |

#### **Table 8 Unidades**

† Ejemplo de conversión de lectura de registro de volumen a unidades: Si la lectura del registro 404106 (palabra alta del volumen) es 12 y la lectura del registro 404107 (palabra baja de volumen) es 34, el volumen es de 12003,4
l. 12 \* 1000 + 34/10 = 12003,4.

tt Ejemplo de conversión de lectura de registro de ciclos a unidades: Si la lectura del registro 404108 (palabra alta de ciclos) es 75 y la lectura del registro 404109 (palabra baja de ciclos) es 8000, el volumen es de 758 000 ciclos. 75 \* 10000 + 8000 = 758000.

### Apéndice B - Control de la bomba desde un PLC

Esta guía muestra cómo utilizar la información del Apéndice A para controlar una bomba remotamente desde un PLC. Los pasos describen desde el control básico de la bomba hasta funciones más avanzadas de supervisión y control de alarma.

Es importante que se sigan todas las instrucciones de las pantallas de configuración para configurar correctamente el sistema. Pruebe que la bomba funciona correctamente cuando se controle desde la pantalla. Asegúrese de que la pantalla, las fibras ópticas, la pasarela de comunicación y el PLC se han conectado correctamente. Consulte el manual del kit de comunicación. Utilice la pantalla de configuración 11, page 39 para activar el control remoto y establecer las preferencias de Modbus.

- 1. Activar el control PLC: Establezca el registro 404200 en 1.
- 2. **Hacer funcionar una bomba:** Establezca el registro 404201. Introduzca 0 para parada, 1 a 4 para el perfil deseado.
- 3. Ver el perfil de la bomba: Lea el registro 404201. Este registro se actualiza automáticamente para reflejar el estado real de la bomba. Si se cambia el perfil en la pantalla, también se modifica este registro. Si la bomba se detiene debido a una alarma, este registro mostrará 0.
- Ver estado de la bomba: Lea el registro 404100 para ver el estado de la bomba. Consulte el Apéndice A, Tabla 7, para obtener una descripción de cada bit.
  - Ejemplo 1: Registro 404100, el bit 1 es 1 si la bomba está actualmente en movimiento.
  - Ejemplo 2: Registro 404100, el bit 2 es 1 si la bomba tiene una alarma activa.

- 5. **Supervisar alarmas y desviaciones:** Lea el registro 404112 a 404115. Cada bit de estos registros corresponde a una alarma o desviación. Consulte el Apéndice A, Tabla 5.
  - Ejemplo 1: La presión cae por debajo del valor mínimo ingresado en la pantalla de configuración 2. Se mostrará en el bit 4 del registro 404113 si la presión mínima se establece en Alarma, y el bit 5 del registro 404113 si la presión mínima se establece en Desviación.
  - Ejemplo 2: El sistema está configurado para un transductor de presión en la pantalla de configuración 8, pero no se detecta ningún transductor. Se mostrará en el bit 1 del registro 404114.
- 6. Controlar la frecuencia de los ciclos de bombeo, el caudal y la presión: Lea los registros 404101 a 404105. Tenga en cuenta que la presión solo está disponible si un transductor de presión está conectado a la pantalla. El registro 404104 muestra la presión en el transductor 1. El registro 404105 muestra la presión en el transductor 2. Consulte la Tabla 8 en el Apéndice A para ver las unidades correspondientes a estos registros.
  - Ejemplo 1: Si el registro 404101 muestra 75, la velocidad de la bomba es de 7,5 ciclos/minuto.
  - Ejemplo 2: Si el registro 404103 muestra 67, la bomba funciona a un 67 % de la presión.
- 7. Restablecer alarmas activas y desviaciones: Borre la condición que ha causado la alarma. Establezca el registro 404202, bit 0, en 1 para borrar la alarma. La bomba estará en el perfil 0 como consecuencia de la alarma. Establezca el registro 404201 en el perfil deseado para volver a hacer funcionar la bomba.

### Apéndice C - Programación del módulo de control

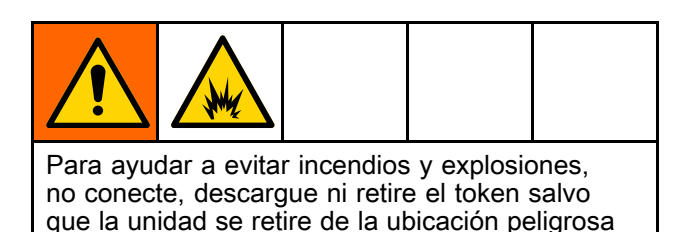

 Todos los datos en el módulo pueden restablecerse a la configuración de fábrica. Grabe toda la configuración y preferencias del usuario antes de la actualización para facilitar su restauración después de esta.

(atmósfera explosiva).

 La última versión de software para cada sistema se puede encontrar en www.graco.com.

# Instrucciones para la actualización del software

**NOTA:** Si el software en el token tiene la misma versión que ya se ha programado en el módulo, no pasará nada (incluida la luz roja intermitente). No se genera ningún daño al intentar programar el módulo varias veces.

- Corte la alimentación desde el Módulo de control de Graco apagando la alimentación del sistema. NOTA: De manera alternativa, se puede realizar la actualización de software sin necesidad de cortar la alimentación mediante el botón de reinicio del sistema en la Pantalla de configuración 16 (fecha y hora) para iniciar la actualización después de la inserción del token.
- 2. Retire la cubierta de acceso (C).

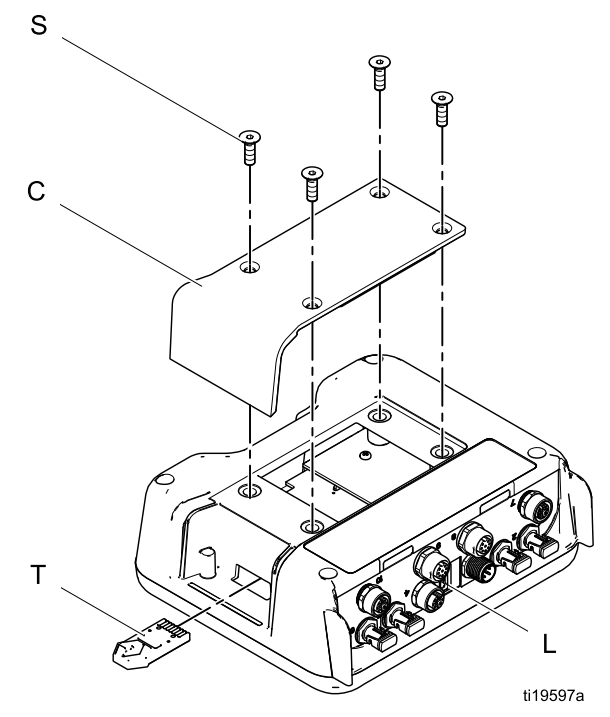

- Inserte y presione firmemente el token (T) en la ranura.
   NOTA: El token no tiene ninguna orientación preferida.
- 4. Suministro de energía eléctrica al Módulo de control de Graco.
- La luz indicadora de color rojo (L) parpadeará durante la carga del software en la pantalla. Cuando el software está completamente cargado, la luz roja se apagará.

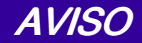

Para evitar que se dañe el software, no quite el token, ni apague el sistema o desconecte los módulos hasta que la pantalla de estado indique que las actualizaciones han finalizado.

6. Se mostrará la siguiente pantalla cuando se encienda la pantalla.

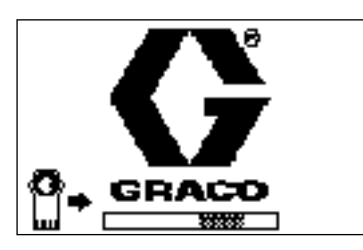

Comunicaciones establecidas con motores.

 Espere a que la actualización finalice. NOTA: El tiempo aproximado hasta la finalización se muestra a lo largo de la parte inferior de la barra de progreso.

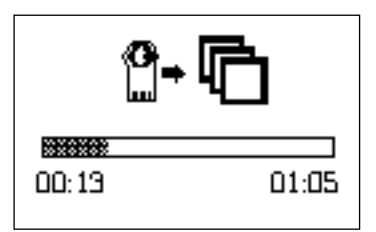

8. Se han completado las actualizaciones. El icono indica el éxito o fallo de la actualización. A menos que la actualización no haya tenido, elimine el token (T) de la ranura.

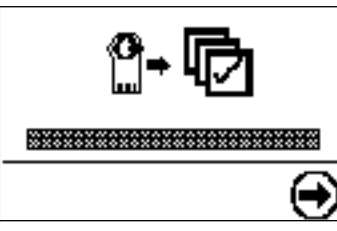

| Icono | Descripción                                           |
|-------|-------------------------------------------------------|
| Þ     | Actualización realizada con éxito                     |
| ø     | Ha fallado la actualización                           |
| ¢     | Actualización completa, no es necesario hacer cambios |

- 9. Pulse para continuar. Si el token se mantiene conectado, el procedimiento de carga remota comenzará de nuevo. Si la actualización se reinicia, vuelva al paso 5 para la progresión de pasos.
- 10. Corte la alimentación desde el Módulo de control de Graco apagando la alimentación del sistema.
- 11. Si el token se mantiene conectado, retírelo de la ranura.
- 12. Vuelva a instalar la cubierta de acceso y asegúrela con tornillos (S).

### Cuadros de rendimiento

Para encontrar la presión del fluido (psi/bar/MPa) en un caudal concreto (gpm/lpm) y el porcentaje de fuerza máxima:

- 1. Localice el caudal deseado en la escala de la parte inferior del gráfico.
- Siga la línea vertical hasta la intersección con el porcentaje seleccionado de fuerza máxima (consulte la **leyenda** más abajo).
- 3. Siga hacia la izquierda de la escala vertical para leer la presión de salida del fluido.

### Leyenda de los gráficos de rendimiento

**NOTA:** los gráficos muestran el motor funcionando al 100 %, el 70 % y el 40 % de la fuerza máxima. Estos valores son aproximadamente equivalentes a los de un motor neumático que funcione a 100, 70 y 40 psi.

| 100 % de la fuerza<br>máxima |  |
|------------------------------|--|
| 70 % de la fuerza<br>máxima  |  |
| 40 % de la fuerza<br>máxima  |  |

## Table 9 Modelos EC4xxx 2000 cc (2x base de bomba de 1000 cc, motor de 2 caballos de potencia, 2800 libras de fuerza máxima)

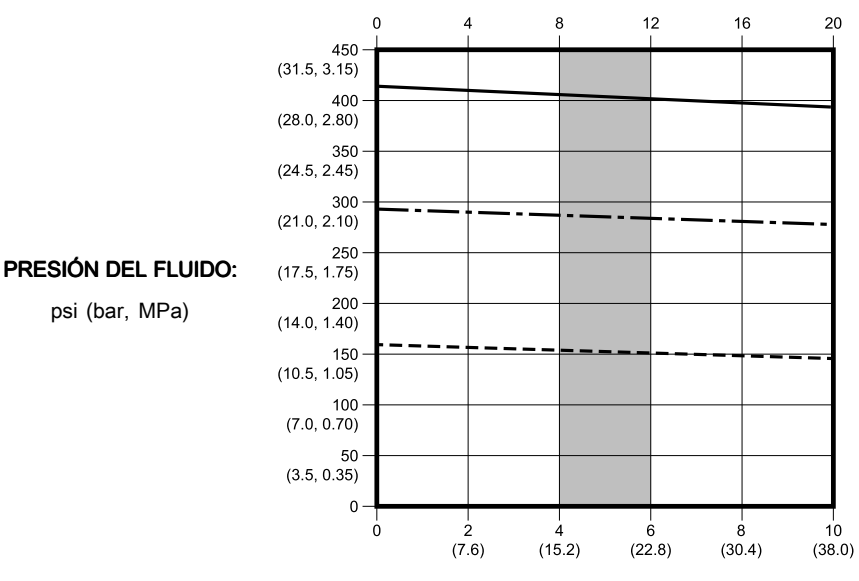

#### CICLOS POR MINUTO (por bomba)

CAUDAL DE FLUIDO (bombas combinadas): gpm (lpm)

**NOTA:** El área sombreada de la tabla muestra el rango recomendado para la circulación con función continua.

Table 10 Modelos EC5xxx y EC22xx de 3000 cc (2x base de bomba de 1500 cc, motor de 2 caballos de potencia, 2800 libras de fuerza máxima)

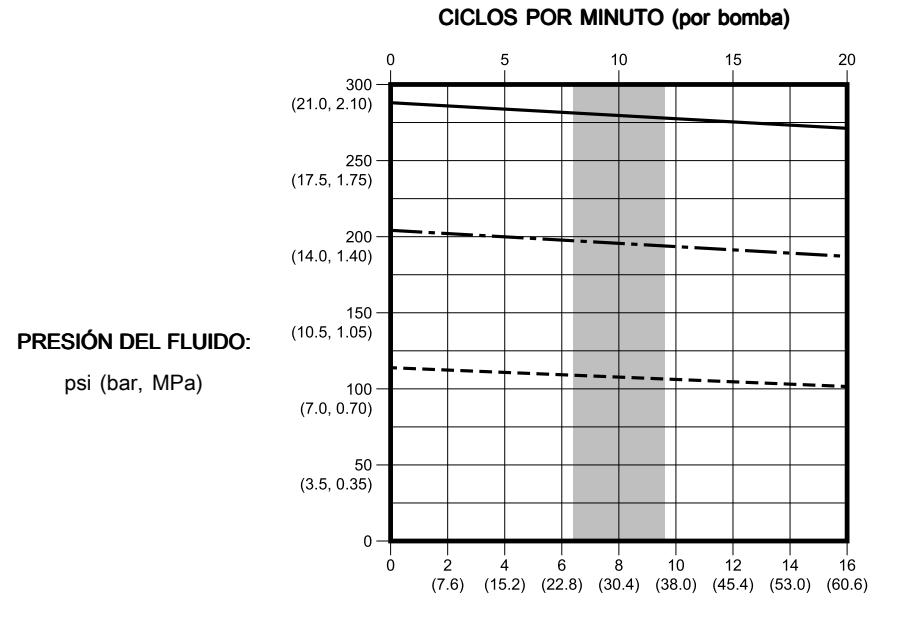

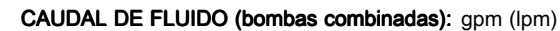

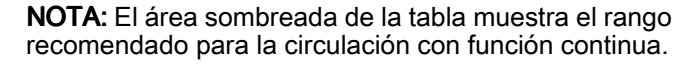

Table 11 Modelos EC6xxx de 4000 cc (2x base de bomba de 2000 cc, motor de 2 caballos de potencia, 2800 libras de fuerza máxima)

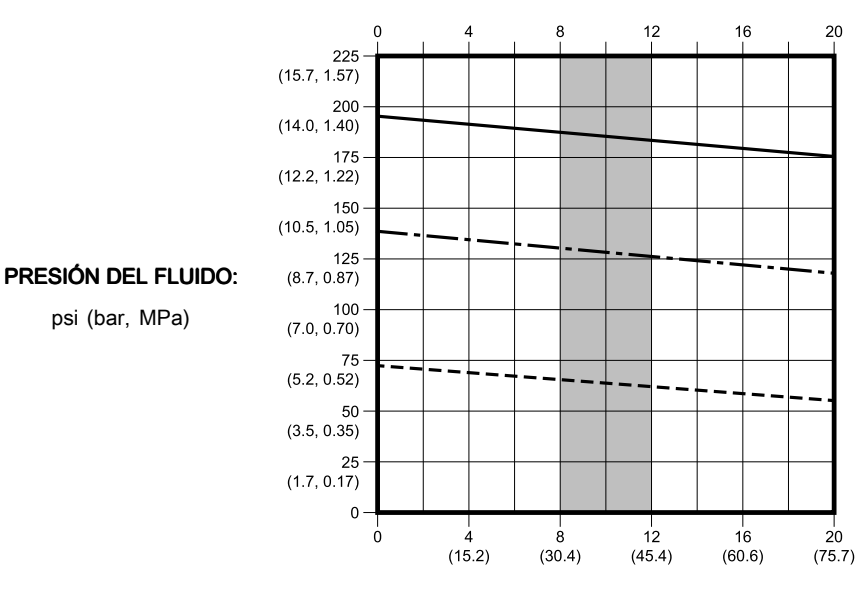

#### **CICLOS POR MINUTO**

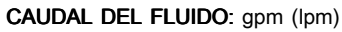

NOTA: El área sombreada de la tabla muestra el rango recomendado para la circulación con función continua.

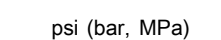

| Ν | ota | s |
|---|-----|---|
|   |     |   |

### Notas

### Datos técnicos

| Bombas E-Flo DC (caudal alto)                                 |                                                                                               |                                                                                                 |  |  |  |  |
|---------------------------------------------------------------|-----------------------------------------------------------------------------------------------|-------------------------------------------------------------------------------------------------|--|--|--|--|
|                                                               | EE. UU.                                                                                       | Métrico                                                                                         |  |  |  |  |
| Presión máxima de funciona                                    | Presión máxima de funcionamiento del fluido:                                                  |                                                                                                 |  |  |  |  |
| Modelos EC4xxx                                                | 400 psi                                                                                       | 2,76 MPa; 27,6 bar                                                                              |  |  |  |  |
| Modelos EC5xxx                                                | 300 psi                                                                                       | 2,07 MPa; 20,7 bar                                                                              |  |  |  |  |
| Modelos EC6xxx                                                | 210 psi                                                                                       | 1,45 MPa, 14,5 bar                                                                              |  |  |  |  |
| Frecuencia máxima de<br>ciclo continuo                        | 20                                                                                            | cpm                                                                                             |  |  |  |  |
| Voltaje/potencia de<br>entrada, modelos ECx9xx<br>y ECx0xx    | 200-240 VCA, monofásica, 50/60 Hz, 5,8 kVA (2,9 kVA por motor)                                |                                                                                                 |  |  |  |  |
| Voltaje/potencia de<br>entrada, modelos ECxJxx                | 380-480 VCA, trifásica, 50/60 H                                                               | Hz, 6,0 kVA (3,0 kVA por motor)                                                                 |  |  |  |  |
| Tamaño del puerto de<br>entrada de alimentación               | 3/4-14 npt(h)                                                                                 |                                                                                                 |  |  |  |  |
| Rango de temperatura ambiente                                 | 32-104 °F                                                                                     | 0-40 °C                                                                                         |  |  |  |  |
| Datos sonoros                                                 | Menos de 70 dB(A)                                                                             |                                                                                                 |  |  |  |  |
| Capacidad de aceite (cada motor)                              | 1,5 cuartos de galón                                                                          | 1,4 litros                                                                                      |  |  |  |  |
| Especificaciones del aceite                                   | Aceite sintético sin silicona para engranajes Graco n.º de pieza 16W645 ISO 220               |                                                                                                 |  |  |  |  |
| Peso                                                          | Sistema de bomba (motor, base de<br>bomba de 4000 cc, soporte y varillas<br>de unión): 440 lb | Sistema de bomba (motor, base de<br>bomba de 4000 cc, soporte y varillas<br>de unión): 199,6 kg |  |  |  |  |
| Modelos con base de 4<br>bolas sellada (ECxx4x)               | 500 lb                                                                                        | 227 kg                                                                                          |  |  |  |  |
| Modelos con base de vaso<br>de lubricante abierto<br>(ECxx6x) | 440 lb                                                                                        | 200 kg                                                                                          |  |  |  |  |
| Tamaño de la entrada de fluido                                | 1,5 pulg.                                                                                     | Tri-Clamp                                                                                       |  |  |  |  |
| Tamaño de la salida de<br>fluido                              | 1,5 pulg.                                                                                     | Tri-Clamp                                                                                       |  |  |  |  |
| Piezas húmedas                                                | Vea el manual de la base de la bomba.                                                         |                                                                                                 |  |  |  |  |

### Garantía estándar de Graco

Graco garantiza que el producto al que se hace referencia en este documento y que ha sido fabricado por Graco y que lleva su nombre, está libre de defectos materiales y de elaboración en la fecha original de venta al comprador original. Con la excepción de cualquier garantía especial, extendida o limitada publicada por Graco, durante el periodo de doce meses desde la fecha de venta, reparación o reemplazo de cualquier parte del equipo que Graco considere defectuosa. Esta garantía es válida solamente si el equipo se instala, se utiliza y se mantiene de acuerdo con las recomendaciones escritas de Graco.

Esta garantía no cubre, y Graco no será responsable, del desgaste y ruptura o de cualquier avería, daño o desgaste causados por una instalación inadecuada, mala utilización, abrasión, corrosión, mantenimiento inadecuado o incorrecto, negligencia, accidente, manipulación o sustitución de componentes no aprobados por Graco. Graco tampoco será responsable de averías, daños o desgaste causado por la incompatibilidad del equipo Graco con estructuras, accesorios, equipo o materiales no proporcionados por Graco ni del diseño, manufactura, instalación, utilización o mantenimiento de estructuras, accesorios, equipo o materiales no proporcionados por Graco.

Esta garantía será efectiva bajo la devolución previo pago del equipo que se considera defectuoso a un distribuidor de Graco para la verificación de dicho defecto. Si se verifica que existe el defecto por el que se reclama, Graco reparará o reemplazará gratuitamente todas las piezas defectuosas. El equipo se devolverá al comprador original previo pago del transporte. Si la inspección del equipo no revela ningún defecto en el material o la mano de obra, se harán reparaciones a un precio razonable; dichos cargos pueden incluir el coste de piezas, mano de obra y transporte.

ESTA GARANTÍA ES EXCLUSIVA, Y SUSTITUYE CUALQUIER OTRA GARANTÍA EXPRESA O IMPLÍCITA INCLUYENDO, PERO SIN LIMITARSE A ELLO, LA GARANTÍA DE COMERCIALIZACIÓN O LA GARANTÍA DE APTITUD PARA UN PROPÓSITO PARTICULAR.

La única obligación de Graco y el único recurso del comprador en relación con el incumplimiento de la garantía son los estipulados en las condiciones anteriores. El comprador acepta que no habrá ningún otro recurso disponible (incluidos, pero sin limitarse a ello, daños accesorios o emergentes por pérdida de beneficios, pérdida de ventas, lesiones a las personas o daños a bienes, o cualquier otra pérdida accesoria o emergente). Cualquier acción por incumplimiento de la garantía debe presentarse dentro de los dos (2) años posteriores a la fecha de venta.

GRACO NO GARANTIZA Y RECHAZA TODA SUPUESTA GARANTÍA DE COMERCIALIZACIÓN Y APTITUD PARA UN PROPÓSITO EN PARTICULAR, EN LO QUE SE REFIERE A ACCESORIOS, EQUIPO, MATERIALES O COMPONENTES VENDIDOS PERO NO FABRICADOS POR GRACO. Estos elementos vendidos pero no fabricados por Graco (como motores eléctricos, interruptores, mangueras, etc.) están sujetos a la garantía, si la hubiera, de su fabricante. Graco proporciona al comprador asistencia razonable en la presentación de quejas por el incumplimiento de esas garantías.

Graco no se responsabiliza, bajo ninguna circunstancia, de los daños indirectos, imprevistos, especiales o emergentes resultantes del suministro por parte de Graco del equipo mencionado más adelante, o del equipamiento, rendimiento o uso de ningún producto u otros bienes vendidos, ya sea por incumplimiento del contrato o por incumplimiento de la garantía, negligencia de Graco o cualquier otro motivo.

#### FOR GRACO CANADA CUSTOMERS

The Parties acknowledge that they have required that the present document, as well as all documents, notices and legal proceedings entered into, given or instituted pursuant hereto or relating directly or indirectly hereto, be drawn up in English. Les parties reconnaissent avoir convenu que la rédaction du présente document sera en Anglais, ainsi que tous documents, avis et procédures judiciaires exécutés, donnés ou intentés, à la suite de ou en rapport, directement ou indirectement, avec les procédures concernées.

#### Información sobre Graco

Para consultar la información más reciente sobre los productos Graco, visite www.graco.com. Para obtener información sobre las patentes, consulte www.graco.com/patents.

**Para hacer un pedido,** póngase en contacto con el distribuidor de Graco o llame para identificar el distribuidor más cercano.

Teléfono: 612-623-6921 o el número gratuito: 1-800-328-0211 Fax: 612-378-3505

Todos los datos presentados por escrito y visualmente contenidos en este documento reflejan la información más reciente sobre el producto disponible en el momento de la publicación. Graco se reserva el derecho de efectuar cambios en cualquier momento sin previo aviso. Traducción de las instrucciones originales. This manual contains English, MM 3A3453 Sede de Graco: Minneapolis

International Offices: Belgium, China, Japan, Korea

GRACO INC. Y SUS FILIALES • P.O. BOX 1441 • MINNEAPOLIS, MN 55440-1441 • EE. UU. Copyright 2015, Graco Inc. Todas las plantas de fabricación de Graco están registradas conforme a la norma ISO 9001.

> www.graco.com Revisión G, noviembre de 2019